FLORAbd500

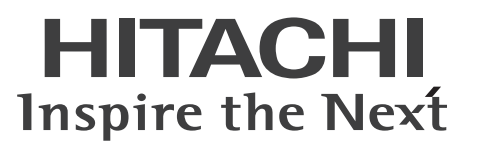

# ユーザーズガイド

500X7

マニュアルはよく読み、保管してください。 製品を使用する前に、安全上の指示をよく読み、十分理解してください。 このマニュアルは、いつでも参照できるよう、手近な所に保管してください。

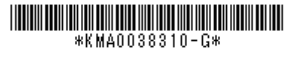

2009年4月(初版)(廃版) 2011年10月(第7版)

#### iii

### 重要なお知らせ

- 本書の内容の一部または全部を、無断で転載または引用することを禁止します。
- 本書の内容については将来予告なしに変更することがあります。
- 本書の内容について万一ご不審な点や誤りなど、お気付きのことがありましたら、お買い求め先へご一報くださいますようお願いいたします。
- 本製品を運用した結果については責任を負いません。なお、保証と責任については保証 書裏面の「保証規定」をお読みください。

### FLORA bd500 の信頼性について

ご購入いただきました FLORA bd500 (以下、FLORA bd)は、一般事務用を意図して設計・製作されています。生命、財産に著しく影響のある高信頼性を要求される用途への使用は意図されていませんし、保証もされません。このような高信頼性を要求される用途へは使用しないでください。 高信頼性を必要とする場合には別システムが必要です。弊社営業部門にご相談ください。

一般事務用 FLORA bd が不適当な、高信頼性を必要とする用途例 ・化学プラント制御・医療機器制御・緊急連絡制御など

### 規制・対策などについて

### □ 電波障害自主規制について

本製品は、クラスA情報技術装置です。本製品を家庭環境で使用すると電波妨害を引き起こす ことがあります。この場合には使用者が適切な対策を講ずるよう要求されることがあります。 VCCI-A

### □ 電源の瞬時電圧低下対策について

本製品は、落雷などによる電源の瞬時電圧低下に対して不都合が生じることがあります。電源の瞬時電圧低下対策としては、交流無停電電源装置などを使用されることをお勧めします。

### □ 高調波電流規格: JIS C 61000-3-2 適合品について

JIS C 61000-3-2 適合品とは、日本工業規格「電磁両立性-第 3-2 部:限度値-高調波電流 発生限度値(1相当たりの入力電流が20A以下の機器)」に基づき、商用電力系統の高調波環 境目標レベルに適合して設計・製造した製品です。

### □ 雑音耐力について

本製品の外来電磁波に対する耐力は、国際電気標準会議規格 IEC61000-4-3「放射無線周波電磁界イミュニティ試験」のレベル2に相当する規定に合致していることを確認しております。 なお、レベル2とは、対象となる装置に近づけないで使用されている低出力の携帯型トランシー パから受ける程度の電磁環境です。

### □ 輸出規制について

本製品を輸出される場合には、外国為替および外国貿易法の規制ならびに米国の輸出管理規則 など外国の輸出関連法規をご確認のうえ、必要な手続きをお取りください。なお、ご不明な場合 は、弊社担当営業にお問い合わせください。

### □ 海外での使用について

本製品は日本国内専用です。国外では使用しないでください。

なお、他国には各々の国で必要となる法律、規格などが定められており、本製品は適合していません。

### FLORA bd の廃棄について

事業者が廃棄する場合、廃棄物管理表(マニフェスト)の発行が義務づけられています。詳し くは、各都道府県産業廃棄物協会にお問い合わせください。廃棄物管理表は(社)全国産業廃 棄物連合会に用意されています。

なお、弊社では事業者の使用済み FLORA bd の回収リサイクルサービスを行っています。詳細については「FLORA bd の廃棄についてのお問い合わせ」P.vii をご参照ください。

個人が廃棄する場合、お買い求め先にご相談いただくか、地方自治体の条例または規則に従っ てください。

また、FLORA bd のクライアントモジュール、コントロールボックスモジュールに入っている 電池を廃棄する場合もお買い求め先にご相談いただくか、地方自治体の条例または規則に従っ てください。

### 登録商標・商標について

Microsoft、Windows、Windows Vista は、米国 Microsoft Corporation の登録商標です。 Intel、Celeron および Core は、Intel Corporation の登録商標または商標です。 Oracle と Java は、Oracle Corporation およびその子会社、関連会社の米国およびその他の 国における登録商標です。 Symantec Ghost は、Symantec Corporation の 商標です。 i- フィルターは、デジタルアーツ株式会社の登録商標です。 その他、各製品名、各会社名は、各社の商標または登録商標です。

### 版権について

このマニュアルの内容はすべて著作権によって保護されています。このマニュアルの内容の一 部または全部を、無断で転載することは禁じられています。

© Hitachi, Ltd. 2009, 2011. All rights reserved.

#### v

# はじめに

このたびは日立の FLORA bd500 (以下、FLORA bd) をお買い上げい ただき、誠にありがとうございます。

このマニュアルは、クライアントモジュールを内蔵した FLORA bd の 設置と接続や取り扱いの注意など、使用するために必要な事柄について 記載しています。

### マニュアルの表記

### □ マークについて

マニュアル内で使用しているマークの意味は次のとおりです。

| ⚠警告       | これは、死亡または重大な傷害を引き起こすおそれのある潜在的な危険の<br>存在を示すのに用います。       |
|-----------|---------------------------------------------------------|
| ⚠注意       | これは、軽度の傷害、あるいは中程度の傷害を引き起こすおそれのある潜<br>在的な危険の存在を示すのに用います。 |
| 通知        | これは、人身傷害とは関係のない損害を引き起こすおそれのある場合に用<br>います。               |
| 制限        | FLORA bd の故障や障害の発生を防止し、正常に動作させるための事項<br>を示します。          |
| •••<br>補足 | FLORA bd を活用するためのアドバイスを示します。                            |

### コ オペレーティングシステム (OS) の略称について

このマニュアルでは、次の OS 名称を省略して表記します。

- Microsoft® Windows Vista® Business Blade PC Edition (1RDL Version) (以下 Windows Vista または Windows)
- Microsoft® Windows® 7 Professional (以下 Windows 7 または Windows)

# サポート&サービスのご案内

### 納入時の欠品について

納入時に、現地調整員が納品物の確認を行います。 調整作業を伴わない時や現地調整員が伺わない時に、欠品や納品内容にご不明な点などが発生 した場合には、お買い求め先にご連絡ください。

### 困ったときは

1 マニュアルをご参照ください。

『ユーザーズガイド』(本書)の「8 困ったときには」P.125 をご参照ください。 製品同梱のほかの紙マニュアルもご利用ください。

- 2 最新情報を Web サイトで入手ください。
  - ホームページアドレス: http://www.hitachi.co.jp/Prod/comp/OSD/pc/flora/product/cb/index.html

最新のドライバやユーティリティ、BIOS、ファームウェア アップデートプログラムな どを提供することがあります。この場合、上記 Web サイトでご案内します。 各アップデートプログラムの適用についてはお客様責任にて実施していただきますが、 FLORA bd を安全にご使用いただくためにも定期的にアクセスして、最新のドライバや ユーティリティ、BIOS、ファームウェアへ更新いただくことをお奨めします。

3 電話でお問い合わせください。

障害の状態によっては、障害原因が特定できない場合があります。あらかじめご了承く ださい。

- 販売会社からご購入いただいた場合
   販売会社へ修理の窓口をご確認ください。販売会社で修理することがあります。
- 上記以外の場合
   次のお問い合わせ先に、お問い合わせください。

### □ お問い合わせ先

 FLORA bd の操作や使いこなしについてのお問い合わせ HITAC カスタマ・アンサ・センタ(HCA センタ)にお問い合わせください。技術的な お問い合わせについて回答します。ただし、各言語によるユーザプログラムの技術支援 は除きます。

 ■ HITAC カスタマ・アンサ・センタ TEL: 0120-2580-91 (フリーダイヤル)
 受付時間:月曜日~金曜日 9:00 ~ 12:00、13:00 ~ 17:00
 \*土、日、祝日、年末年始・夏季休暇などの弊社指定休日は休ませていただきます。
 \*電話での対応は国内に限らせていただきます。

故障についてのお問い合わせ トラブルが発生した場合は、「8 困ったときには」P.125 をご確認ください。故障と判 断される場合は、日立コールセンタまたはご購入先にお問い合わせください。

■ 日立コールセンタ
 TEL: 0120-921-789 (フリーコール)
 受付時間: 9:00 ~ 18:00 (平日)
 \*土、日、祝日、年末年始・夏季休暇などの弊社指定休日は休ませていただきます。
 \*電話での対応は国内に限らせていただきます。

FLORA bd の廃棄についてのお問い合わせ 弊社では、事業者(法人所有)の使用済み FLORA bd の回収リサイクルサービスを行っています。詳細については、日立リサイクルホットラインにお問い合わせください。

■ 日立リサイクルホットライン
 TEL: 0120-12-5006(フリーダイヤル、携帯電話、PHS からも可)
 受付時間:月曜日~金曜日 9:30~17:00(土・日・祝日、および弊社休業日を除く)
 メールアドレス: e-kankyo@ml.itg.hitachi.co.jp
 ホームページアドレス: http://www.hitachi.co.jp/pc-recycle
 \*電話での対応は国内に限らせていただきます。

 Windowsのお問い合わせについて インストールおよび各種設定項目などのお問い合わせについては、有償となります。
 詳細は、次で紹介しています。

■ Windowsのお問い合わせ メールアドレス: supportservice-soft@itg.hitachi.co.jp ホームページアドレス: http://www.hitachi.co.jp/Prod/comp/soft1/service/index.html

### システム装置の廃棄・譲渡時のデータ消去に 関するご注意

最近、システム装置はオフィスや家庭などで、いろいろな用途に使われるようになってきてい ます。これらのシステム装置の中のハードディスクという記憶装置に、お客様の重要なデータ が記録されています。

したがって、そのシステム装置を譲渡あるいは廃棄するときには、これらの重要なデータ内容 を消去するということが必要となります。

ところが、このハードディスクに書き込まれたデータを消去するというのは、それほど簡単で はありません。

「データを消去する」という場合、一般に

- データを「ゴミ箱」に捨てる
- 「削除」処理を行う
- 「ゴミ箱を空にする」コマンドを使って消す
- ソフトで初期化(フォーマット)する
- 付属のリカバリー DVD を使い、工場出荷状態に戻す

などの作業をすると思いますが、これらのことをしても、ハードディスク内に記録されたデー タのファイル管理情報が変更されるだけで、実際はデータが見えなくなっている状態です。 つまり、一見消去されたように見えますが、Windows などの OS のもとで、それらのデータ を呼び出す処理ができなくなっただけで、本来のデータは残っている状態です。 したがって、特殊なデータ回復のためのソフトウェアを利用すれば、これらのデータを読み取 ることが可能な場合があります。このため、悪意のある人により、このシステム装置のハード

ディスク内の重要なデータが読み取られ、予期しない用途に利用されるおそれがあります。 システム装置ユーザが、廃棄・譲渡等を行う際に、ハードディスク内の重要なデータが流出す るというトラブルを回避するためには、ハードディスクに記録された全データを、ユーザの責 任において消去することが非常に重要となります。消去するためには、専用ソフトウェアある いはサービス(ともに有償)を利用するか、ハードディスクを金槌や強磁気により物理的・磁 気的に破壊して、データを読めなくすることを推奨します。

ハードディスク上のソフトウェア(OS、アプリケーションソフトなど)を削除することなくシ ステム装置を譲渡すると、ソフトウェアライセンス使用許諾契約に抵触する場合があるため、 十分な確認を行う必要があります。

なお、この段落の「システム装置」とは、FLORA bd のクライアントモジュールに相当します。

弊社では、HDD データ消去ユーティリティ『CLEAR-DA』を用意しています。 詳しくは、弊社担当営業にお問い合わせください。

# 安全にお使いいただくために

安全に関する注意事項は、下に示す見出しによって表示されます。これは安全警告記号と「警告」、「注意」 および「通知」という見出し語を組み合わせたものです。

| 通知  | これは、人身傷害とは関係のない損害を引き起こすおそれのある場合に用います。                                                                       |
|-----|----------------------------------------------------------------------------------------------------|
| ⚠注意 | これは、軽度の傷害、あるいは中程度の傷害を引き起こすおそれのある潜在的な危険の存<br>在を示すのに用います。                                                     |
| ⚠警告 | これは、死亡または重大な傷害を引き起こすおそれのある潜在的な危険の存在を示すのに<br>用います。                                                           |
|     | これは、安全警告記号です。人への危害を引き起こす潜在的な危険に注意を喚起するため<br>に用います。起こりうる傷害または死を回避するためにこのシンボルのあとに続く安全に<br>関するメッセージにしたがってください。 |

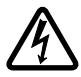

【表記例 1】感電注意 ^ の回記号は注意していただきたい

△の図記号は注意していただきたいことを示し、△の中に「感電注意」などの注意事項の 絵が描かれています。

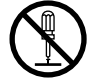

【表記例 2】分解禁止 ◎の図記号は行ってはいけないことを示し、◎の中に「分解禁止」などの禁止事項の絵が 描かれています。

なお、◇の中に絵がないものは、一般的な禁止事項を示します。

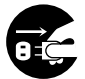

【表記例3】電源プラグをコンセントから抜け ●の図記号は行っていただきたいことを示し、●の中に「電源プラグをコンセントから抜け」などの強制事項の絵が描かれています。 なお、●は一般的に行っていただきたい事項を示します。

### 安全に関する共通的な注意について

次に述べられている安全上の説明をよく読み、十分理解してください。

- 操作は、このマニュアル内の指示、手順にしたがって行ってください。
- 本製品やマニュアルに表示されている注意事項は必ず守ってください。
- 本製品に搭載または接続するオプションなど、ほかの製品に添付されているマニュアルも参照し、
   記載されている注意事項を必ず守ってください。

これを怠ると、人身上の傷害やシステムを含む財産の損害を引き起こすおそれがあります。

### 操作や動作は

マニュアルに記載されている以外の操作や動作は行わないでください。 本製品について何か問題がある場合は、電源を切り、電源プラグをコンセントから抜いたあと、お買い求め 先にご連絡いただくか保守員をお呼びください。

### 自分自身でもご注意を

本製品やマニュアルに表示されている注意事項は、十分検討されたものです。それでも、予測を超えた事態 が起こることが考えられます。操作にあたっては、指示にしたがうだけでなく、常に自分自身でも注意する ようにしてください。

### ー般的な安全上の注意事項

本製品の取り扱いにあたり次の注意事項を常に守ってください。

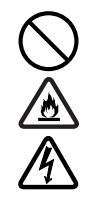

### 電源コードの取り扱い

電源コードは指定のオプション品を使用 し、次のことに注意して取り扱ってくださ い。取り扱いを誤ると、電源コードの銅線 が露出したり、ショートや一部断線で過熱 して、感電や火災の原因となります。

- 物を載せない
- 引っ張らない
- 押し付けない
- 折り曲げない
- ねじらない
- 加工しない
- 熱器具のそばで使用しない
- 加熱しない
- 束ねない
- ステップルなどで固定しない
- コードに傷がついた状態で使用しない
- 紫外線や強い可視光線を連続して当てない
- アルカリ、酸、油脂、湿気へ接触させない
- 高温環境で使用しない
- 定格以上で使用しない
- ほかの装置で使用しない
- 電源プラグを持たずにコンセントの抜き差しをしない
- 電源プラグを濡れた手で触らない

なお、電源プラグはすぐに抜けるよう、コ ンセントの周りには物を置かないでくだ さい。

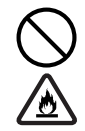

### タコ足配線

同じコンセントに多数の電源プラグを接 続するタコ足配線はしないでください。 コードやコンセントが過熱し、火災の原因 となるとともに、電力使用量オーバーでブ レーカが落ち、ほかの機器にも影響を及ぼ します。

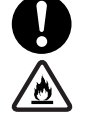

#### 電源プラグの接触不良やトラッキング

電源プラグは次のようにしないと、トラッ キングの発生や接触不良で過熱し、火災の 原因となります。

- 電源プラグは根元までしっかり差し込んでください。
- 電源プラグはほこりや水滴が付着していないことを確認し、差し込んでください。付着している場合は乾いた布などで拭き取ってから差し込んでください。
- グラグラしないコンセントをご使用く ださい。
- コンセントの工事は、専門知識を持った技術者が行ってください。

#### 電池の取り扱い

電池の交換は保守員が行います。交換は行 わないでください。また、次のことに注意 してください。取り扱いを誤ると過熱・破 裂・発火などでけがの原因となります。

- 充電しない
- ショートしない
- 分解しない
- 加熱しない
- 変形しない
- 焼却しない
- 水に濡らさない
- 指定以外の電池を使用しない
- 寿命を超えて使用しない

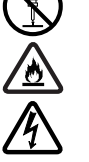

#### 修理・改造・分解

本マニュアルに記載のない限り、自分で修 理や改造・分解をしないでください。感電 や火災、やけど、けがの原因となります。 特に電源モジュール内部は高電圧部が数 多くあり、万一さわると危険です。

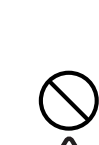

### 安全にお使いいただくために (続き)

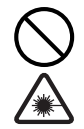

### レーザー光

DVD-ROM ドライブなどレーザーデバイ スの内部にはレーザー光を発生する部分 があります。分解・改造をしないでくださ い。また、内部をのぞきこんだりしないで ください。レーザー光により視力低下や失 明のおそれがあります。 (レーザー光は目に見えません。)

### 梱包用ポリ袋

装置の梱包用エアーキャップなどのポリ 袋は、小さなお子様の手の届くところに置 かないでください。かぶったりすると窒息 するおそれがあります。

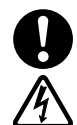

#### 電源コンセントの取り扱い

- 電源コンセントは使用する電圧に応じ、指定のコードに合わせた電源コンセントをご使用ください。その他のコンセントを使用すると感電や火災の原因となります。
   →「コンセントについて」P.6
- コンセントの接地極は、感電防止のために、アース線を専門の電気技術者が施工したアース端子に接続してください。接続しないと、万一電源の故障時などに感電するおそれがあります。

### 目的以外の使用

踏み台やブックエンドなど、クライアント ブレードシステムとしての用途以外に FLORA bd を利用しないでください。壊 れたり倒れたりし、けがや故障の原因とな ります。

#### 信号ケーブル

- ケーブルは足などをひっかけたり、 ひっぱたりしないように配線してくだ さい。ひっかけたり、ひっぱったりす るとけがや接続機器の故障の原因とな ります。また、データ消失のおそれが あります。
- ケーブルの上に重量物を載せないでく ださい。また、熱器具のそばに配線しな いでください。ケーブル被覆が破れ、接 続機器などの故障の原因となります。

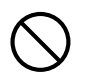

### 装置上に物を置く

FLORA bd の上には周辺機器や物を置か ないでください。周辺機器や物がすべり落 ちてけがの原因となります。また、置いた 物の荷重によっては FLORA bd の故障の 原因となります。

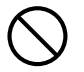

#### ラックキャビネット搭載時の取り扱い

ラックキャビネット搭載時、装置上面の空 きエリアを棚または作業空間として使用 しないでください。装置上面の空きエリア に重量物を置くと、落下によるけがの原因 となります。

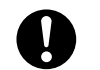

#### 眼精疲労

ディスプレイを見る環境は 300 ~ 1000 ルクスの明るさにしてください。また、 ディスプレイを見続ける作業をするとき は1時間に10分から15分程度の休息を とってください。長時間ディスプレイを見 続けると眼に疲労が蓄積され、視力の低下 を招くおそれがあります。

### 装置の損害を防ぐための注意

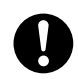

#### 装置使用環境の確認

装置の使用環境は「設置環境」P.3 に示す 条件を満足してください。たとえば、温度 条件を超える高温状態で使用すると、内部 の温度が上昇し装置の故障の原因となり ます。

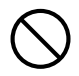

#### 使用する電源

使用できる電源は AC100V または AC200V です。それ以外の電圧では使用 しないでください。電圧の大きさにした がって内部が破損したり過熱・劣化して、 装置の故障の原因となります。

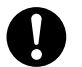

#### 温度差のある場所への移動

移動する場所間で温度差が大きい場合は、 表面や内部に結露することがあります。結 露した状態で使用すると装置の故障の原 因となります。

すぐに電源を入れたりせず、使用する場所 で数時間そのまま放置し、室温と装置内温 度がほぼ同じに安定してからご使用くだ さい。たとえば、5℃の環境から25℃の 環境に持ち込む場合、2時間ほど放置して ください。

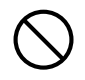

#### 通気孔

通気孔は内部の温度上昇を防ぐためのも のです。物を置いたり立てかけたりして通 気孔をふさがないでください。内部の温度 が上昇し、発煙や故障の原因となります。 また、通気孔は常にほこりが付着しないよ う、定期的に点検し、清掃してください。 →「クリーニングについて」P.137

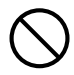

#### 装置内部への異物の混入

装置内部への異物の混入を防ぐため、次の ことに注意してください。異物による ショートや異物のたい積による内部温度上 昇が生じ、装置の故障の原因となります。

- 通気孔などから異物を中に入れない
- 花ビン、植木鉢などの水の入った容器
   や虫ピン、クリップなどの小さな金属
   類を装置の上や周辺に置かない
- 装置のカバーを外した状態で使用しない

### 強い磁気の発生体

磁石やスピーカなどの強い磁気を発生す るものを近づけないでください。装置の故 障の原因となります。

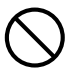

#### 落下などによる衝撃

落下させたりぶつけるなど、過大な衝撃を 与えないでください。内部に変形や劣化が 生じ、装置の故障の原因となります。

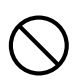

#### 接続端子への接触

コネクタなどの接続端子に手や金属で触 れたり、針金などの異物を挿入したりして ショートさせないでください。発煙したり 接触不良による故障の原因となります。

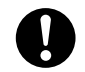

#### 煙霧状の液体

煙霧状の殺虫剤などを使用するときは、事前にビニールシートなどでFLORA bdを 完全に包んでください。FLORA bd 内部 に入り込むと故障の原因となります。 また、このとき FLORA bd の電源は切っ てください。

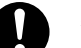

#### 装置の輸送

FLORA bd を輸送する場合、常に梱包を 行ってください。また、梱包する向きに注 意してください。梱包しなかったり、間 違った向きで輸送すると、装置の故障の原 因となります。

なお、工場出荷時の梱包材の再利用は1回 のみ可能です。

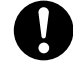

#### サポート製品の使用

流通商品のハードウェア・ソフトウェア (他社から購入される Windows も含む) を使用された場合、FLORA bd が正常に 動作しなくなったり故障したりすること があります。

この場合の修理対応は有償となります。 FLORA bd の安定稼働のためにも、サ ポートしている製品をご使用ください。

### 安全にお使いいただくために (続き)

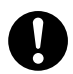

### バックアップ

ハードディスク装置のデータなどの重要 な内容は、外部記憶装置(NAS など)に バックアップを取ってください。ハード ディスク装置が壊れると、データなどをす べ消失しています。 詳細は「データのバックアップ」P.10 を ご参照ください。

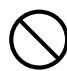

#### 障害発生時のモジュール交換

エラーが発生したモジュールの交換はす べて保守員が行います。交換作業は行わな いでください。誤った交換手順により、 FLORA bd の故障やデータ消失のおそれ があります。

#### 電源障害時の電源コードの扱い

障害が発生した電源モジュール以外の電 源コードを抜くとクライアントモジュー ルの電源が切れてしまい、データを消失す るおそれがあります。障害が発生した電源 モジュール以外の電源コードを抜かない でください。

### 本マニュアル内の警告表示

▲ 警告

本マニュアル内にはありません。

### ⚠注意

#### ラック搭載

FLORA bd のラックキャビネットへの搭載・取り外 しはすべて保守員が行います。搭載・取り外しは行わ ないでください。取り付け不備により FLORA bd が 落下し、けがをしたり装置の故障の原因となります。 『関連ページ』→ P.22

#### 不安定な場所での使用

傾いたところや狭い場所など不安定な場所には置か ないでください。落ちたり倒れたりして、けがや装置 の故障の原因となります。

『関連ページ』→ P.22

#### 重量物の取り扱い

- 装置などの重量物を移動したり持ち上げたりする 場合は、リフターを使用し2人以上で作業してく ださい。リフターがない場合には、クライアント モジュールおよび背面の各モジュールをいったん すべて取り出し、重量を軽くしてから2人以上で ペースユニットを移動してください。腕や腰を痛 める原因となります。 各モジュールをいったん取り出した場合、ペース ユニットの移動後、忘れずに各モジュールを取り 付けてください。
- ラックキャビネットの31U以上に装置を取り付けたり取り外したりする場合は、リフターを使用してください。装置の落下により、けがや装置の故障の原因となります。

『関連ページ』→ P.22

#### ラックマウントキット

純正品以外のラックマウントキットを使用したり、 ラックマウントキットを用いずにラックキャビネッ トに収納したりした状態では使用しないでください。 FLORA bd の落下によるけがや装置の故障の原因と なります。

『関連ページ』→ P.22

#### ダミーモジュール

ダミーモジュールを取り外した状態では使用しない でください。ダミーモジュールがない状態で動作中に 空きスロットへ手を入れると、感電やけがの原因とな ります。また、冷却効果低下などによる装置の故障の 原因となります。

『関連ページ』→ P.22、P.41、P.45、P.52

#### 周辺機器や内蔵オプションの増設や接続

周辺機器や内蔵オプションを増設・接続するときは、 特に指示がない限りすべての電源プラグをコンセン トから抜き、すべてのケープル類を FLORA bd から 抜いてください。感電や FLORA bd の故障の原因と なります。

また、マニュアルの説明にしたがい、マニュアルで使 用できることが明記された周辺機器・内蔵オプショ ン・ケーブル・電源コードをご使用ください。それ以 外のものを使用すると、接続仕様の違いにより周辺機 器・内蔵オプションや FLORA bd の故障の原因とな ります。

『関連ページ』→ P.25、P.52

#### 金属など端面への接触

装置の移動、部品の追加などで金属やプラスチックな どの端面に触れる場合は、綿手袋を着用してくださ い。けがをするおそれがあります。綿手袋がない場合 は十分注意して触れてください。

『関連ページ』→ P.41、P.45、P.48、P.52

#### 電源モジュールベイ

電源モジュールの増設・交換は、すべて保守員が行い ます。増設・交換作業は行わないでください。また、 手や工具を電源モジュールペイ内部に差し入れない でください。電源モジュールペイ内部には導体が露出 した部分があり、万一手や工具などで触れると感電や 装置の故障の原因となります。

『関連ページ』→ P.55

### 安全にお使いいただくために (続き)

### 通知

#### クライアントモジュールの修理

クライアントモジュールの修理により、ハードディス ク内のプログラムやデータ、各種設定内容が消失する ことがあります。修理を依頼されるときは、事前に バックアップをお取りください。 「関連ページ」→ P.7

#### FLORA bd の設置の向き

FLORA bd は正しく設置した状態でご使用ください。 縦向きに設置したり、上下を逆に設置したりしないで ください。FLORA bd が正常に動作しなかったり、故 障したりする原因となります。 『関連ページ』 → P.22

#### USB デバイスの取り扱い

- オプション設定された機器以外の USB 機器は、接続しないでください。正常に動作しなかったり故障したりするおそれがあります。
- USBケーブルは接続構成例のとおりに接続してく ださい。構成例とは異なるコネクタ色と USB 機器 の組み合わせでは、正常に動作しなかったり故障 したりするおそれがあります。

『関連ページ』→ P.25

#### 電源操作

- 電源操作は決められた手順にしたがって行ってく ださい。決められた手順にしたがわずに電源を入 れたり切ったりすると、クライアントモジュール の故障やデータの消失の原因となります。
- 電源スイッチは、添付のスイッチピンを使用して、 ゆっくり押してください。添付以外のものを使用 したり乱暴に行ったりすると、クライアントモ ジュールの故障の原因となります。
- シャットダウン処理を行う必要がある OS をご使用の場合、シャットダウン処理が終了してから電源を切ってください。データを消失するおそれがあります。なお、OS により電源を切る手順が異なりますので、OS に添付されるマニュアルもあわせてご参照ください。

『関連ページ』→ P.35、P.35、P.36

#### クライアントモジュールの取り扱い

- クライアントモジュールやメモリーボードを取り 扱う場合は、金属製のドアノブなどに触れて静電 気をあらかじめ取り除くか、綿手袋などを着用し てください。静電気を取り除かないで電子部品に 触れると装置の故障の原因となります。
- クライアントモジュールに搭載されたハードディ スクは精密機械です。振動や衝撃を与えないよう に慎重に取り扱ってください。また、クライアン トモジュールを移設するときは電源を切り、30秒 以上待ってからクライアントモジュールを取り外 してください。取り扱いを誤ると、ハードディス ク故障の原因となります。
- クライアントモジュールは、スロット奥側にある CPU ヒートシンク側に重心が集中しています。レ バーだけを持って引き抜くとクライアントモ ジュールが落下し、破損するおそれがあります。レ バーを持って半分ほど引き出したあと、クライア ントモジュールの中央部下側を支えながら引き抜 いてください。

『関連ページ』→ P.41、P.45、P.46、P.48

#### クライアントモジュールの増設・移設

- クライアントモジュールを FLORA bd ベースユ ニットが通電された状態で増設や移設する場合、 搭載されているほかのクライアントモジュールに 振動や衝撃を与えないように慎重に取り扱ってく ださい。また、動作しているクライアントモジュー ルを誤って取り外さないようご注意ください。ク ライアントモジュールの故障やデータ消失の原因 となります。
- ダミーモジュール (5 スロット用)を取り外した場合、空いたスロットにはすべてクライアントモジュールまたはダミーモジュール (1 スロット用)を取り付けてください。冷却効果低下などによる装置の故障の原因となります。
- クライアントモジュールの移設などでクライアントモジュールを取り外す際は、別のクライアントモジュールまたはダミーモジュールを取り付けてください。冷却効果低下などによる装置の故障の原因となります。

『関連ページ』→ P.41、P.45、P.48

### 通知

#### ハードディスクパスワード

ハードディスクパスワードを設定してパスワードを 忘れてしまった場合は、ハードディスク内のデータを 復旧することができず、データを消失します。パス ワードは忘れないよう十分ご注意ください。 『関連ページ』→ P.82、P.87

#### クリーニング

- FLORA bd のクリーニングは、電源を切り、すべての電源コードを抜いた状態で行ってください。
   FLORA bd の故障の原因となります。
- 水などをFLORA bdにかけないでください。また、
   水分を含んだ布などで拭かないでください。どちらも故障の原因となります。

『関連ページ』→ P.137

#### アルミ電解コンデンサについて

有寿命部品にはアルミ電解コンデンサを使用してい るものがあります。

アルミ電解コンデンサは寿命があり、寿命を超えて使 用すると電解液の漏れまたは枯渇により発煙や異臭 の原因となることがあります。

これらの危険を避けるために、有寿命部品について、 設計寿命を超える場合には交換してください。 なお、交換作業については保守員にご依頼ください。

『関連ページ』→ P.138

### 警告ラベルについて

警告ラベルは次に示す箇所に貼り付けられています。 FLORA bd を取り扱う前に、警告ラベルが貼り付けられていること、および警告ラベルの内容をご確認く ださい。もし警告ラベルが貼り付けられていなかったり、はがれやかすれなどで読みづらかったりする場合 は、お買い求め先にご連絡いただくか、保守員をお呼びください。 また、警告ラベルは汚したりはがしたりしないでください。

■ FLORA bd ベースユニット

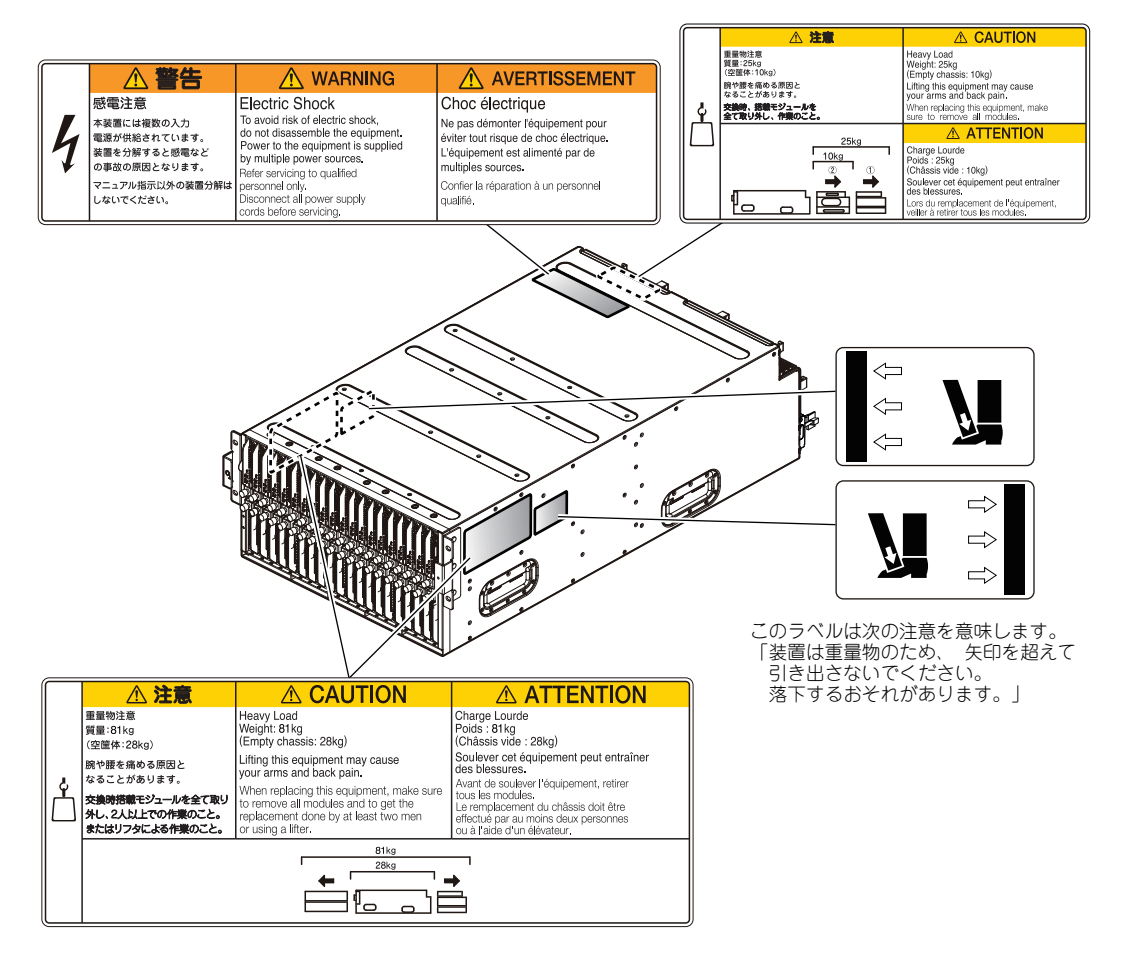

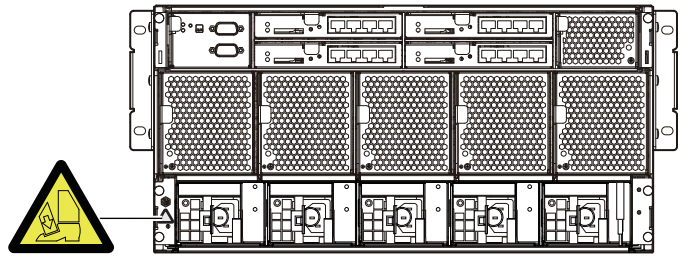

このラベルは次の注意を意味します。 「装置は重量物のため、 取り扱いに注意してください。」

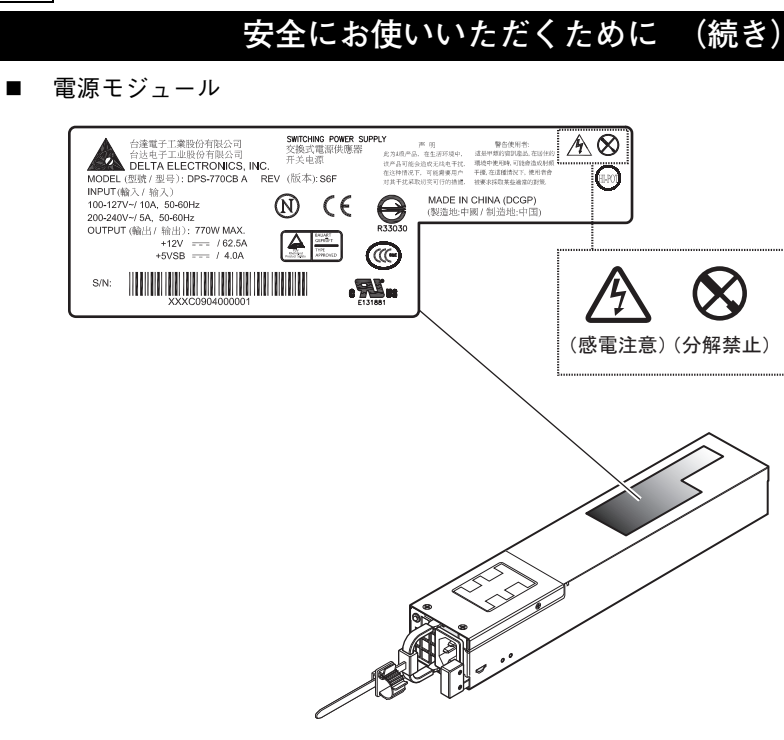

# マニュアルの使いかた

ここでは添付されるマニュアルについて説明します。

### マニュアルの内容

『ユーザーズガイド』、『ソフトウェアガイド』の項目と内容は次のとおりです。網かけの項目は 必ずお読みください。その他の項目は必要に応じてお読みください。

### □ ユーザーズガイド

| 項目                       | 内容                                                                   |
|--------------------------|----------------------------------------------------------------------|
| サービス&サポートのご案内            | 困ったときの対処方法などについて説明しています。                                             |
| 安全にお使いいただくために            | FLORA bd の安全に関する注意事項について説明して<br>います。                                 |
| マニュアルの使いかた               | FLORA bd に添付されるマニュアルの使いかたを説明<br>しています。                               |
| 1 お使いになる前に               | FLORA bd の概要や取り扱い上の注意について説明しています。                                    |
| 2 FLORA bd 各部の名称         | FLORA bd の各部の名称と機能を説明しています。                                          |
| 3 FLORA bd の接続と電源の入れかた   | FLORA bd を設置して、周辺機器を接続する方法を説<br>明しています。電源の入れかたと切りかたについても<br>説明しています。 |
| 4 FLORA bd 内蔵オプションの増設    | FLORA bd にクライアントモジュールやオプションの<br>内蔵機器を取り付ける方法を説明しています。                |
| 5 BIOSの設定                | BIOS の設定について説明しています。                                                 |
| 6 コントロールボックスモジュールの<br>設定 | コントロールボックスモジュールの設定について説明<br>しています。                                   |
| 7 内蔵 LAN スイッチモジュールの設定    | 内蔵 LAN スイッチモジュールの初期導入時の操作につ<br>いて説明しています。                            |
| 8 困ったときには                | FLORA bd が正常に作動しないときの対処方法を説明<br>しています。                               |
| 9 お手入れと交換品               | FLORA bd のクリーニング方法を説明しています。交<br>換が必要となる部品について説明しています。                |
| 10 付録                    | FLORA bd の技術的な情報などを記載しています。                                          |

マニュアルの使いかた

### U ソフトウェアガイド

| 項目                                             | 内容                                                           |
|------------------------------------------------|--------------------------------------------------------------|
| サービス&サポートのご案内                                  | 困ったときの対処方法などについて説明しています。                                     |
| <ol> <li>クライアントモジュールをはじめて<br/>使うときは</li> </ol> | クライアントモジュールにはじめて電源を入れたとき<br>の対処や、電源の入り切りについて説明します。           |
| 2 システムの運用と管理                                   | OS がはじめて起動したあとに、システム運用の設定<br>が必要です。ネットワークの設定などについて説明し<br>ます。 |
| 3 ご購入時の状態に戻すには                                 | クライアントモジュールを、ご購入時の状態に戻す方<br>法を説明しています。                       |
| 4 付属ソフトウェアについて                                 | 未セットアップのソフトウェアや、個別セットアップ<br>する場合などに、ご参照ください。                 |

# 目次

1

| 里安なの知らせ                                                                                                    | iii                                                   |
|----------------------------------------------------------------------------------------------------|-------------------------------------------------------|
| FLORA bd500 の信頼性について                                                                                                    | iii                                                   |
| 規制・対策などについて                                                                                                    | iii                                                   |
| 登録商標<br>・ 商標について<br>                                                                                                    | İV                                                    |
| 版権について                                                                                                    | İV                                                    |
| はじゅに                                                                                                    |                                                       |
| はしのに                                                                                                    | V                                                     |
| マニュアルの表記                                                                                                    | V                                                     |
|                                                                                                    |                                                       |
| サホート&サーヒスのこ条内                                                                                                    | VI                                                    |
| 納入時の欠品について                                                                                                    | Vİ                                                    |
|                                                                                                    | Vi                                                    |
| システム装直の廃棄・譲渡時のテータ消去に関するこ汪意                                                                                                    | VIII                                                  |
| 中心にたないただくために                                                                                                    | i.v                                                   |
|                                                                                                    | IX                                                    |
| 一                                                                                                    | X<br>vii                                              |
| 表望の項告を防てための注意                                                                                                    | <br>xiv                                               |
| 警告ラベルについて                                                                                                    |                                                       |
|                                                                                                    |                                                       |
| マニュアルの使いかた                                                                                                    | xix                                                   |
| マニュアルの内容                                                                                                    | xix                                                   |
|                                                                                                    |                                                       |
|                                                                                                    |                                                       |
| 目次                                                                                                    | xxi                                                   |
| 目次                                                                                                    | xxi                                                   |
| 目次                                                                                                    | xxi                                                   |
| <sup>目次</sup>                                                                                                    | xxi<br>1                                              |
| 目次                                                                                                    | xxi                                                   |
| 目次<br>お使いになる前に<br>FLORA bd の概要                                                                                                    | xxi<br>1<br>2                                         |
| 目次<br>お使いになる前に<br>FLORA bd の概要<br><sup>ネットワーク構成例</sup>                                                                                                    | xxi<br>1<br>2                                         |
| 目次<br>お使いになる前に<br>FLORA bd の概要<br>ネットワーク構成例                                                                                                    | xxi<br>1<br>2                                         |
| 目次<br>お使いになる前に<br>FLORA bd の概要<br>ネットワーク構成例<br>設置環境                                                                                                    | xxi<br>1<br>2<br>2<br>3                               |
| 目次<br>お使いになる前に<br>FLORA bd の概要<br>ネットワーク構成例<br>設置環境<br>制限専項                                                                                                    | xxi<br>1<br>2<br>2                                    |
| 目次         お使いになる前に         FLORA bd の概要         ネットワーク構成例         設置環境         制限事項                                                                                                    | xxi<br>1<br>2<br>2<br>3                               |
| 目次         お使いになる前に         FLORA bd の概要         ネットワーク構成例         設置環境         制限事項         FLORA bd・周辺機器の使用環境         FLORA bd・周辺機器の使用環境                                                                                                    | xxi<br>1<br>2<br>2<br>3<br>4                          |
| 目次         お使いになる前に         FLORA bd の概要         ネットワーク構成例         設置環境         制限事項         FLORA bd・周辺機器の使用環境         FLORA bd・周辺機器の取り扱い         FLORA bd・周辺機器の取り扱い                                                                                                    | xxi<br>1<br>2<br>2<br>3<br>4<br>4                     |
| 目次         お使いになる前に         FLORA bd の概要         ネットワーク構成例         設置環境         制限事項         FLORA bd・周辺機器の使用環境         FLORA bd・周辺機器の取り扱い         FLORA bd・周辺機器の取り扱い         FLORA bd、周辺機器の取り扱い         FLORA bd、同辺機器の取り扱い         FLORA bd、同辺機器の取り扱い         FLORA bd、同辺機器の取り扱い         FLORA bd、同辺機器の取り扱い         FLORA bd、同辺機器の取り扱い         FLORA bd、同辺機器の取り扱い                                                                                                    | xxi<br>1<br>2<br>2<br>3<br>4<br>4<br>4                |
| 目次         お使いになる前に         FLORA bd の概要         ネットワーク構成例         設置環境         制限事項         FLORA bd・周辺機器の使用環境         FLORA bd・周辺機器の取り扱い         FLORA bd、周辺機器の取り扱い         FLORA bd、ペースユニット/クライアントモジュールの組み合わせ         コンセントについて                                                                                                    | xxi<br>1<br>2<br>2<br>3<br>3<br>4<br>4<br>4<br>5<br>6 |
| 目次         お使いになる前に         FLORA bd の概要         ネットワーク構成例         設置環境         制限事項         FLORA bd ・ 周辺機器の使用環境         FLORA bd ・ 周辺機器の取り扱い         FLORA bd ・ 周辺機器の取り扱い         FLORA bd ・ 周辺機器の取り扱い         FLORA bd ・ 周辺機器の取り扱い         FLORA bd ベースユニット / クライアントモジュールの組み合わせ         コンセントについて         サポートサービス                                                                                                    | xxi<br>1<br>2<br>2<br>3<br>3<br>4<br>4<br>4<br>6      |
| 目次<br>お使いになる前に<br>FLORA bd の概要<br>ネットワーク構成例<br>設置環境<br>別限事項<br>FLORA bd・周辺機器の使用環境<br>FLORA bd・周辺機器の使用環境<br>FLORA bd・周辺機器の取り扱い<br>FLORA bd・周辺機器の取り扱い<br>FLORA bd、周辺機器の取り扱い<br>FLORA bd、一スユニット / クライアントモジュールの組み合わせ<br>コンセントについて                                                                                                    | xxi<br>1<br>2<br>2<br>3<br>4<br>4<br>4<br>5<br>6      |
| 目次<br>お使いになる前に<br>FLORA bd の概要<br>ネットワーク構成例<br>設置環境<br>制限事項<br>FLORA bd・周辺機器の使用環境<br>FLORA bd・周辺機器の使用環境<br>FLORA bd・周辺機器の取り扱い<br>FLORA bd・周辺機器の取り扱い<br>FLORA bd、周辺機器の取り扱い<br>FLORA bd ベースユニット / クライアントモジュールの組み合わせ<br>コンセントについて<br>サポートサービスについて<br>サポートサービスについて<br>サポートサービスの種類                                                                                                    | xxi<br>1<br>2<br>2<br>3<br>3<br>4<br>4<br>4<br>       |
| <ul> <li>目次</li> <li>お使いになる前に</li> <li>FLORA bd の概要</li> <li>ネットワーク構成例</li> <li>設置環境</li> <li>制限事項</li> <li>FLORA bd · 周辺機器の使用環境</li> <li>FLORA bd · 周辺機器の取り扱い</li> <li>FLORA bd · 周辺機器の取り扱い</li> <li>FLOR</li></ul> | xxi<br>1<br>2<br>2<br>3<br>3<br>4<br>4<br>4<br>       |
| <ul> <li>目次</li> <li>お使いになる前に</li> <li>FLORA bd の概要</li> <li>ネットワーク構成例</li> <li>設置環境</li> <li>制限事項</li> <li>FLORA bd ・周辺機器の使用環境</li> <li>FLORA bd ・周辺機器の取り扱い</li> <li>FLORA bd ・周辺機器の取り扱い</li> <li>FLORA bd ベースユニット / クライアントモジュールの組み合わせ</li> <li>コンセントについて</li> <li>サポートサービス</li> <li>サポートサービスの種類</li> <li>製品保証について</li> <li>サポートサービス期間について</li> </ul>                                                                                                    | xxi<br>1<br>2<br>2<br>3<br>3<br>4<br>4<br>4<br>4<br>  |

----

|   | トラブルを避けるために                          | 10                                                                               |
|---|--------------------------------------|----------------------------------------------------------------------------------|
|   | データのバックアップ                           | 10                                                                               |
|   | コンピューターウイルスの予防について                   | 10                                                                               |
| 2 | FLORA bd 各部の名称                       | 11                                                                               |
|   | 冬部の冬紘と櫟能                             | 12                                                                               |
|   |                                      |                                                                                  |
|   | クライアントモジュール                          |                                                                                  |
|   | コントロールボックスモジュール                      |                                                                                  |
|   | 内蔵 LAN スイッチモジュール                     |                                                                                  |
|   | ンステム/P和Jノアノモンユール                     |                                                                                  |
|   | <ul> <li>電源モジュール</li> </ul>          | 20                                                                               |
| 2 | FLOBAbdの接続と電源の入れかた                   | 01                                                                               |
| , |                                      |                                                                                  |
|   | FLORA bd の設置                         |                                                                                  |
|   | FLORA bd のモジュール搭載                    |                                                                                  |
|   | FLORA bd の接続                         | 25                                                                               |
|   | ディスプレイ・キーボードなどの接続                    | 25                                                                               |
|   | LAN ケーブルの接続                          |                                                                                  |
|   | 電源コードの接続                             | 31                                                                               |
|   | 電源を入れる・切る                            | 35                                                                               |
|   | 電源を入れる                               |                                                                                  |
|   | 電源を切る                                |                                                                                  |
|   | FLORA bd 内蔵オプションの増設                  | 39                                                                               |
|   |                                      |                                                                                  |
|   | クライアントモジュールを取り付ける                    | 40                                                                               |
|   | クライアントモジュールを取り付ける<br>クライアントモジュールについて | <b>40</b>                                                                        |
|   | クライアントモジュールを取り付ける                    |                                                                                  |
|   | クライアントモジュールを取り付ける                    | 40<br>                                                                           |
|   | クライアントモジュールを取り付ける                    | 40<br>                                                                           |
|   | クライアントモジュールを取り付ける                    | 40<br>                                                                           |
|   | クライアントモジュールを取り付ける                    | 40<br>                                                                           |
|   | クライアントモジュールを取り付ける                    | 40<br>40<br>40<br>41<br>45<br>47<br>47<br>47<br>47<br>47                         |
|   | クライアントモジュールを取り付ける                    | 40<br>40<br>40<br>41<br>45<br>47<br>47<br>47<br>47<br>47<br>48<br>50             |
| - | クライアントモジュールを取り付ける                    | 40<br>40<br>40<br>41<br>45<br>47<br>47<br>47<br>47<br>47<br>48<br>50<br>51       |
| - | クライアントモジュールを取り付ける                    | 40<br>40<br>40<br>41<br>45<br>47<br>47<br>47<br>47<br>47<br>48<br>50<br>50<br>51 |

-----

|   | <b>電源モジュールを取り付ける</b><br>電源モジュールについて<br>取り付け位置                                                                                                    | <b>55</b><br>55<br>55                               |
|---|----------------------------------------------------------------------------------------------------|-----------------------------------------------------|
| 5 | BIOSの設定                                                                                                    | 57                                                  |
|   | セットアップメニュー                                                                                                    | 58                                                  |
|   | セットアップメニューの起動・終了                                                                                                    | .58                                                 |
|   | セットアップメニューのキー操作                                                                                                    | . 59                                                |
|   | セットアップメニューの内容                                                                                                    | . 59                                                |
|   | セットアップメニューの構成                                                                                                    | .61                                                 |
|   | ビットアップメニューの回回について                                                                                                    | 63                                                  |
|   | この設定項目                                                                                                    | 81                                                  |
|   |                                                                                                    | .01                                                 |
|   | パスワードで保護する                                                                                                    | 82                                                  |
|   | 設定できるパスワード                                                                                                    | 82                                                  |
|   | セットアップメニューパスワードの設定方法                                                                                                    | 85                                                  |
|   | ハードディスクパスワードの設定方法                                                                                                    | . 87                                                |
|   |                                                                                                    | ~~                                                  |
|   | BIOS の設定値について                                                                                                    | 89                                                  |
|   | BIOS 設定値一覧                                                                                                    | .89                                                 |
| 6 | コントロールボックスモジュールの設定                                                                                                    | 93<br>94                                            |
|   |                                                                                                    |                                                     |
|   | コンドロ <i>パボッ</i> クノス ビノユ <i>パ</i> 設定 · 表示できる内容                                                                                                    | .94                                                 |
|   | 32 + 1 - ハボノノス ビノユ - ハ設足の視安と + 備                                                                                                    | .94<br>.95                                          |
|   | <ul> <li>コンソール操作の概要</li> </ul>                                                                                                    | .94<br>.95<br>.95                                   |
|   | <ul> <li>コンソール操作の概要</li> </ul>                                                                                                    | .94<br>.95<br><b>96</b>                             |
|   | <ul> <li>コンソール操作の概要</li> <li>ログイン</li> </ul>                                                                                                    | .94<br>.95<br><b>96</b><br>.96                      |
|   | <ul> <li>コンソール操作の概要</li> <li>ログイン</li> <li>コマンドの説明</li> </ul>                                                                                                    | .94<br>.95<br><b>96</b><br>.96                      |
|   | <ul> <li>コンソール操作の概要</li> <li>ログイン</li> <li>コマンドの説明</li> <li>基本操作</li> </ul>                                                                                                    | .94<br>.95<br><b>96</b><br>.96<br><b>97</b>         |
|   | コンソール操作の概要       ログイン         コマンドの説明       基本操作                                                                                                    | .94<br>.95<br><b>96</b><br>.96<br><b>97</b><br>.97  |
| 7 | コンソール操作の概要       ログイン         コマンドの説明       基本操作         内蔵 LAN スイッチモジュールの設定       1                                                                                                    | .94<br>.95<br>.96<br>.96<br>.97<br>.97<br>.97       |
| 7 | コンソール操作の概要       ログイン         コマンドの説明       基本操作         「内蔵 LAN スイッチモジュールの設定       1         ご使用上の注意事項       1                                                                                                   | 94<br>95<br>96<br>96<br>97<br>97<br>07<br>08        |
| 7 | コンソール操作の概要       ログイン         コマンドの説明       レークイン         コマンドの説明       基本操作         ウ蔵LAN スイッチモジュールの設定       1         ご使用上の注意事項       1         クライアントモジュールとの接続形態       1         内蔵LAN スイッチモジュールのポート設定       1 | 94<br>95<br>96<br>96<br>97<br>.97<br>07<br>08<br>09 |

-----

|   | コマンド入力モードの概要<br>コマンド入力モードの種類<br>運用コマンド(一般ユーザ)モード<br>運用コマンド(装置管理者)モード<br>コンフィグレーションコマンドモード | <b>114</b><br>                                |
|---|-------------------------------------------------------------------------------------------|-----------------------------------------------|
|   | 初期導入時の操作の概要<br>初期導入時に必要な操作<br>ログイン<br>装置管理者のパスワードの設定<br>ユーザ ID の追加と「operator」の削除          | <b>116</b><br>116<br>116<br>117<br>117        |
|   | <b>モジュール情報のバックアップとリストア</b><br>パックアップ情報について<br>パックアップ / リストアの実施例                           | <b>119</b><br>119<br>.119                     |
|   | <b>設定の初期化</b><br>初期化手順                                                                    | <b>122</b><br>122                             |
| 8 | 困ったときには                                                                                   | 125                                           |
|   | こんな状態のときは                                                                                 | <b>126</b> 129 130 131 131 131 132 <b>133</b> |
| 9 | お手入れと交換品                                                                                  | 135                                           |
|   | 日常のお手入れ項目                                                                                 | 136                                           |
|   | <b>クリーニングについて</b><br>FLORA bd                                                             | <b>137</b><br>137                             |
|   | 有寿命部品                                                                                     | 138                                           |

-----

| 10 付録                  | 139 |
|------------------------|-----|
| FLORA bd の仕様           |     |
| FLORA bd ベースユニットの仕様    |     |
| クライアントモジュールの仕様         |     |
| コントロールボックスモジュール        |     |
| 内蔵 LAN スイッチモジュール       |     |
| システム冷却ファンモジュール         |     |
| 内蔵 LAN スイッチ冷却用ファンモジュール |     |
| 電源モジュール                | 145 |
| オプション一覧                | 146 |
| 索引                     |     |

- MEMO -

| <br> | · – – | <br> | <br> | <br>  | <br> | <br> | - | <br> | - | <br> | <br> |   | <br>    | <br>- | <br> |  |
|------|-------|------|------|-------|------|------|---|------|---|------|------|---|---------|-------|------|--|
| <br> | ·     | <br> | <br> | <br>  | <br> | <br> | - | <br> | - | <br> | <br> | - | <br>    | <br>- | <br> |  |
| <br> |       | <br> | <br> | <br>  | <br> | <br> | - | <br> | - | <br> | <br> |   | <br>    | <br>- | <br> |  |
| <br> | ·     | <br> | <br> | <br>  | <br> | <br> | - | <br> | - | <br> | <br> |   | <br>    | <br>- | <br> |  |
| <br> | . – – | <br> | <br> | <br>  | <br> | <br> | - | <br> | - | <br> | <br> |   | <br>    | <br>- | <br> |  |
| <br> |       | <br> | <br> | <br>• | <br> | <br> | - | <br> | - | <br> | <br> |   | <br>- • | <br>- | <br> |  |
| <br> | · – – | <br> | <br> | <br>  | <br> | <br> | - | <br> | - | <br> | <br> |   | <br>    | <br>- | <br> |  |
| <br> | ·     | <br> | <br> | <br>  | <br> | <br> | - | <br> | - | <br> | <br> |   | <br>    | <br>- | <br> |  |
| <br> | ·     | <br> | <br> | <br>  | <br> | <br> | - | <br> | - | <br> | <br> |   | <br>    | <br>- | <br> |  |
| <br> | ·     | <br> | <br> | <br>  | <br> | <br> | - | <br> | - | <br> | <br> |   | <br>    | <br>- | <br> |  |
| <br> | ·     | <br> | <br> | <br>  | <br> | <br> | - | <br> | - | <br> | <br> |   | <br>    | <br>- | <br> |  |
| <br> | ·     | <br> | <br> | <br>  | <br> | <br> | - | <br> | - | <br> | <br> |   | <br>    | <br>- | <br> |  |
| <br> | ·     | <br> | <br> | <br>  | <br> | <br> | - | <br> | - | <br> | <br> |   | <br>    | <br>- | <br> |  |
| <br> | ·     | <br> | <br> | <br>  | <br> | <br> | - | <br> | - | <br> | <br> |   | <br>    | <br>- | <br> |  |
| <br> | ·     | <br> | <br> | <br>  | <br> | <br> | - | <br> | - | <br> | <br> |   | <br>    | <br>- | <br> |  |
| <br> |       | <br> | <br> | <br>• | <br> | <br> | - | <br> | - | <br> | <br> |   | <br>- • | <br>- | <br> |  |
| <br> | ·     | <br> | <br> | <br>  | <br> | <br> | - | <br> | - | <br> | <br> |   | <br>    | <br>- | <br> |  |
| <br> |       | <br> | <br> | <br>  | <br> | <br> | - | <br> | - | <br> | <br> | - | <br>    | <br>- | <br> |  |
| <br> |       | <br> | <br> | <br>  | <br> | <br> | - | <br> | - | <br> | <br> | - | <br>    | <br>- | <br> |  |
| <br> |       | <br> | <br> | <br>  | <br> | <br> | - | <br> | - | <br> | <br> | - | <br>    | <br>- | <br> |  |
| <br> |       | <br> | <br> | <br>  | <br> | <br> | - | <br> | - | <br> | <br> | - | <br>    | <br>- | <br> |  |
| <br> |       | <br> | <br> | <br>  | <br> | <br> | - | <br> | - | <br> | <br> | - | <br>    | <br>- | <br> |  |
| <br> |       | <br> | <br> | <br>  | <br> | <br> | - | <br> | - | <br> | <br> | - | <br>    | <br>- | <br> |  |
| <br> |       | <br> | <br> | <br>• | <br> | <br> | - | <br> | - | <br> | <br> | - | <br>    | <br>- | <br> |  |
| <br> |       | <br> | <br> | <br>• | <br> | <br> | - | <br> | - | <br> | <br> |   | <br>- • | <br>- | <br> |  |
| <br> |       | <br> | <br> | <br>  | <br> | <br> | - | <br> | - | <br> | <br> |   | <br>    | <br>- | <br> |  |
| <br> | ·     | <br> | <br> | <br>  | <br> | <br> | - | <br> | - | <br> | <br> |   | <br>- • | <br>- | <br> |  |
| <br> |       | <br> | <br> | <br>  | <br> | <br> | - | <br> | - | <br> | <br> |   | <br>- • | <br>- | <br> |  |
| <br> |       | <br> | <br> | <br>  | <br> | <br> | - | <br> | - | <br> | <br> |   | <br>    | <br>_ | <br> |  |

# お使いになる前に

この章では、FLORA bd の概要や設置前に知っておいていただきたい内容について説明します。

.....

| FLORA bd の概要 | 2  |
|--------------|----|
| 設置環境         | 3  |
| 制限事項         | 4  |
| サポートサービス     | 7  |
| トラブルを避けるために  | 10 |

# FLORA bd の概要

ここでは FLORA bd を組み込んだネットワーク構成を例に、FLORA bd の概要を説明します。FLORA bd とは、クライアントモジュール(システム装置に相当)をベースユニットに最大 40 式搭載したものです。

### ネットワーク構成例

FLORA bd は次のようなネットワーク構成の中核として稼働し、作成されたデータは社内のク ライアントモジュールで一括管理できるようになります。ユーザ端末側は、ディスク類へのデー タ保管が不要になり、重要なデータが誤って社外へ漏洩することがなくなります。 クライアントモジュールを固定 IP アドレスで管理し、ユーザ端末からネットワークを通じ、自 分のクライアントモジュールの電源の入り切りを可能にしています。 なお、ネットワーク構成を行うためには、システムの設定が必要です。 参照→『ソフトウェアガイド』「2 システムの運用と管理」

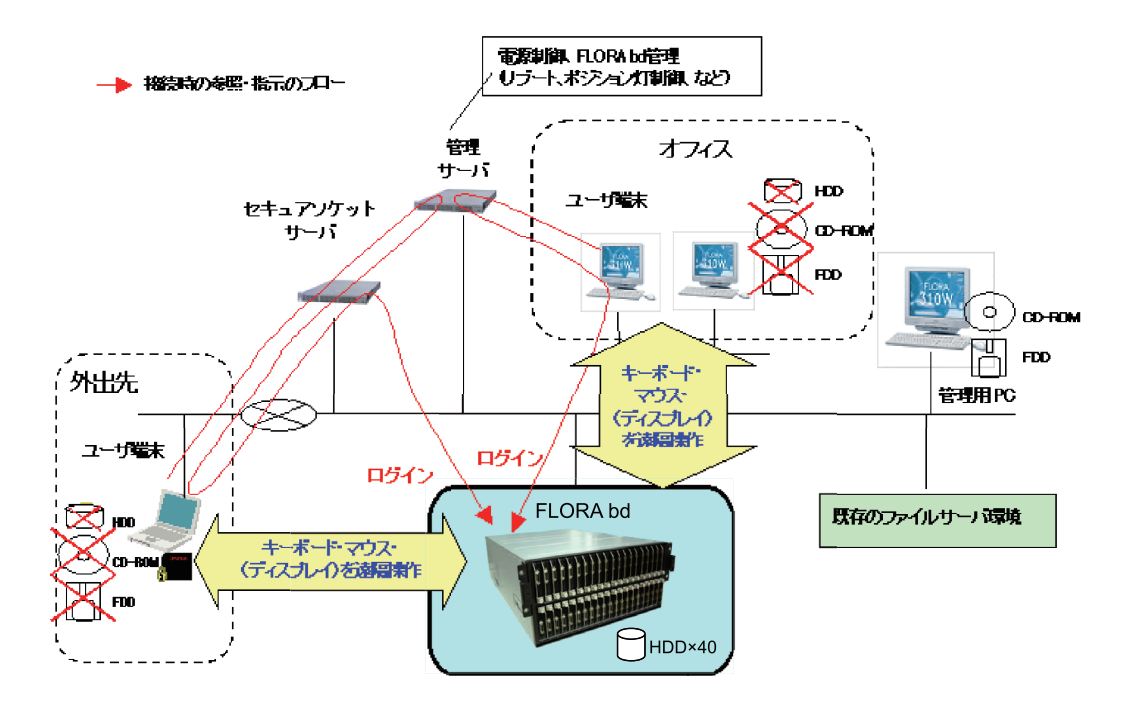

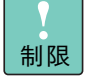

IP アドレスは固定 IP アドレスを使用してください。 IP アドレスを DHCP で運用すると、クライアントモジュールを特定 できなくなります。

# お使いになる前に

# 設置環境

| FLORA | bd | の設置環境条件を次に示します。 |  |
|-------|----|-----------------|--|
|       | NG |                 |  |

| 項目     | 許容範囲                                                                                                    |  |
|--------|----------------------------------------------------------------------------------------------------|--|
| 温度     | 10~35℃[非動作時:0~40℃]                                                                                                    |  |
| 湿度     | 20~80% [非動作時:10~90%] RH(結露のないこと)                                                                                                    |  |
| 湿球温度   | 最大 27 ℃                                                                                                    |  |
| 塵埃     | 一般事務室程度                                                                                                    |  |
| 雰囲気    | 一般事務室条件(腐食性ガス、多量の塩分などがないこと)                                                                                                    |  |
| 設置スペース | 保守エリア<br><sup>200mm 500mm</sup><br><sup>5007キャビネット</sup><br><sup>5007キャビネット</sup><br><sup>1200mm 500mm 650nm 1</sup><br><sup>5007キャビネット</sup><br><sup>1200mm 500mm 650nm 1</sup> |  |

\*1:地震対策でラックキャビネットを直接固定する場合は、800mm必要です。

次のような場所には設置しないでください。

- 屋外など環境が安定しない場所
- 水を使用する場所の近く
- 直射日光の当たる場所 .
- 温湿度変化の激しい場所
- 電気的ノイズを発生する機器の近く(モーターの近くなど)
- 強磁界を発生する機器の近く
- ごみ、ほこりの多い場所
- 傾いて水平にならない場所
- 振動の多い場所
- 結露の発生する場所
- 揮発性の液体の近く
- 腐食性ガス(亜硫酸ガス、硫化水素、塩素ガス、アンモニアなど)や塩分を多量に含む 空気が発生する場所
- 周囲が密閉された棚や箱の中などの、通気が妨げられる場所

温度・湿度が25℃・50%の環境でご使用いただくことを推奨します。

# 制限事項

ここでは FLORA bd や周辺機器の使用環境、使用方法における制限を 説明します。 「装置の損害を防ぐための注意」P.xii もあわせてご参照ください。

### FLORA bd・周辺機器の使用環境

FLORA bd は純正品のラックマウントキットを使用し、日立製ラックキャビネットに収納してください。FLORA bd 単体やクライアントモジュール単体では使用しないでください。

なお、FLORA bd のラックキャビネットへの搭載は保守員以外は行わないでください。 FLORA bd をラックキャビネットに搭載する必要がある場合は、お買い求め先にご連絡 いただくか保守員をお呼びください。

- 暑い場所や寒い場所では、しばらく空調などを使用し室温が安定してからご使用ください。
- 直射日光の当たる場所や、ストーブなど発熱する器具の近くでは使用しないでください。
- ほこりが多い場所では、使用しないでください。
- 極端に高温、低温の場所、または温度変化が激しい場所では使用しないでください。 湿度が極端に高い場所では、使用しないでください。
- FLORA bd を使用する場所の近くで落雷が発生したり、電源の供給状態が悪い場合、使用中に瞬時停電や電圧低下が発生し、突然ディスプレイの表示が消えることがあります。このときは、一度 FLORA bd の電源を切って再起動してください。

### FLORA bd・周辺機器の取り扱い

- システム起動中や使用中に、電源コードを抜いたり、クライアントモジュールを抜去す ると、次回から起動しないことがあります。この場合はお買い求め先にご連絡いただく か保守員をお呼びください。
- FLORA bd やクライアントモジュールは精密な電子部品で製造されていますので、衝撃 を与えないでください。
- ほかのエレクトロニクス機器に隣接して設置した場合、お互いに悪影響を及ぼすことがあります。特に近くにテレビやラジオなどがある場合、雑音が入ることがあります。その場合は次のようにしてください。
  - テレビやラジオからできるだけ離す
  - テレビやラジオなどのアンテナの向きを変える
  - コンセントを別にする
- FLORA bd やクライアントモジュールの電源を切ったら、再度電源を投入するまでに 30
   秒以上、間隔を空けてください。間隔を空けないとクライアントモジュールが起動しないことがあります。

- じゅうたんのある部屋で FLORA bd を使用すると、それらの材質によっては静電気が発生し、FLORA bd に悪影響を及ぼす場合があります。静電気の発生しにくい材質のものをお使いください。
- 工場出荷時の梱包材の再利用は1回のみ可能です。2回以上再利用しないでください。
- 移動の際は周囲にぶつからないようにしてください。
- FLORA bd やクライアントモジュールは、定期的なお手入れが必要となります。9章「クリーニングについて」P.137 を参照し、お手入れを行ってください。
- システム起動中、キーボードリセット([Ctrl] + [Alt] + [Delete])を実行しないで ください。システムエラーとなります。
- 本システム装置の25℃環境下における通常動作時の騒音値は55dB以下です。 設置環境や設置場所により、騒音が大きいと感じられることがありますので、一般事務 室に設置する場合には、環境や場所に十分ご注意の上、導入してください。
- 周囲温度が高い環境で使用した場合や FLORA bd の異常発生時など、ファンの回転数が 上昇するとクライアントモジュールの性能低下が発生することがあります。

### FLORA bd ベースユニット / クライアント モジュールの組み合わせ

ペースユニットに搭載可能なクライアントモジュールの組み合わせは次のとおりです。
 これ以外の組み合わせはサポートしておりません。

| ベースユニット                                           | クライアントモジュール |           |
|---------------------------------------------------|-------------|-----------|
|                                                   | 500X7 モデル   | 500X8 モデル |
| 2011 年 6 月モデル<br>GRORF10*-**NNNNN<br>("*"は任意の英数字) | 0           | 0         |

### コンセントについて

 AC100V 使用時、FLORA bd およびコンセントボックスユニットが必要とするコンセン トプラグおよびコンセント仕様は次のとおりです。仕様を満たすものをご使用ください。

| 電源仕様                        | コンセント形式・容量               | 形状              |                  |
|-----------------------------|--------------------------|-----------------|------------------|
|                             |                          | プラグ             | コンセント            |
| AC100V±10%<br>50Hz/60Hz±1Hz | 2 極接地極付コンセント<br>15A-125V | (JIS-C-8303 *1) | (JIS-C-8303 *2)  |
|                             |                          |                 | (IEC60083 A5-15) |

\*1: NEMA5-15P 相当です。

\*2: NEMA5-15R 相当です。

AC200V 使用時、FLORA bd およびコンセントボックスユニットが必要とするコンセン
 トプラグおよびコンセント仕様は次のとおりです。仕様を満たすものをご使用ください。

[FLORA bd]

| 電源仕様                        | コンセント形式・容量               | 形状             |                |
|-----------------------------|--------------------------|----------------|----------------|
|                             |                          | プラグ            | コンセント          |
| AC200V±10%<br>50Hz/60Hz±1Hz | 2 極接地極付コンセント<br>15A-250V |                |                |
|                             |                          | (IEC60320-C14) | (IEC60320-C13) |

[コンセントボックスユニット]

| 電源仕様                        | コンセント形式・容量                         | 形状             |               |
|-----------------------------|------------------------------------|----------------|---------------|
|                             |                                    | プラグ            | コンセント         |
| AC200V±10%<br>50Hz/60Hz±1Hz | 2 極接地極付引掛形<br>コンセント<br>20A-250V *1 |                |               |
|                             |                                    | (NEMA L6-20P)  | (NEMA L6-20R) |
|                             | 2 極接地極付引掛形<br>コンセント<br>30A-250V *2 | (NEMA   6-30P) |               |

\*1 電源ケーブル (GV-LG1042N) 使用時。

\*2 電源ケーブル (GV-LG1045N) 使用時。

- 電源設備側コンセントは、電気用品安全法取得のコンセントをご使用ください。
- コンセントは活性導線(L:Line)、接地導線(N:Neutral)、接地(G:Ground)からなり ます。ご使用前に、接地導線と接地が同電位であることをご確認ください。

# サポートサービス

FLORA bd を最良な状態でお使いいただくためのサポートサービスに ついて説明します。

### サポートサービスについて

FLORA bd をご購入いただいた日から一定期間は、無償保守を行います。 保証書は紛失しないよう、大切に保管してください。

1 年無償保証モデル 

| 無償修理期間 | ご購入日から1年間*1                                          |
|--------|------------------------------------------------------|
| 対象形名   | ペースユニット: GRORF10*-**NNNNN(                           |
| サービス内容 | 障害時サービス員が即時出張による修復(無償)                               |
| サービス時間 | 平日 9:00 ~ 17:00 土曜 9:00 ~ 12:00<br>(日曜・祝日・年末年始を除く)*2 |
| 対象製品   | FLORA bd *3 (ソフトウェア製品は対象外)                           |

\*1 使用期間により寿命となる有寿命部品は交換が必要です。価格および納期についてはお買い求め先にご相 談ください。

- \*2 交通事情・天候や地理条件(島嶼や山間部、遠隔地)などにより、上記日時は変更となる場合があります。
- \*3 FLORA bd 専用外付けオプションに関しては、無償修理期間はご購入日より1年間となります。

#### 3 年無償保証モデル

| 無償修理期間 | ご購入日から3年間*1                                                                         |                                     |
|--------|-------------------------------------------------------------------------------------|-------------------------------------|
| 対象形名   | ペースユニット: GRORF10*-**NNNNN("*" は任意の英数字)<br>クライアントモジュール:GX*50AX7-****NN*("*" は任意の英数字) |                                     |
| サービス内容 | 1年目                                                                                 | 障害時サービス員が即時出張による修復(無償)              |
|        | 2、3年目                                                                               | 障害ご連絡後の翌営業日にサービス員が出張による修復(無償)       |
| サービス時間 | 1年目                                                                                 | 平日 8:00 ~ 19:00(土曜・日曜・祝日・年末年始を除く)*2 |
|        | 2、3年目                                                                               | 平日 9:00 ~ 17:00(土曜・日曜・祝日・年末年始を除く)*2 |
| 対象製品   | FLORA bd *3 (ソフトウェア製品は対象外)                                                          |                                     |

\*1 使用期間により寿命となる有寿命部品は交換が必要です。価格および納期についてはお買い求め先にご相 談ください。

\*2 交通事情・天候や地理条件(島嶼や山間部、遠隔地)などにより、上記日時は変更となる場合があります。

\*3 FLORA bd 専用外付けオプションに関しては、無償修理期間はご購入日より1年間となります。

無償修理期間後や無償修理期間内でも別のサポートサービスをお受けになる場合や、ハードディ スク交換後のファイル回復をご希望の際は、有償となります。お買い求め先にご相談ください。

通知

クライアントモジュールの修理により、ハードディスク内のプログラムやデータ、各種設定内容が消 失することがあります。修理を依頼されるときは、事前にバックアップをお取りください。

7

お使いになる前に

### サポートサービスの種類

契約保守

あらかじめお客様とお買い求め先の間で「保守契約」を結び、製品にトラブルが発生した場合にサポートサービスを行います。

■ パーコール保守

何らかの事情で、上記の保守契約を結んでいないお客様からの修理依頼を受け、サポー トサービスを行います。

### 製品保証について

- 保証規定
   保証規定は保証書の裏面に記載されておりますので、よくお読みください。
- 保証期間
   保証期間は保証書に記載されておりますのでご参照ください。
- 有寿命部品の扱いについて FLORA bd には、使用しているうちに劣化・消耗する有寿命部品があります。→「有寿 命部品」P.138 寿命に達した有寿命部品は FLORA bd の故障やデータの消失などの原因となりますの で、早期に交換してください。なお、寿命に達した有寿命部品の交換は無償修理の対象 外となります。価格および納期についてはお買い求め先にご相談ください。

### サポートサービス期間について

サポートサービス期間は、製品の納入時から5年間です。

### 有償サポートについて

ハードウエアやソフトウエアに関する操作方法、動作に関する各種問合せは、原則有償サポー トでの対応となります。

### □ オプション保守サービス

無償保証期間以降について、お客様の要求に合わせて、次のサポートサービスをご用意してお ります。

- 維持保守サービス
   年契約(定額)で、障害発生時サービス員が即時出張による修理を行うサービスです。
   サービス時間 平日 9:00~17:00 土曜 8:00~12:00 (日曜・祝日・年末年始を除く)
- 出張修理サービス 年契約(定額)で、障害発生時の連絡から翌平日以降、サービス員の出張による修復を 行うサービスです。 サービス時間 平日 9:00~17:00 (土曜・日曜・祝日・年末年始を除く)

... 補足

上記サポートサービスをご契約いただかない場合は、お客様からの 依頼により随時修理サービスを実施します。修理サービス内容によ り、技術料・技術者派遣費・部品代・旅費などのサービス料金が必 要となります。 (障害修復のご利用回数は、契約毎に1回のご利用となります)

### J ソフトウエアサポートサービス

FLORA bd を安心して継続的にご利用いただくためには、ソフトウエアのサポートサービスが 必要です。ソフトウエア利用上のご質問や万が一のトラブルへの対応など、必要に応じたさま ざまなサポートサービスを用意しています。詳細はソフトウエアサポートサービスのホーム ページで紹介しています。

■ ホームページアドレス

http://www.hitachi.co.jp/Prod/comp/soft1/service/index.html

# トラブルを避けるために

### データのバックアップ

ハードディスクはその容量の大きさから、フロッピーディスクのように1枚ごとに使い分ける 必要がなく、たいへん便利です。しかし、故障やフォーマットなどの誤操作で、大切なデータ やプログラムのすべてが使用できなくなることもあります。ハードディスクの内容を定期的に 外部記憶装置(NAS\* など) へバックアップしてください。

\* NAS : Network Attached Storage

### コンピューターウイルスの予防について

プログラムやデータが急に壊れたり、予期せぬ動作や画面が現われたときは、クライアントモ ジュールがコンピューターウイルスに感染している可能性があります。コンピューターウイル スとは、クライアントモジュールに侵入し、クライアントモジュールに制御不能な動作をさせ たり、データやプログラムを破壊する悪質なプログラムです。感染の原因の多くは、インター ネット での正体不明なプログラムのダウンロードや、不明なホームページへの接続、インター ネットメールの添付ファイルなどにあるといわれています。これらの行為は極力避けるか、ワ クチンプログラムなどで予防策を講じてください(JEITA のガイドラインに基づく表示)。
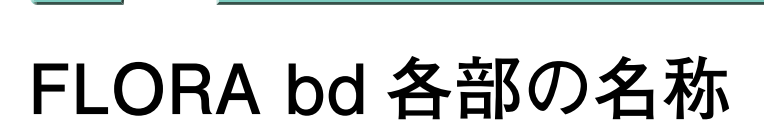

-----

この章では、FLORA bd の各部の名称や機能について説明します。

各部の名称と機能......12

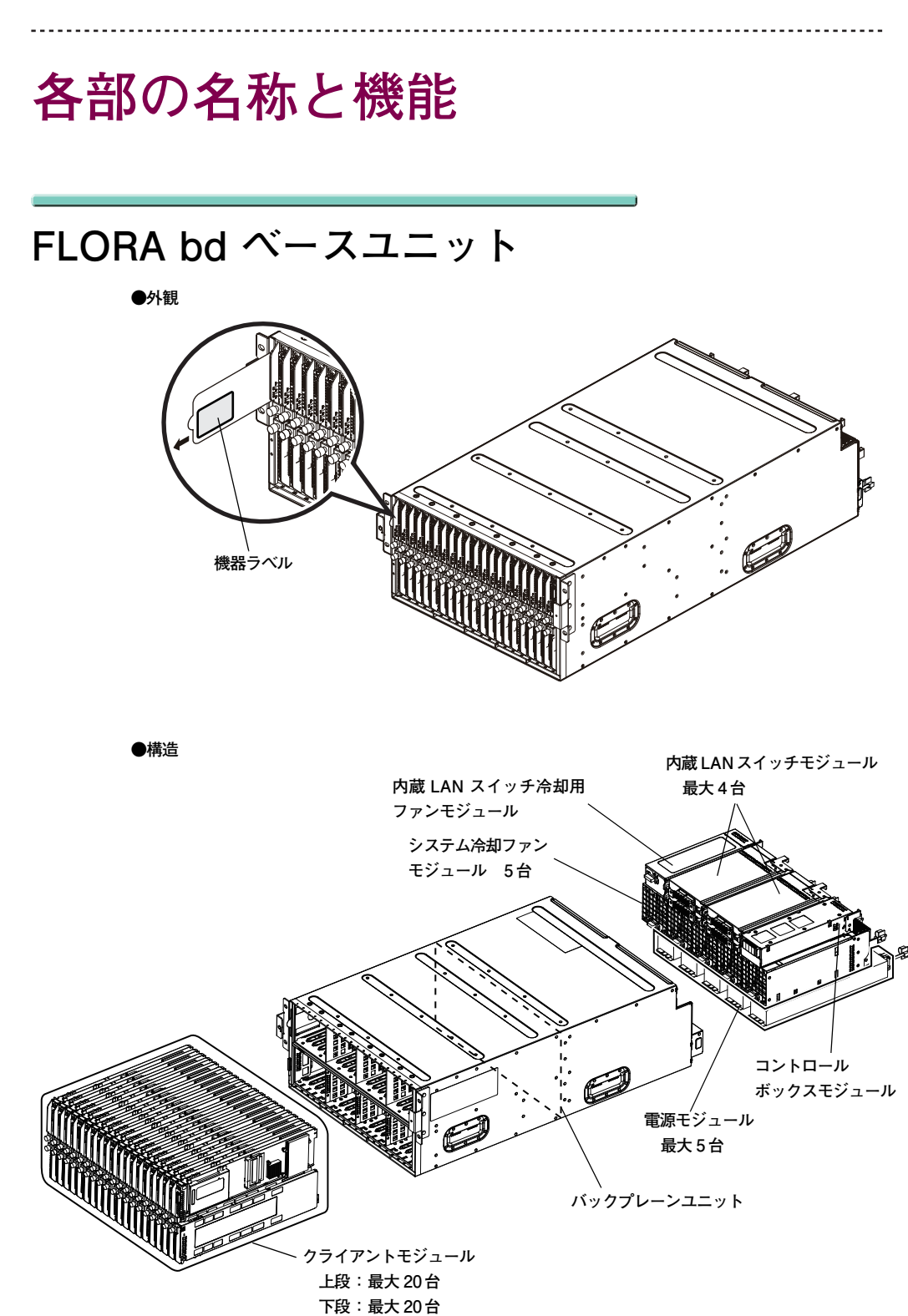

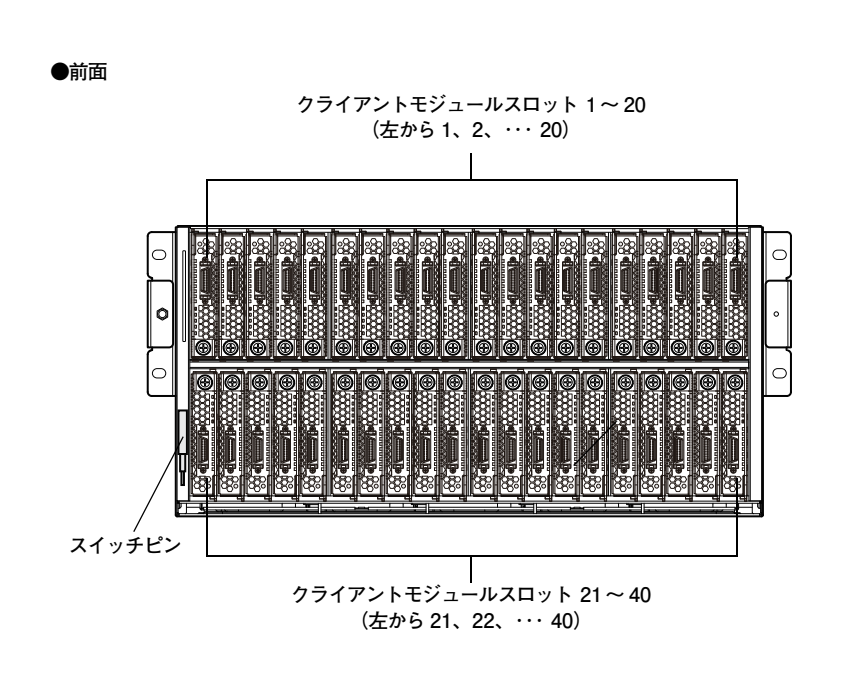

●背面

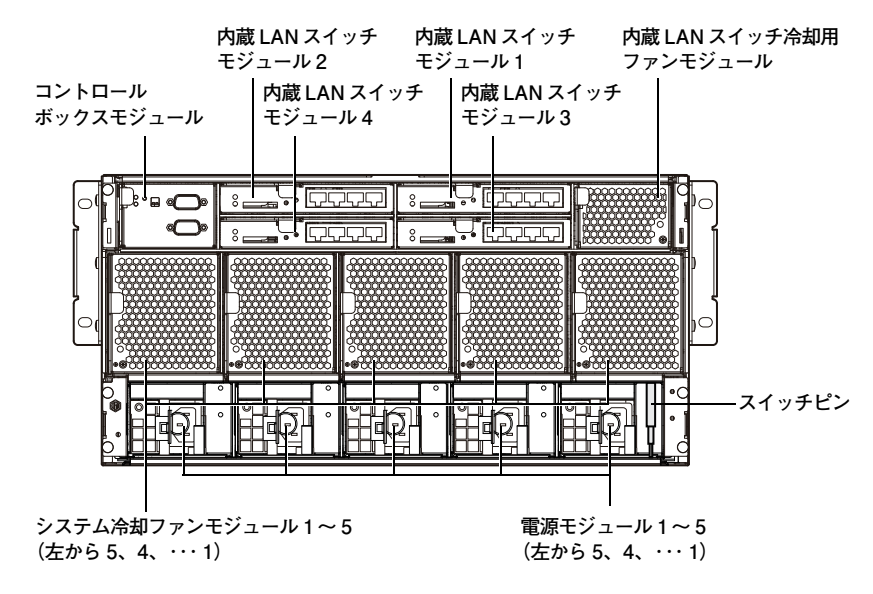

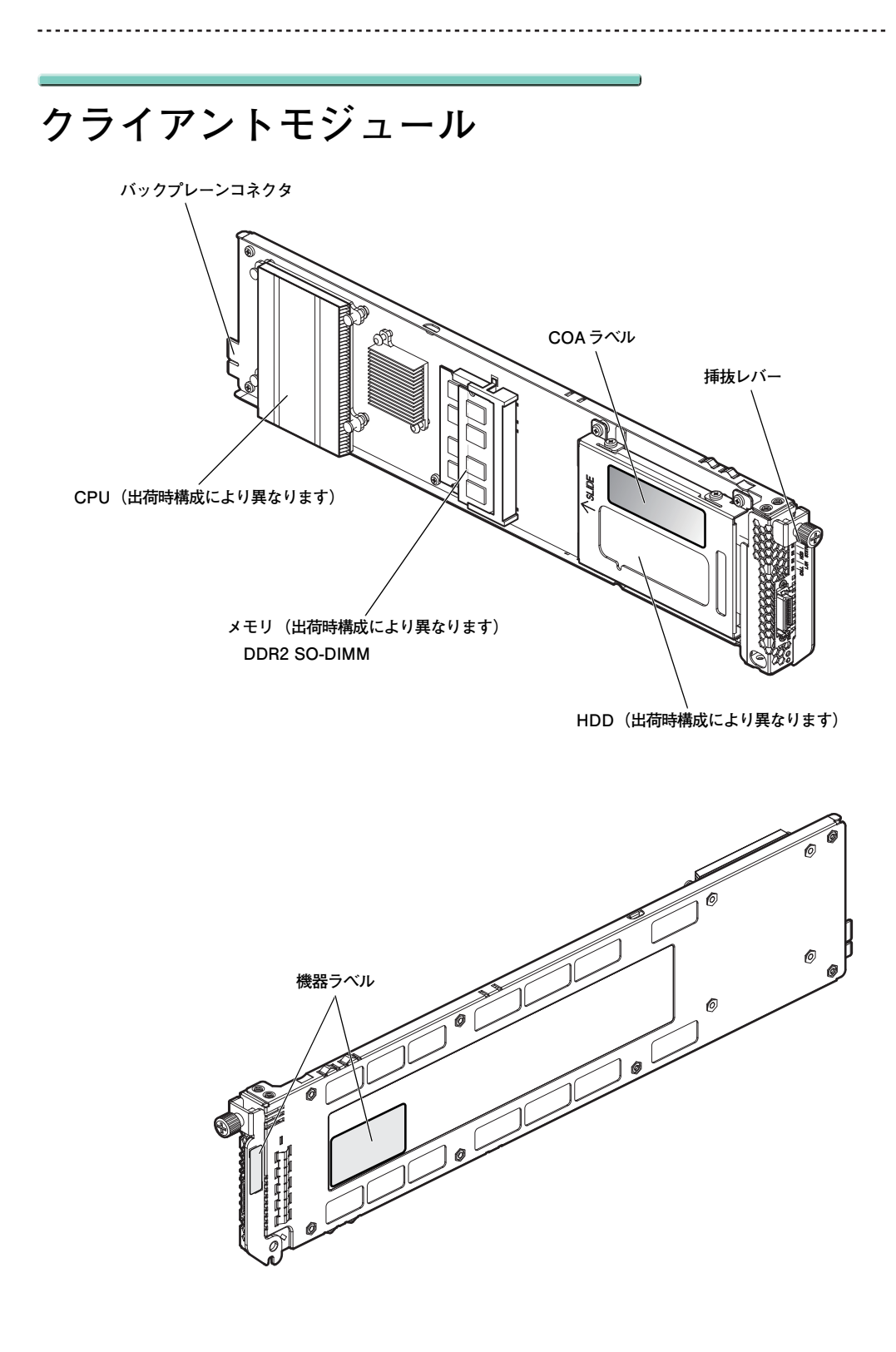

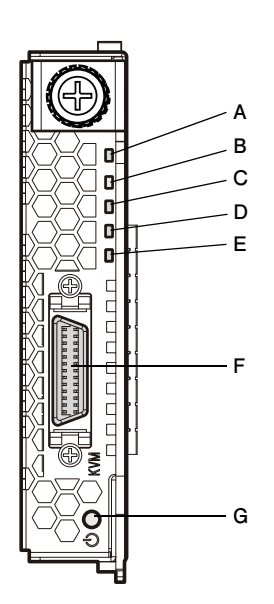

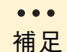

クライアントモジュールのランプ輝度にはパラツキがあります。動 作上問題ありません。

A 電源ランプ (PWR)

橙点灯: クライアントモジュールをベースユニットに挿入し、AC 電源を投入したときに 橙点灯します。 また、OS をシャットダウンした場合および休止状態の場合に橙点灯します。

- 緑点灯:クライアントモジュール起動および稼動中に緑点灯します。
- 緑点滅:スタンパイモード、スリープモードのときに緑点滅します。

### B STATUS ランプ (STATUS)

消灯 : 正常に動作しています。通常は消灯しています。

赤点滅:エラーを検出したときに赤点滅します。

特定のクライアントモジュールが赤点滅の場合、クライアントモジュール自体 でエラーが発生しています。 ベースユニット内のすべてのクライアントモジュールが赤点滅の場合、ベース ユニットでエラーが発生しています。

C HDD ランプ (HDD)

緑点滅:HDD アクセス時に緑点滅します。

D LAN ランプ (LAN)

緑点灯:LAN がポートとリンク確立したときに緑点灯します。 緑点滅:LAN がデータの送受信を検知したときに緑点滅します。

E CALL ランプ (CALL)

黄点滅:保守を必要とするクライアントモジュールを特定するため、ネットワーク経由 で指示したときに点滅します。

### F KVM コネクタ

ビデオ出力および USB ポートが 3 つ出力されるポートです。 KVM ケーブルを接続して 使用します。

保護用の KVM コネクタカバーを添付しています。KVM ケーブルを接続しないときは、 ほこりや接触を防ぐために KVM コネクタカバーを付けてください。また、KVM コネク タカバーはなくさないように保管してください。

G 電源スイッチ ((<sup>1</sup>))

電源スイッチを添付のスイッチピンで、4秒未満押した場合は、起動または終了します。 電源スイッチを添付のスイッチピンで、4秒以上押し続けた場合は、強制終了します。

### コントロールボックスモジュール

コントロールボックスモジュールは、FLORA bd の各モジュールの制御・監視を行います。ま た、コントロールボックスモジュールおよび内蔵 LAN スイッチモジュールの保守・設定用のシ リアルインタフェースを備えます。

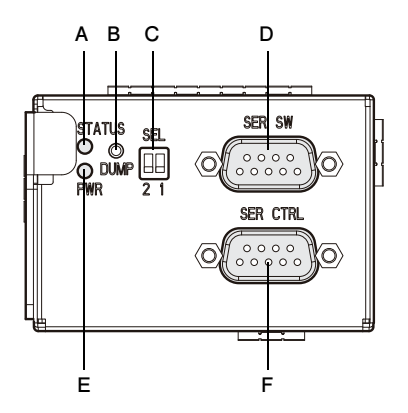

### A STATUS ランプ (STATUS)

消灯 :正常に動作しています。通常は消灯しています。 橙点灯:コントロールボックスモジュール内のエラーを検出したときに橙点灯します。 橙点滅:FLORA bd 内の構成違反や特定のエラーを検出したときに橙点滅します。

B DUMP スイッチ (DUMP)

保守時に使用します。 運用時は使用しません。スイッチは押さないでください。

C SELECT スイッチ (SEL)

内蔵 LAN スイッチモジュールの設定を行う場合に、どの内蔵 LAN スイッチに対して設定を行うかを選択します。→「7 内蔵 LAN スイッチモジュールの設定」P.107 運用時は使用しません。

### D 内蔵 LAN スイッチ設定用ポート (SER SW)

内蔵 LAN スイッチモジュールの保守・設定時に、設定用の PC クライアントとシリアル インタフェースケーブルで接続します。 →「7 内蔵 LAN スイッチモジュールの設定」P.107 運用時は使用しません。

E 電源ランプ (PWR)

緑点灯:コントロールボックスモジュールが稼働中に緑点灯します。
 消灯:コントロールボックスモジュールが通電されていないとき消灯します。
 また、コントロールボックス内のエラーを検出し、停止したときにも消灯します。

F コントロールボックス設定用ポート(SER CTRL)

コントロールボックスモジュールの保守・設定時に、設定用の PC クライアントとシリ アルインタフェースケーブルで接続します。 →「6 コントロールボックスモジュールの設定」P.93 運用時は使用しません。

## 内蔵 LAN スイッチモジュール

1Gbps/100Mbps/10Mbps 対応の LAN スイッチです。スイッチのルーティング機能として レイヤー3までサポートしています。(内部 20 ポート、外部4 ポート)

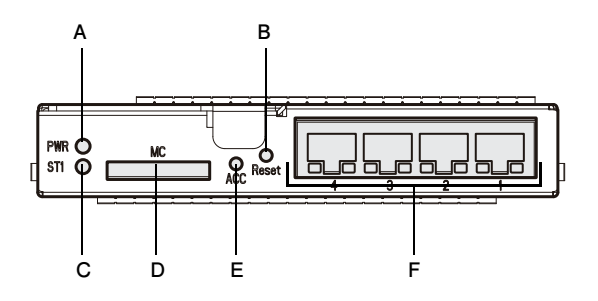

### A 電源ランプ (PWR)

緑点灯:内蔵 LAN スイッチモジュールが稼働中に緑点灯します。 消灯 :内蔵 LAN スイッチモジュールが通電されていないとき消灯します。

また、内蔵 LAN スイッチモジュール内のエラーを検出し、停止したときにも 消灯します。

B Reset スイッチ (Reset)

内蔵LANスイッチモジュールをリセットする場合に押します。 運用時は押さないでください。必要がある場合のみ、付属のスイッチピンで押してくだ さい。 FLORA bd 各部の名称

### C STATUS ランプ (ST1)

緑点灯:正常に動作しています。
緑点滅:パワーオン時の診断中またはソフト起動中に緑点滅します。
赤点滅:動作中に縮退動作可能なエラーを検出したときに赤点滅します。
赤点灯:動作不可のエラーを検出し、停止したときに赤点灯します。

D メモリーカードスロット (MC)

オプションのメモリーカード(GX-MC9LSMC128M)を挿すことができます。構成定 義、ユーザー定義情報のバックアップや復元を行う場合に使用します。 →「モジュール情報のバックアップとリストア」P.119 また、保守時にも使用します。

E ACCESS ランプ (ACC)

緑点灯:メモリーカードにアクセス中に緑点灯します。 消灯 :メモリーカードにアクセスしていないか、未挿入です。

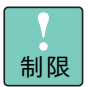

ACCESS ランプが緑点灯中は、メモリーカードを抜かないでください。メモリーカードのデータを破損するおそれがあります。

### F LAN インタフェースコネクタ1~4

LAN ケーブルを接続します。左からLAN インタフェースコネクタ4、3、2、1 となります。 LAN インタフェースコネクタ1 (line 1) は工場出荷時、管理用として専用 VLAN を設 定しています (解除可能)。 通常使用できるポートは LAN インタフェースコネクタ2、3、4(line 2 ~ 4)となります。

物理ポートである LAN インタフェースコネクタ1~4は、論理ポー
 ine 1~4 に対応します。

なお、コネクタ下部左側にポートのリンク状態を示すランプがあり、リンクが確立され ているときは緑色に点灯します。また通信中は緑色に点滅します。

コネクタ下部右側にポートのエラー状態を示すランプがあり、動作中に縮退動作可能な エラーを検出したときに橙色に点滅します。

# システム冷却ファンモジュール

FLORA bd ベースユニットの冷却用ファンです。標準で5 台搭載されます。

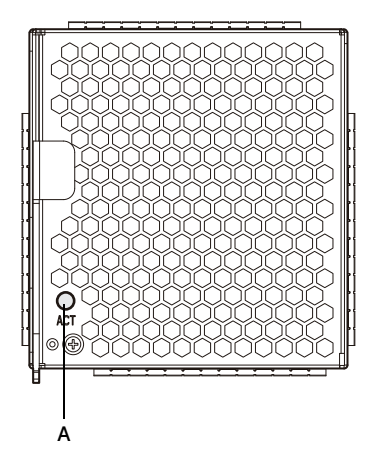

A ACTIVE ランプ (ACT)

緑点灯:ファンが正常に動作しています。

消灯 :動作中にエラーを検出したときに消灯します。 また、通電されていない場合やコントロールボックスモジュールが取り外され ているときも消灯します。

# 内蔵 LAN スイッチ冷却用ファンモジュール

内蔵 LAN スイッチモジュールの冷却用ファンです。

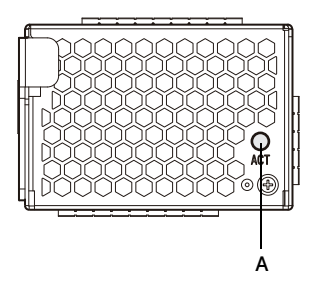

A ACTIVE ランプ (ACT)

緑点灯:ファンが正常に動作しています。

消灯 :動作中にエラーを検出したときに消灯します。 また、通電されていない場合やコントロールボックスモジュールが取り外され ているときも消灯します。

# 電源モジュール

AC100V/AC200V に対応した電源モジュールです。 搭載されるクライアントモジュール数により、標準で3台または5台搭載されます。(冗長構成)

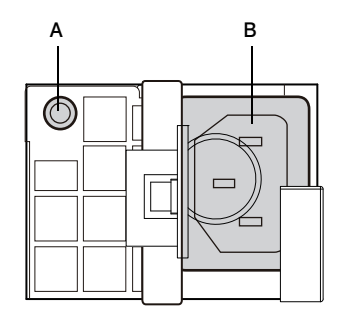

A STATUS ランプ

緑点灯:パワーオンされて正常に動作しています。

緑点滅:通電(AC入力)され、パワーオンされていない(省電力モード)とき緑点滅します。

- 橙点灯:動作不可のエラーを検出したときに橙点灯します。
- 橙点滅:動作可能な状態でワーニングを検出したときに橙点滅します。
- 消灯 : FLORA bd 内のいずれの電源モジュールにもパワーオンされておらず、通電 (AC 入力)されていないとき消灯します。
- B 電源コネクタ

電源コードを接続します。

電源コードは AC100V 用と AC200V 用で異なります。

# 3

# FLORA bd の接続と電源の 入れかた

-----

この章では、FLORA bd の設置・接続方法やクライアントモジュールの電源の入れかた・ 切りかたについて説明します。

| FLORA bd の設置 | 22 |
|--------------|----|
| FLORA bd の接続 | 25 |
| 電源を入れる・切る    | 35 |

# FLORA bd の設置

ここでは FLORA bd の設置について説明します。

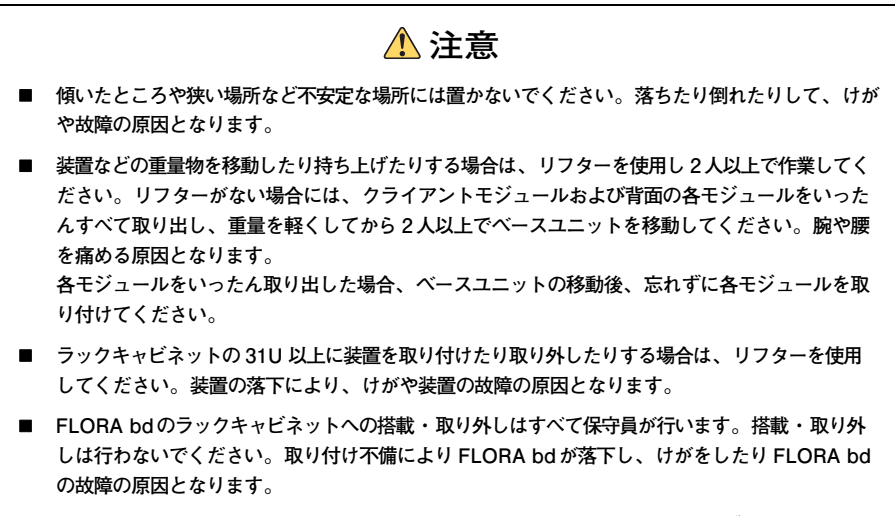

- 純正品以外のラックマウントキットを使用したり、ラックマウントキットを用いずにラックキャビネットに収納したりした状態では使用しないでください。FLORA bd の落下によるけがや装置の故障の原因となります。
- ダミーモジュールを取り外した状態では使用しないでください。ダミーモジュールがない状態で動 作中に空きスロットへ手を入れると、感電やけがの原因となります。また、冷却効果低下などに よる装置の故障の原因となります。

### 通知

FLORA bd は正しく設置した状態でご使用ください。縦向きに設置したり、上下を逆に設置したりしないでください。FLORA bd が正常に動作しなかったり、故障したりする原因となります。

### □ 同梱品の確認

梱包を解いたら、『同梱品チェックリスト』ですべての添付品がそろっていることと、各部品に 損傷がないことをご確認ください。不足している部品があるなどの問題があるときは、お買い 求め先にご連絡ください。

### 設置場所の確認と設置

「設置環境」P.3 を参照して設置場所の環境を確認し、設置場所を決定します。

ラックキャビネットの設置についてはラックキャビネットに添付の『ラックキャビネット取扱 説明書』を参照し、装置の作業を行ってください。

なお、FLORA bd のラックキャビネットへの搭載は、保守員以外は行わないでください。搭載 する必要がある場合は、お買い求め先にご連絡いただくか保守員をお呼びください。

- - -

# FLORA bd の接続と電源の入れかた

ယ

... 補足

. . . . . . . . . . . .

- 地震などによる振動で装置の移動、転倒あるいは窓などからの飛 び出しが発生し、重大な事故へと発展するおそれがあります。こ れを防ぐため、地震・振動対策を保守会社や専門業者にご相談い ただき、実施してください。
- ねずみなどによるコンピュータシステムの被害として次のよう なものがあります。
  - ・ケーブル類の被覆の破損断線
  - ・機器内部の部品の腐食、接触不良、汚損

これを防ぐため、ねずみ対策を専門業者にご相談いただき、実施 してください。

# FLORA bd のモジュール搭載

ここでは FLORA bd を使用する上で必要となるモジュール数について 説明します。

クライアントモジュールの搭載数および使用する LAN ポートにより、 FLORA bd を構成するモジュールの必要数が異なります。

次の表を参考に、必要モジュール数をご確認ください。 必要モジュール数に満たない場合は増設が必要です。お買い求め先にご 連絡ください。

| クライアント                           | モジュール *1        | 必要モジュール数                         |                                          |                                    |                                     |                          |  |  |  |  |  |  |  |
|----------------------------------|-----------------|----------------------------------|------------------------------------------|------------------------------------|-------------------------------------|--------------------------|--|--|--|--|--|--|--|
| 搭載数                              | 使用する<br>LAN ポート | コントロール<br>ボックス<br>モジュール          | 内蔵 LAN<br>スイッチ<br>モジュール *1               | システム<br>冷却ファン<br>モジュール             | 内蔵 LAN<br>スイッチ<br>冷却用ファン<br>モジュール   | 電源モジュール<br>*1            |  |  |  |  |  |  |  |
| クライアント<br>モジュール<br>スロット<br>1~10、 | LAN1 のみ         |                                  | 内蔵 LAN<br>スイッチ<br>モジュールベイ<br>1 に 1 台     |                                    |                                     | 電源モジュール<br>ベイ1~3に<br>2 ム |  |  |  |  |  |  |  |
| 21~30<br>を使用し、<br>合計 20 台以下      | LAN1、2 両方       | コントロール<br>ポックス<br>モジュールベイ<br>に1台 | , 内蔵LAN<br>スイッチ<br>イ モジュールベイ T<br>1、3に2台 | システム<br>冷却ファン<br>モジュールベイ<br>1~5に5台 | LAN スイッチ<br>冷却ファン<br>モジュールベイ<br>に1台 | *3                       |  |  |  |  |  |  |  |
| 合計 21 台以上                        | LAN1 のみ         | *2                               | 内蔵 LAN<br>スイッチ<br>モジュールペイ<br>1、2 に 2 台   | *2                                 | *2                                  | 電源モジュール<br>ベイ1~5に<br>5台  |  |  |  |  |  |  |  |
|                                  | LAN1、2 両方       |                                  | 内蔵 LAN<br>スイッチ<br>モジュールペイ<br>1~4に4台      |                                    |                                     |                          |  |  |  |  |  |  |  |

\*1: スロット、ペイに空きがある場合は、忘れずにダミーモジュールを取り付けてください。

\*2: 標準搭載されます。

\*3: 電源モジュールベイ4、5に増設し、5台構成としても問題なく動作します。

. . . . . . . . . . . . . . . . . . .

# FLORA bd の接続

ここではディスプレイ、キーボード、LAN ケーブル、電源コードなどの 接続方法を説明します。

▲ 注意

周辺機器や内蔵オプションを増設・接続するときは、特に指示がない限りすべての電源プラグをコン セントから抜き、すべてのケーブル類を FLORA bd から抜いてください。感電や FLORA bd の故 障の原因となります。

また、マニュアルの説明にしたがい、マニュアルで使用できることが明記された周辺機器・内蔵オプ ション・ケーブル・電源コードをご使用ください。それ以外のものを使用すると、接続仕様の違いに より周辺機器・内蔵オプションや FLORA bd の故障の原因となります。

# ディスプレイ・キーボードなどの接続

接続構成例1または例2、例3に従い、接続してください。

诵知

- オプション設定された機器以外の USB 機器は、接続しないでください。正常に動作しなかったり 故障したりするおそれがあります。
- USBケーブルは接続構成例のとおりに接続してください。構成例とは異なるコネクタ色と USB機器の組み合わせでは、正常に動作しなかったり故障したりするおそれとなります。

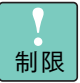

- OS を起動中に KVM ケーブルの接続または取り外しを行わない でください。正しく起動しないことがあります。
- KVM ケーブルに接続したマウスで OS 上から [スタート] メ ニューのスリープ(またはスタンパイ)を選択しないでください。 クライアントモジュールがスリープ(またはスタンパイ)に移行 せず、電源ランプが緑点灯のままで動作しなくなることがありま す。

. . . 補足

クライアントモジュールとディスプレイをKVMケーブルにて接続した状態で、ネットワーク経由のリモートユーザ端末を使用すると、リモートユーザ端末側のディスプレイ解像度が、KVMケーブルで接続したディスプレイの解像度以外に変更できなくなります。 この場合は、KVMケーブルで接続したディスプレイを切り離した上で、クライアントモジュールを再起動してください。 なお、KVMケーブルで接続するディスプレイは、保守時以外クライアントモジュールに接続しないでください。 ω

FLORA bd の接続と電源の入れかた

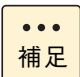

- OSを起動したあとに、KVMケーブルを接続すると、ディスプレイに正しく表示されないことがあります。
   この場合は、[Ctrl] + [Alt] + [F1] キーを押してください。
   ただし、キーを押しても回復しない場合があります。
- 正常に動作しない場合は、KVMケーブルを抜き差ししてください。
   KVM ケーブルは、システム稼動中に挿抜することができます。
- ディスプレイインタフェースコネクタにディスプレイインタ フェースケーブルを接続した後、ディスプレイの電源プラグをコ ンセントに接続します。
- USB DVD-ROM ドライブの設置
   USB FDD 搭載用簡易トレイ(GQ-AU7A81)を利用します。
- KVM ケーブルの同時使用
   同時に接続できる KVM ケーブルは、4 本までです。

### □ 接続構成例 1

KVM ケーブルとキーボード/マウスは1ラックに1式、USB DVD-ROM ドライブ・液晶ディ スプレイは1サイトに1式必要です。

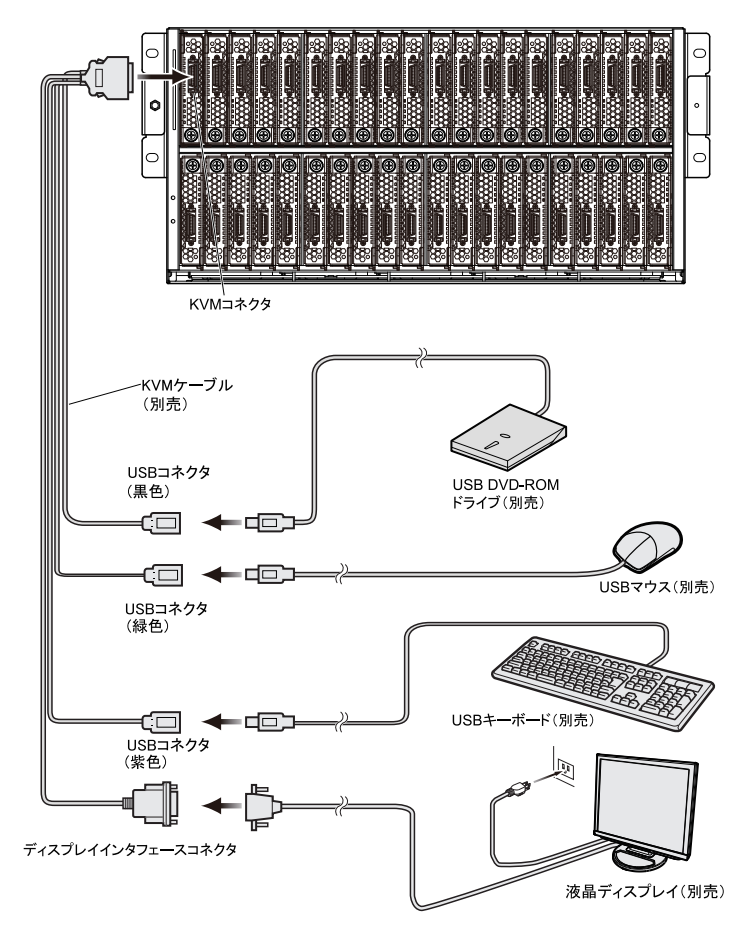

- - -

ω

### □ 接続構成例2

KVM ケーブルと USB KVM ケーブル、コンソール切替ユニット付きディスプレイ / キーボード ユニット (GQ-RLK7241 / GQ-SRLK72406A) は 1 ラックに 1 式、USB DVD-ROM ドラ イプは 1 サイトに 1 式必要です。

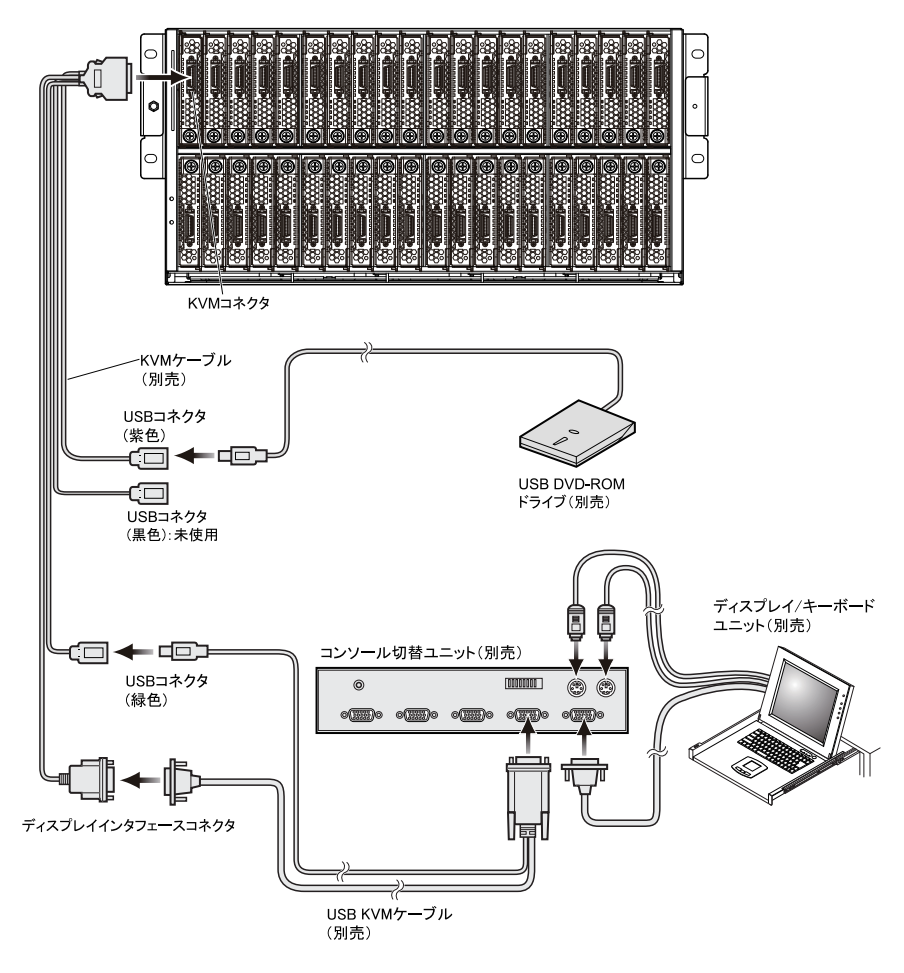

### □ 接続構成例3

KVM ケーブルと USB KVM ケーブル、ディスプレイ / キーボードユニット(GQ-RLK7240) は1 ラックに1 式、USB DVD-ROM ドライブは1 サイトに1 式必要です。

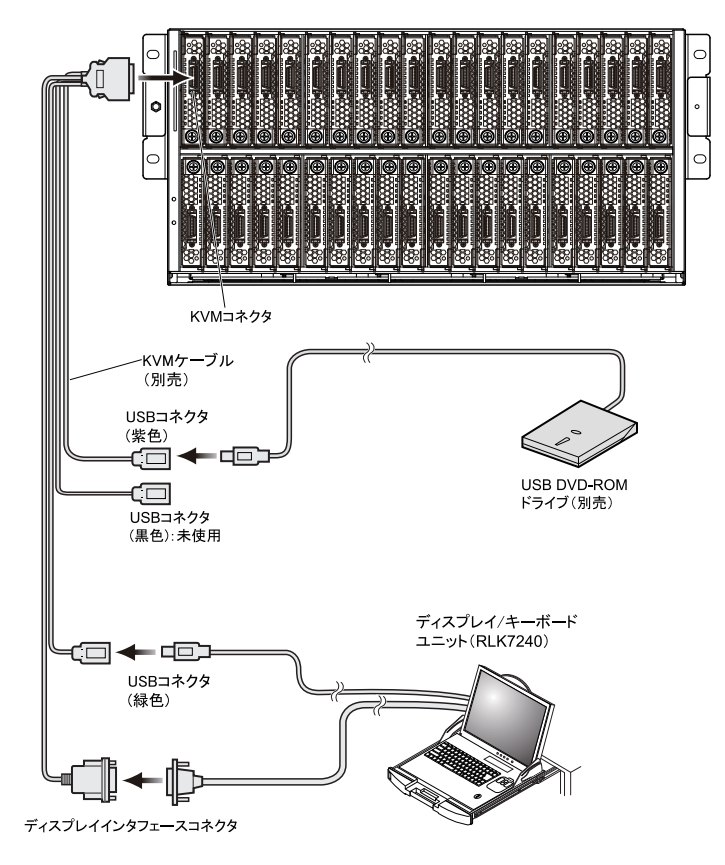

●●● 補足 ディスプレイ / キーボードユニット (RLK7240) に添付されている インタフェースケーブル (PS/2) とインタフェースケーブル (USB) を同時に接続し、動作させることはできません。 既設/増設のコンソール切替ユニットにディスプレイ / キーボード ユニット (RLK7240) を接続する場合は、別売りの USB KVM ケー ブル (LUB7113) が必要になります。詳細は「接続構成例2」P.27 をご参照ください。

# LAN ケーブルの接続

FLORA bd の内蔵 LAN スイッチモジュールとスイッチング HUB を LAN ケーブルで接続します。

内蔵 LAN スイッチモジュールの内部ポートと、クライアントモジュールの LAN ポートの接続構成については、「クライアントモジュールとの接続形態」P.109 をご参照ください。

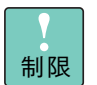

- LANインタフェースコネクタへのLANケーブル接続は次のとおり扱ってください。取り扱いを誤ると、LANインタフェースコネクタが破損したり、LANケーブルが破損・断線したりするおそれがあります。
  - LANケーブルはRJ45/ISO8877 準拠のコネクタを使用したものをご使用ください。
  - ・LANケーブルはネットワークインタフェースコネクタに負荷が かからないようにルーティングしてください。
  - ・LAN ケーブルを抜くときは、ケーブル側コネクタのフックを押 しながらまっすぐ抜いてください。
- 内蔵LANスイッチモジュールのLANインタフェースコネクタ1 は管理用に設定されています。設定変更しない限り、クライアン トモジュールとの接続には使用できません。この場合LANイン タフェースコネクタ2、3、4をご使用ください。
- 工場出荷時の設定では、内蔵LANスイッチモジュールのLANインタフェースコネクタ2、3、4のうち、いずれか1ポートを外部スイッチング HUB に接続してください。複数ポートをお使いになる場合は、VLANなどを設定してください。
- クライアントモジュールのLAN1と2を両方ご使用になる場合は、通常別セグメントに設定してください。その場合、内蔵LANスイッチモジュールベイ1と3、および2と4はカスケード接続しないでください。
- 内蔵LANスイッチモジュールからスイッチングHUBへの接続は、セグメントごとに別々のスイッチングHUBに接続してください。
- VLANなどを設定してご使用になる場合は、内蔵LANスイッチモジュールおよびスイッチング HUBを正しく設定・接続し、ネットワーク構築してください。

なお、必要となる内蔵 LAN スイッチモジュール数は、クライアントモジュールの搭載数および 使用する LAN ポート数により異なります。詳細は「FLORA bd のモジュール搭載」P.24 をご 参照ください。

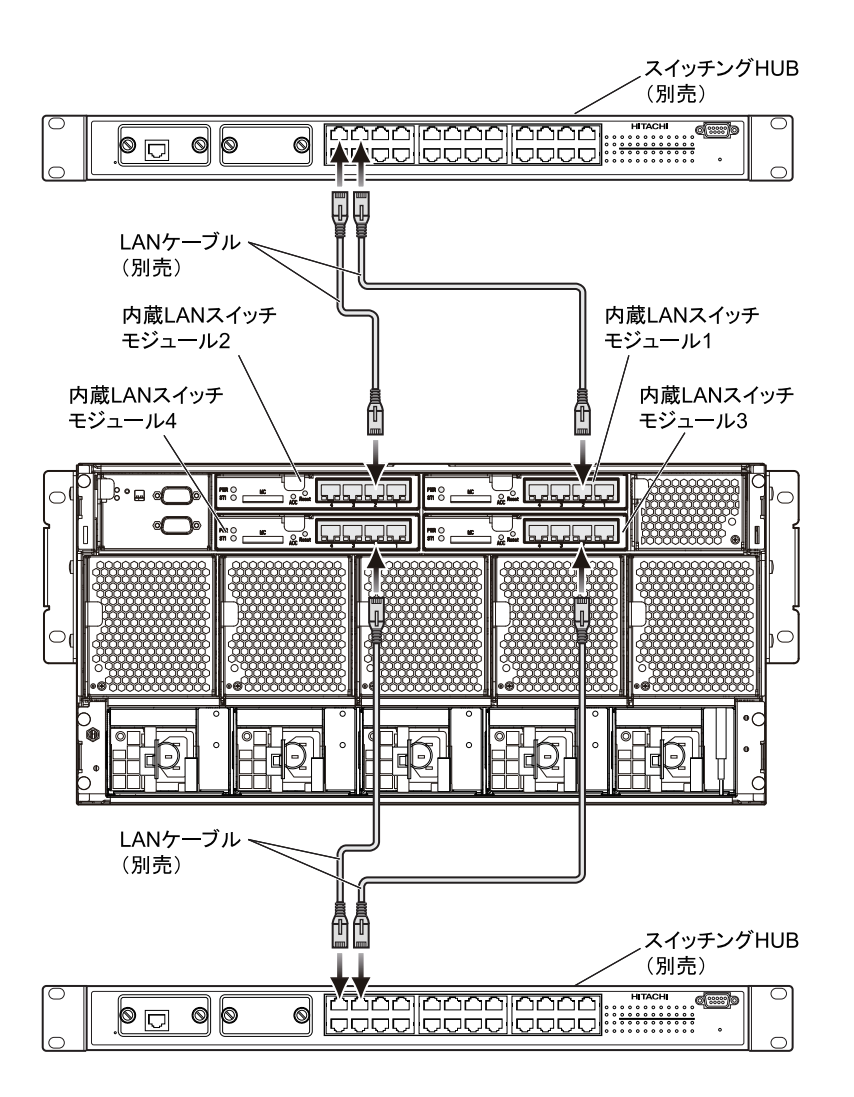

内蔵 LAN スイッチモジュールとクライアントモジュールスロットの対応位置については、「内蔵 LAN スイッチモジュールを取り付ける」「取り付け位置」P.51 をご参照ください。

●●● 補足

上の図は、スイッチング HUB に接続した場合の一例です。

1 つのラックキャビネットに FLORA bd を最大6台搭載する場合、
 内蔵LANスイッチモジュールの搭載数により必要となるスイッチング HUBのポート数は次のとおりです。

- 内蔵LANスイッチモジュール1台:最小6ポート
- 内蔵 LAN スイッチモジュール 2 台: 最小 12 ポート
- 内蔵 LAN スイッチモジュール 4 台: 最小 24 ポート

### 電源コードの接続

FLORA bd の電源モジュールに3本または5本の電源コードを接続すると、FLORA bd の電源が入ります。必要となる電源モジュール数は、クライアントモジュールの搭載数により異なります。詳細は「FLORA bd のモジュール搭載」P.24 をご参照ください。

コンセントは、AC100V 接続の場合 2 極接地極付の AC100V が必要です。 また、AC200V 接続の場合 2 極接地極付の AC200V が必要です。

電源コードは、AC100V 接続用として1 種類、AC200V 接続用として2 種類あります。 FLORA bd を接続する環境に合わせ選択してください。

| 形名          | 仕様            |
|-------------|---------------|
| GX-AR7100VB | AC100V 用、1.5m |
| GX-AR7200VA | AC200V 用、2.5m |
| GX-AR7200VB | AC200V 用、0.9m |

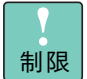

- 電源コードはコンセントボックスユニットに接続してください。
   商用電源のコンセントに直接接続しないでください。
- AC100V 接続の場合、1台のコンセントボックスユニットに3本 以上の FLORA bd の電源コードを接続しないでください。 コンセントボックスユニットの定格電流をオーバーするおそれ があります。
- FLORA bd またはコンセントボックスユニットから電源プラグ を抜いた場合、30 秒以上経過してから再接続してください。こ れを行わないと、FLORA bd が起動しないことがあります。
- 1台のFLORA bdにAC100VとAC200Vの混在接続はしないで ください。正常に動作しません。

••• 補足 電源コードのプラグ形状や必要となるコンセント形状は、「コンセントについて」P.6 をご参照ください。

31

[AC100V 接続]

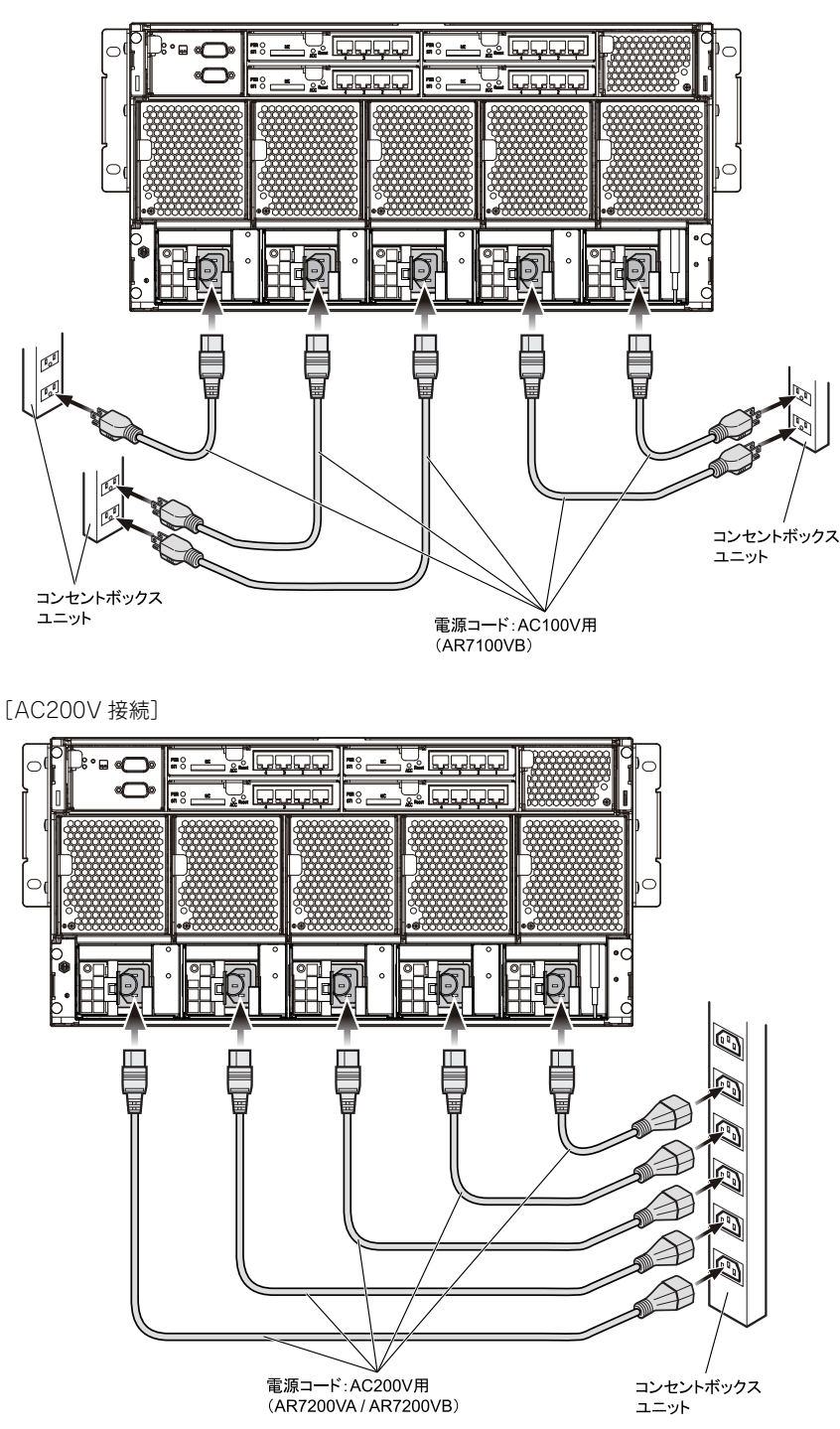

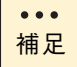

電源モジュールがショートモードで故障した場合、コンセントボックスユニットのプレーカが作動し、コンセントボックスユニット全体の電源が遮断されます。FLORA bd の電源断を回避するには、電源コードを複数のコンセントボックスユニットに分散させる必要があります。

電源コードは脱落防止のため、FLORA bd に接続したあと電源モジュールにあるケーブルクラ ンプで固定します。ケーブルクランプは電源コードを固定したあと、電源プラグの方向に押し 込みます。

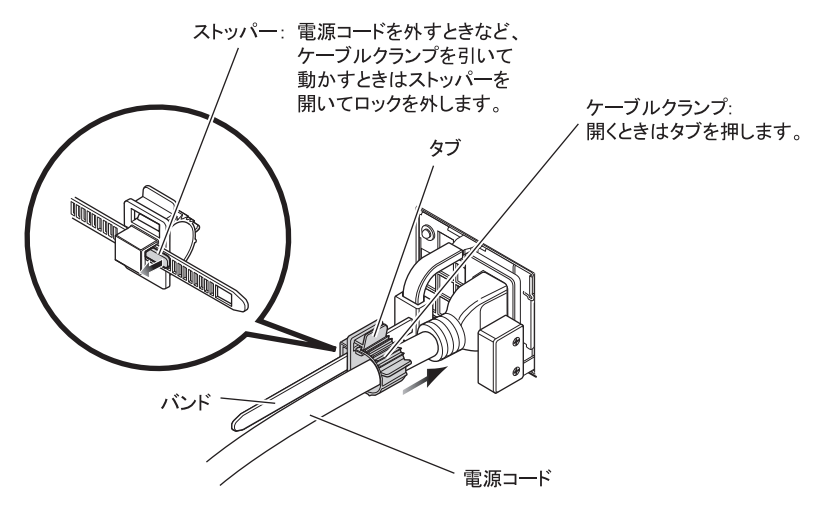

### 電源コードとコンセントボックスユニットの接続構成

FLORA bd の電源コードとコンセントボックスユニットは次のとおり接続してください。

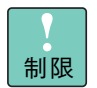

コンセントボックスユニットの出力定格を超えて接続しないでくだ さい。ブレーカが作動し給電されません。

### ■ AC100V 接続の場合

コンセントボックスユニット(GH-AG7107)1台に対して、FLORA bdの電源コードは2本までとします。

- 電源モジュール1台あたりの最大電流:約5A
   (電源モジュール1台が故障した場合4台動作となり、最大約6.3Aになります)
- コンセントボックスユニット(GH-AG7107)の出力定格:15A

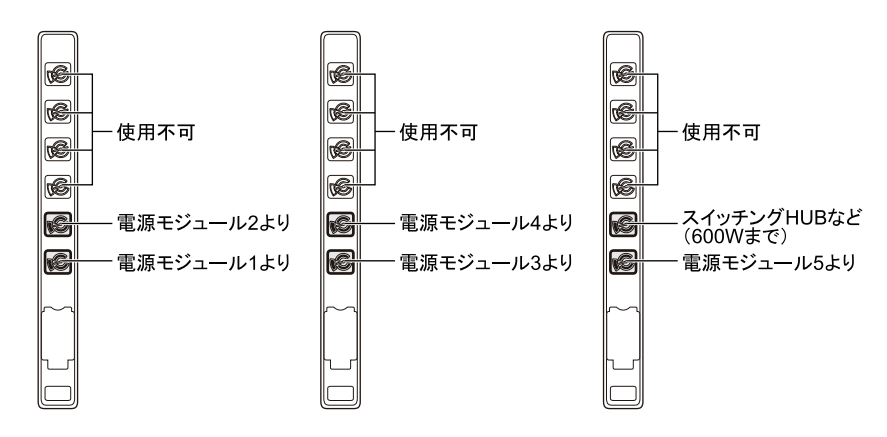

### ■ AC200V 接続の場合

コンセントボックスユニット(GV-AG1207)1台に対して、FLORA bdの電源コードは5本まで(FLORA bd1ユニット単独)とします。

- 電源モジュール1台あたりの最大電流:約2.5A
   (電源モジュール1台が故障した場合4台動作となり、最大約3.1Aになります)
- ◆ コンセントボックスユニット(GV-AG1207)の出力定格:16A

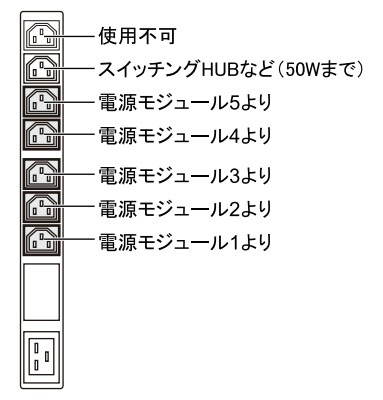

# 電源を入れる・切る

ここでは、クライアントモジュールの電源の入れかたと切りかたについ て説明します。

### 通知

電源操作は決められた手順にしたがって行ってください。決められた手順にしたがわずに電源を入れ たり切ったりすると、クライアントモジュールの故障やデータの消失の原因となります。

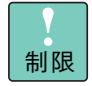

電源を切ってから入れるまで、または電源を入れてから切るまでは 30秒間以上、間隔を空けてください。クライアントモジュールが起 動しないことがあります。

### 電源を入れる

電源を入れる前に、使用している電源コードに合わせて、コンセントやコンセントボックスユニットに AC100V または AC200V が給電されていることをご確認ください。

- **1** KVM ケーブルに接続したディスプレイなどの周辺機器の電源を入れます。
- 2 フロントパネルの電源 (PWR) ランプが橙色に点灯したあと、フロントパネルの電源スイッチを付属のスイッチピンで4秒未満押します。

クライアントモジュールの電源が入ります。

### 通知

電源スイッチは、添付のスイッチピンを使用して、ゆっくり押してください。添付以外のものを使用 したり乱暴に行ったりすると、クライアントモジュールの故障の原因となります。

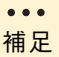

 スイッチピンは大事に保管してください。シャーシにはスイッチ ピンを固定する穴があいています。ご購入時には、ここに取り付 けられています。

 クライアントモジュールスロット1~20(上段)と、21~40 (下段)に搭載するクライアントモジュールの向きは、上下逆に なります。 Ċ

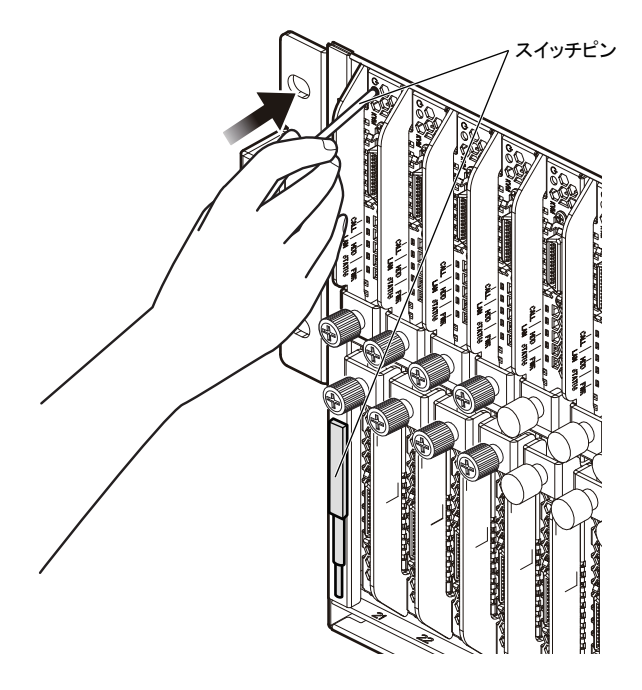

**3** はじめて電源を入れたときには、『ソフトウェアガイド』を参照し、初期設定を行います。

### 電源を切る

ここでは、ハードウェアによる電源の切りかたについて説明します。 OS (ソフトウェア)による電源の切りかたについては、『ソフトウェアガイド』「1 クライアン トモジュールをはじめて使うときは」「電源を入れ直す」をご参照ください。

### 通知

シャットダウン処理を行う必要がある OS をご使用の場合、シャットダウン処理が終了してから電源 を切ってください。データを消失するおそれがあります。なお、OS により電源を切る手順が異なり ますので、OS に添付されるマニュアルもあわせてご参照ください。

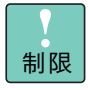

周辺機器によっては、FLORA bd よりも前に電源を切る必要がある 場合があります。詳しくは周辺機器に添付のマニュアルをご参照く ださい。

1 フロントパネルの電源 (PWR) ランプが緑色に点灯していることを確認し、電源ス イッチを付属のスイッチピンで4秒未満押します。

電源が切れると、フロントパネルの電源(PWR)ランプが橙色に変わります。

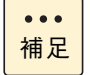

OS をシャットダウンして終了した場合、電源も切れます。ここで の操作は必要ありません。

36

### □ 強制的に電源を切る

OS が正常に作動しなくなったときなど、クライアントモジュールのシャットダウン処理/パ ワーダウン処理が正しくできないことがあります。この場合、電源スイッチを付属のスイッチ ピンで4秒以上押すと、電源を切ることができます。

なお、強制的に電源を切った場合は、その後 OS・アプリケーションが正常に動作しなかった り、保存データの安全性に問題が生じたりすることがあります。このような場合、OS・アプリ ケーションの再セットアップや、バックアップデータからの復旧を行ってください。 ω

- MEMO -

| <br> | <br> | <br> | <br> | <br> | <br> | <br> | - |   |      | <br>     | <br>• |   | <br>- |   | - | <br> |  |
|------|------|------|------|------|------|------|---|---|------|----------|-------|---|-------|---|---|------|--|
| <br> | <br> | <br> | <br> | <br> | <br> | <br> | - |   | -    | <br>-    | <br>- |   | <br>- |   | - | <br> |  |
| <br> | <br> | <br> | <br> | <br> | <br> | <br> | - |   | •    | <br>•    | <br>• |   | <br>- |   | - | <br> |  |
| <br> | <br> | <br> | <br> | <br> | <br> | <br> | - |   | -    | <br>-    | <br>- |   | <br>- |   | - | <br> |  |
| <br> | <br> | <br> | <br> | <br> | <br> | <br> | - |   | -    | <br>-    | <br>- |   | <br>- |   | - | <br> |  |
| <br> | <br> | <br> | <br> | <br> | <br> | <br> | - |   | -    | <br>-    | <br>• |   | <br>- |   | - | <br> |  |
| <br> | <br> | <br> | <br> | <br> | <br> | <br> | - |   | -    | <br>-    | <br>- |   | <br>  |   | - | <br> |  |
| <br> | <br> | <br> | <br> | <br> | <br> | <br> | - |   | -    | <br>-    | <br>- |   | <br>- |   | - | <br> |  |
| <br> | <br> | <br> | <br> | <br> | <br> | <br> | - |   |      | <br>     | <br>· |   | <br>- |   | - | <br> |  |
| <br> | <br> | <br> | <br> | <br> | <br> | <br> | - |   | -    | <br>-    | <br>• |   | <br>- |   | - | <br> |  |
| <br> | <br> | <br> | <br> | <br> | <br> | <br> | - |   |      | <br>     | <br>• |   | <br>- |   | - | <br> |  |
| <br> | <br> | <br> | <br> | <br> | <br> | <br> | - |   | -    | <br>-    | <br>• | - | <br>- |   | - | <br> |  |
| <br> | <br> | <br> | <br> | <br> | <br> | <br> | - |   | -    | <br>-    | <br>• |   | <br>- |   | - | <br> |  |
| <br> | <br> | <br> | <br> | <br> | <br> | <br> | - | - |      | <br>     | <br>• |   | <br>  |   | - | <br> |  |
| <br> | <br> | <br> | <br> | <br> | <br> | <br> | - | - |      | <br>     | <br>• |   | <br>  |   | - | <br> |  |
| <br> | <br> | <br> | <br> | <br> | <br> | <br> | - | - |      | <br>     | <br>• |   | <br>- |   | - | <br> |  |
| <br> | <br> | <br> | <br> | <br> | <br> | <br> | - | - |      | <br>     | <br>• |   | <br>- |   | - | <br> |  |
| <br> | <br> | <br> | <br> | <br> | <br> | <br> | - |   | -    | <br>-    | <br>• |   | <br>  |   | - | <br> |  |
| <br> | <br> | <br> | <br> | <br> | <br> | <br> | - | - |      | <br>     | <br>• |   | <br>- |   | - | <br> |  |
| <br> | <br> | <br> | <br> | <br> | <br> | <br> | - | - |      | <br>     | <br>• |   | <br>- |   | - | <br> |  |
| <br> | <br> | <br> | <br> | <br> | <br> | <br> | - |   | -    | <br>-    | <br>• |   | <br>  |   | - | <br> |  |
| <br> | <br> | <br> | <br> | <br> | <br> | <br> | - |   | -    | <br>-    | <br>• | - | <br>  | _ | - | <br> |  |
| <br> | <br> | <br> | <br> | <br> | <br> | <br> | - |   | -    | <br>-    | <br>- |   | <br>- |   | - | <br> |  |
| <br> | <br> | <br> | <br> | <br> | <br> | <br> | - |   | -    | <br>-    | <br>- |   | <br>- |   | - | <br> |  |
| <br> | <br> | <br> | <br> | <br> | <br> | <br> | - | - |      | <br>     | <br>  |   | <br>  |   | - | <br> |  |
| <br> | <br> | <br> | <br> | <br> | <br> | <br> | - | - |      | <br>     | <br>• |   | <br>  |   | - | <br> |  |
| <br> | <br> | <br> | <br> | <br> | <br> | <br> | - | - |      | <br>     | <br>• |   | <br>  |   | - | <br> |  |
| <br> | <br> | <br> | <br> | <br> | <br> | <br> | - | - | •    | <br>•    | <br>• |   | <br>  |   | - | <br> |  |
| <br> | <br> | <br> | <br> | <br> | <br> | <br> | - |   | • •• | <br>• •• | <br>  |   | <br>  |   | - | <br> |  |

# FLORA bd 内蔵オプション の増設

-----

この章では、FLORA bd にクライアントモジュールおよびオプションの内蔵機器を取り付ける方法と、クライアントモジュールにオプションのメモリーボードを取り付ける方法を説明します。

| クライアントモジュールを取り付ける      | 40 |
|------------------------|----|
| メモリーボードを取り付ける          | 47 |
| 内蔵 LAN スイッチモジュールを取り付ける | 51 |
| 電源モジュールを取り付ける          | 55 |

# クライアントモジュールを取り 付ける

ここでは、FLORA bd ベースユニットにクライアントモジュールを取り 付ける方法を説明します。

# クライアントモジュールについて

FLORA bd500X7 のクライアントモジュールは次の3種類です。

- Celeron プロセッサー 900 モデル : GX\*50\*X7-<u>9</u>\*\*\*NN\*
- Core 2 Duo プロセッサー P8600 モデル : GX\*50\*X7-<u>5</u>\*\*\*NN\*
- Core 2 Duo プロセッサー P9600 モデル : GX\*50\*X7-<u>6</u>\*\*\*NN\*

\*: "\*"は任意の英数字

### 取り付け位置

クライアントモジュールは、FLORA bd ベースユニット前面のクライアントモジュールスロットに取り付けます。

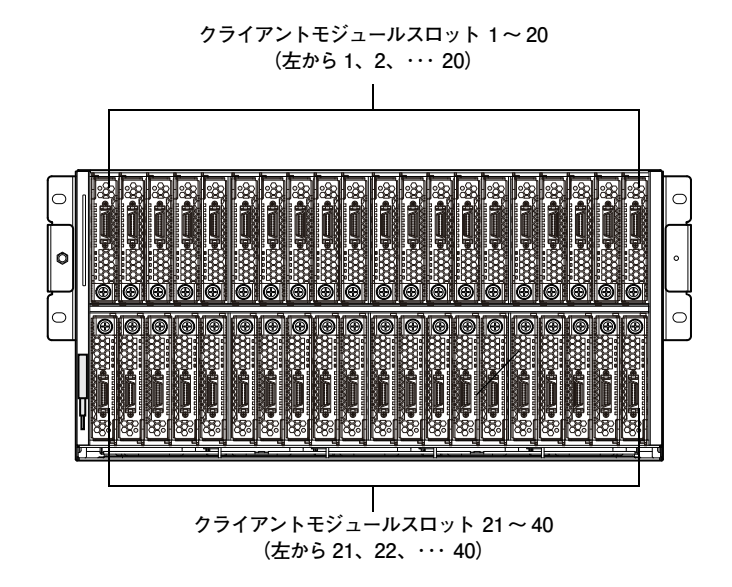

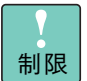

FLORA bdペースユニットに搭載するクライアントモジュール数お よび使用する LAN ポートにより、内蔵 LAN スイッチモジュールお よび電源モジュールの必要数が異なります。詳細は「FLORA bd の モジュール搭載」P.24 をご参照ください。 クライアントモジュールの増設により、内蔵 LAN スイッチモジュー ルおよび電源モジュールの増設も必要となる場合があります。 →「内蔵 LAN スイッチモジュールを取り付ける」P.51、 「電源モジュールを取り付ける」P.55

# クライアントモジュールの取り付け手順

クライアントモジュールスロット 1、21 にクライアントモジュールを取り付ける手順を説明します。 クライアントモジュールは、FLORA bd ベースユニットが通電された状態において増設するこ とができます。

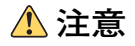

- ダミーモジュールを取り外した状態では使用しないでください。ダミーモジュールがない状態で 動作中に空きスロットへ手を入れると、感電やけがの原因となります。また、冷却効果低下などによる装置の故障の原因となります。
- 装置の移動、部品の追加などで金属やプラスチックなどの端面に触れる場合は、綿手袋を着用してください。けがをするおそれがあります。綿手袋がない場合は十分注意して触れてください。

### 通知

- クライアントモジュールやメモリーボードを取り扱う場合は、金属製のドアノブなどに触れて静 電気をあらかじめ取り除くか、綿手袋などを着用してください。静電気を取り除かないで電子部 品に触れると装置の故障の原因となります。
- クライアントモジュールに搭載されたハードディスクは精密機械です。振動や衝撃を与えないように慎重に取り扱ってください。また、クライアントモジュールを移設するときは電源を切り、 30秒以上待ってからクライアントモジュールを取り外してください。取り扱いを誤ると、ハードディスク故障の原因となります。
- クライアントモジュールは、スロット奥側にある CPU ヒートシンク側に重心が集中しています。 レバーだけを持って引き抜くとクライアントモジュールが落下し、破損するおそれがあります。 レバーを持って半分ほど引き出したあと、クライアントモジュールの中央部下側を支えながら引き抜いてください。
- クライアントモジュールを FLORA bd ベースユニットが通電された状態で増設や移設する場合、 搭載されているほかのクライアントモジュールに振動や衝撃を与えないように慎重に取り扱って ください。また、動作しているクライアントモジュールを誤って取り外さないようご注意ください。クライアントモジュールの故障やデータ消失の原因となります。
- ダミーモジュール(5スロット用)を取り外した場合、空いたスロットにはすべてクライアント モジュールまたはダミーモジュール(1スロット用)を取り付けてください。冷却効果低下など による装置の故障の原因となります。

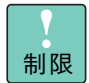

クライアントモジュールのジャンパーピン設定は変更しないでくだ さい。正常に動作しない原因となります。

取り付け手順のイラストは、クライアントモジュールスロット 1、 21の作業を両方説明するため、同時に作業を行っているように記載 していますが、実際は1スロットずつ作業を行ってください。FLORA bd ペースユニットの冷却効率が悪くなります。

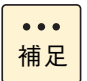

クライアントモジュールスロット1~20(上段)と、21~40(下段) に搭載するクライアントモジュールの向きは、上下逆になります。

クライアントモジュールを取り付けるクライアントモジュールスロットに搭載されているダミーモジュールを取り外します。

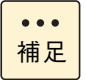

取り外したダミーモジュールは紛失しないように保管してください。クライアントモジュールを移設する際に、取り外したダミーモジュールが必要となります。

 ダミーモジュール(1スロット用)の場合 ダミーモジュール前面の飾りネジをゆるめ、レバーを手前に起こしてロックを外 します。そのあと、レバーを持って半分ほど引き出したあと、ダミーモジュール 本体を支えながら引き抜きます。

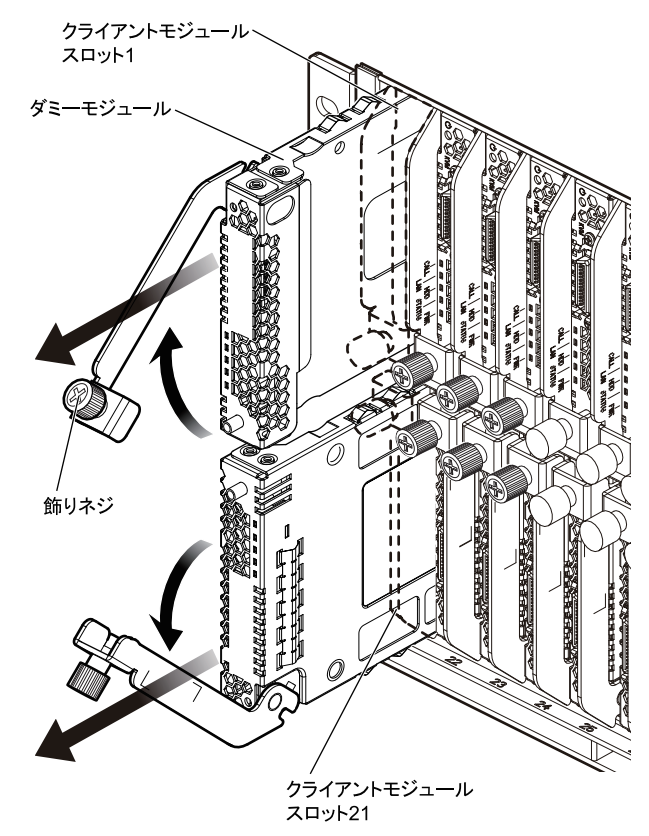

 ダミーモジュール(5スロット用)の場合 ダミーモジュール前面のタブを持ち、タブを押し下げ(クライアントモジュール スロット1~20の場合)または押し上げ(クライアントモジュールスロット21 ~40の場合)ながら、半分ほど引き出したあと、ダミーモジュール本体を持って 引き抜きます。

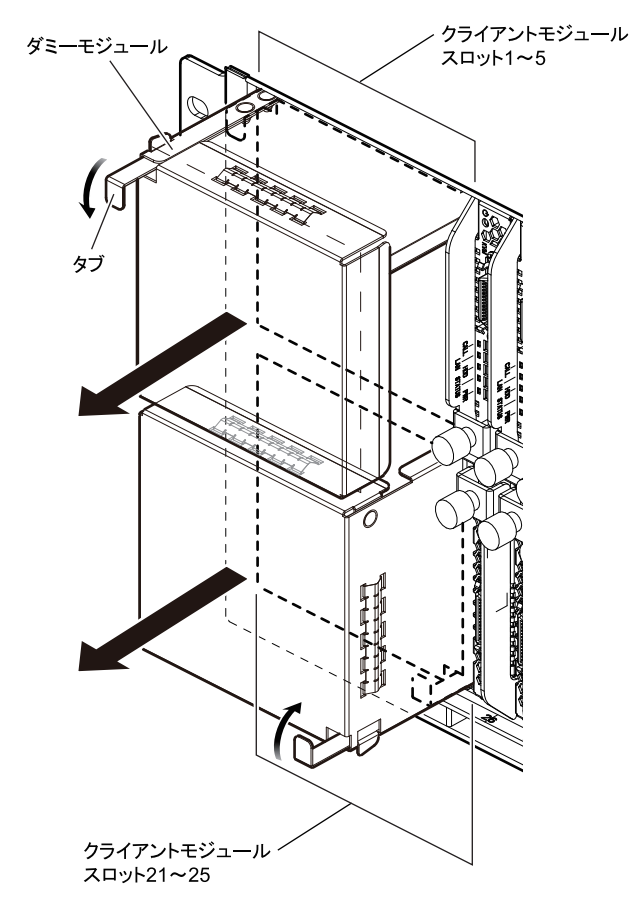

2 取り付けるクライアントモジュール前面の飾りネジをゆるめ、レバーを開いた状態 でクライアントモジュールスロットに差し込み、止まったところでレバーを閉じて 飾りネジを締めます。

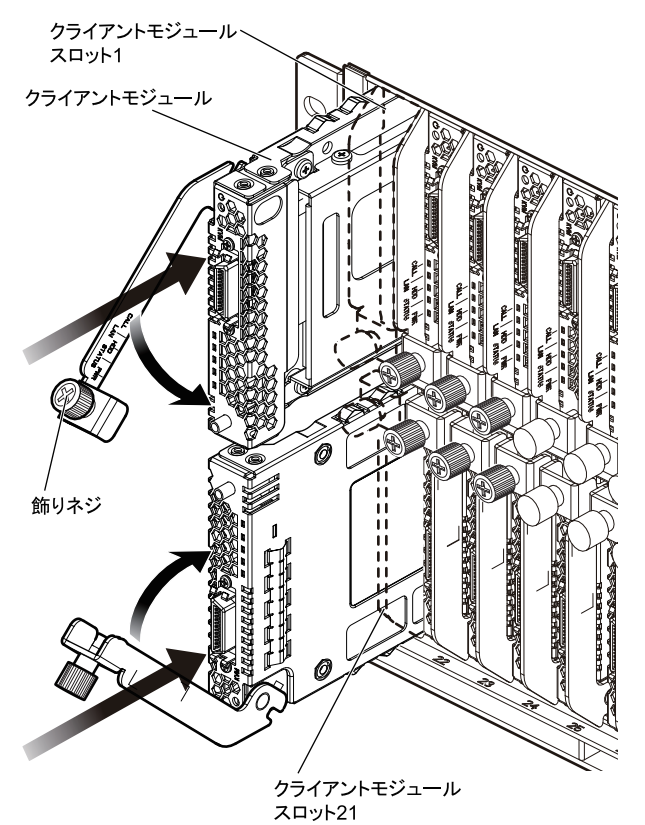

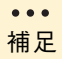

クライアントモジュールを取り付けると、電源が入る場合がありま す。→「電源を入れる・切る」P.35

ダミーモジュール(1スロット用)も同様に取り付けます。

- 3 FLORA bd に電源コードを接続していない場合、電源コードを接続し、さらにコンセントボックスユニットへ接続します。→「電源コードの接続」P.31
- 4 クライアントモジュールの電源ランプが橙点灯しているか確認します。

電源ランプが橙点灯しない場合は、クライアントモジュールがしっかり取り付けられて いるか確認してください。取り付けられていなければクライアントモジュールをいった ん取り外し(「クライアントモジュールの取り外し手順」P.45)、再度手順2からやり直 してください。

しっかり取り付けられているにもかかわらず橙点灯しない場合は、お買い求め先にご連 絡いただくか保守員をお呼びください。

以上でクライアントモジュールの取り付けは終了です。

# クライアントモジュールの取り外し手順

クライアントモジュールを取り外す手順を説明します。 クライアントモジュールを取り外すのは、クライアントモジュールへのメモリーボード増設と、 クライアントモジュールの他の FLORA bd ベースユニットへの移設をする場合のみです。

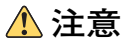

- ダミーモジュールを取り外した状態では使用しないでください。ダミーモジュールがない状態で 動作中に空きスロットへ手を入れると、感電やけがの原因となります。また、冷却効果低下などによる装置の故障の原因となります。
- 装置の移動、部品の追加などで金属やプラスチックなどの端面に触れる場合は、綿手袋を着用してください。けがをするおそれがあります。綿手袋がない場合は十分注意して触れてください。

### 通知

- クライアントモジュールやメモリーボードを取り扱う場合は、金属製のドアノブなどに触れて静 電気をあらかじめ取り除くか、綿手袋などを着用してください。静電気を取り除かないで電子部 品に触れると装置の故障の原因となります。
- クライアントモジュールに搭載されたハードディスクは精密機械です。振動や衝撃を与えないように慎重に取り扱ってください。また、クライアントモジュールを移設するときは電源を切り、30秒以上待ってからクライアントモジュールを取り外してください。取り扱いを誤ると、ハードディスク故障の原因となります。
- クライアントモジュールを FLORA bd ベースユニットが通電された状態で増設や移設する場合、 搭載されているほかのクライアントモジュールに振動や衝撃を与えないように慎重に取り扱って ください。また、動作しているクライアントモジュールを誤って取り外さないようご注意ください。クライアントモジュールの故障やデータ消失の原因となります。
- クライアントモジュールの移設などでクライアントモジュールを取り外す際は、別のクライアントモジュールまたはダミーモジュールを取り付けてください。冷却効果低下などによる装置の故障の原因となります。

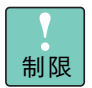

クライアントモジュールのジャンパーピン設定は変更しないでくだ さい。正常に動作しない原因となります。

取り付け手順のイラストは、クライアントモジュールスロット 1、 21の作業を両方説明するため、同時に作業を行っているように記載 していますが、実際は1スロットずつ作業を行ってください。FLORA bd ペースユニットの冷却効率が悪くなります。

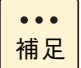

クライアントモジュールスロット1~20(上段)と、21~40(下段) に搭載するクライアントモジュールの向きは、上下逆になります。

- 1 取り外すクライアントモジュールの電源を切ります。→「電源を切る」P.36
- **2** 電源を切ったあと、30秒以上待ちます。

- 3 クライアントモジュールにディスプレイ・キーボードなどが接続されている場合、
  - KVM ケーブルを外します。→「ディスプレイ・キーボードなどの接続」P.25
- 4 クライアントモジュール前面の飾りネジをゆるめ、レバーを手前に起こしてロック を外します。
- 5 レバーを持って半分ほど引き出したあと、クライアントモジュールの中央部下側を 支えながら引き抜きます。

通知

クライアントモジュールは、スロット奥側にある CPU ヒートシンク側に重心が集中しています。レ バーだけを持って引き抜くとクライアントモジュールが落下し、破損するおそれがあります。レバー を持って半分ほど引き出したあと、クライアントモジュールの中央部下側を支えながら引き抜いてく ださい。

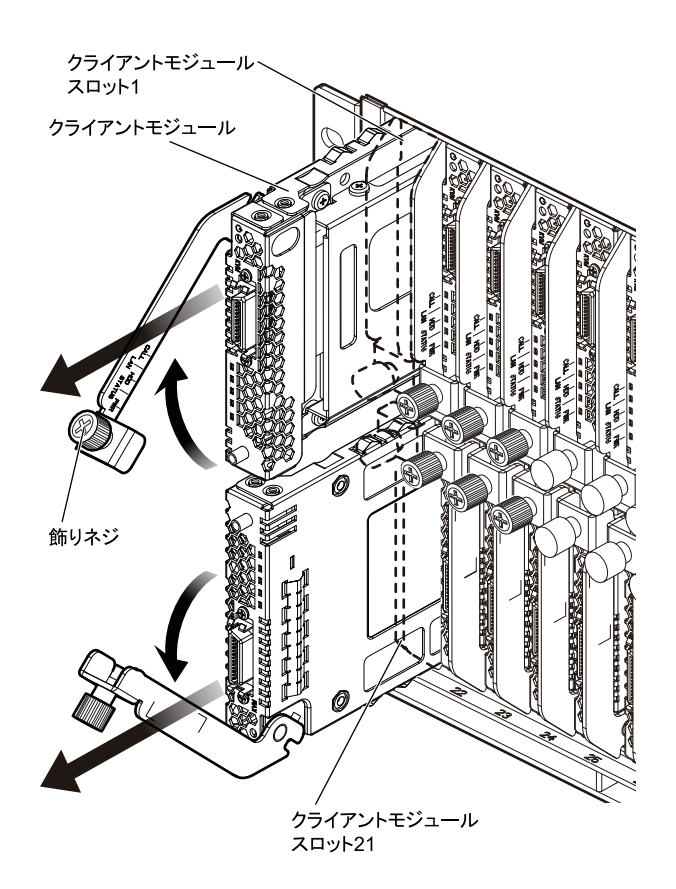

以上でクライアントモジュールの取り外しは終了です。
# メモリーボードを取り付ける

ここでは、クライアントモジュールにメモリーボードを取り付ける方法 を説明します。

### メモリーボードについて

FLORA bd500X7のクライアントモジュールに取り付けられるメモリーボードは次の2種類です。

| 形名        | メモリー容量 |
|-----------|--------|
| MK701GCBA | 1024MB |
| MK702GCBA | 2048MB |

### 取り付け位置

メモリーボードは、クライアントモジュール上のメモリースロットに取り付けます。 メモリースロットは2つあり、工場出荷時メモリースロット1にはメモリーボードが搭載され ています。

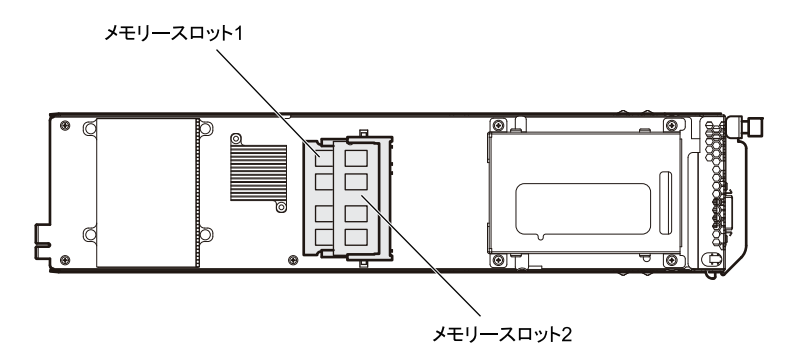

••• 補足 出荷時構成によっては、既にメモリースロット 2 にもメモリーボー ドが搭載されています。

出荷時構成により、メモリースロット2に増設可能なメモリーボードは次のとおりです。

| メモリ    | -容量    | 搭載メモリーボード      |                    |  |
|--------|--------|----------------|--------------------|--|
| 出荷時    | 増設後    | メモリースロット1 (標準) | メモリースロット2(増設)      |  |
| 1024MB | 2048MB | 1024MB         | 1024MB (MK701GCBA) |  |
| 1024MB | 3072MB | 1024MB         | 2048MB (MK702GCBA) |  |
| 2048MB | 3072MB | 2048MB         | 1024MB (MK701GCBA) |  |
| 2048MB | 4096MB | 2048MB         | 2048MB (MK702GCBA) |  |

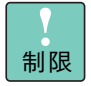

2GB を超える物理メモリーを搭載した場合、サウンドレコーダーを 使用して .wav ファイルを録音するとエラーが表示されることがあ ります。詳細は次の URL をご参照ください。

 「サウンドレコーダーで .wav ファイルの録音時にエラーメッ セージ "メモリ不足のためこの操作を実行できません"が表示 される」
 http://support.microsoft.com/kb/284893/ja

メモリーボードの取り付け手順

クライアントモジュールのメモリースロット2にメモリーボードを取り付ける手順を説明します。

装置の移動、部品の追加などで金属やプラスチックなどの端面に触れる場合は、綿手袋を着用してください。けがをするおそれがあります。綿手袋がない場合は十分注意して触れてください。

▲ 注意

#### 通知

- クライアントモジュールやメモリーボードを取り扱う場合は、金属製のドアノブなどに触れて静 電気をあらかじめ取り除くか、綿手袋などを着用してください。静電気を取り除かないで電子部 品に触れると装置の故障の原因となります。
- クライアントモジュールに搭載されたハードディスクは精密機械です。振動や衝撃を与えないように慎重に取り扱ってください。また、クライアントモジュールを移設するときは電源を切り、30秒以上待ってからクライアントモジュールを取り外してください。取り扱いを誤ると、ハードディスク故障の原因となります。
- クライアントモジュールを FLORA bd ベースユニットが通電された状態で増設や移設する場合、 搭載されているほかのクライアントモジュールに振動や衝撃を与えないように慎重に取り扱って ください。また、動作しているクライアントモジュールを誤って取り外さないようご注意ください。クライアントモジュールの故障やデータ消失の原因となります。

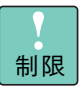

クライアントモジュールのジャンパーピン設定は変更しないでくだ さい。正常に動作しない原因となります。

... 補足

メモリースロット1 に取り付けられているメモリーボードを取り外 す必要はありません。

1 メモリーボードを取り付けるクライアントモジュールをFLORA bd ベースユニット から取り外します。→「クライアントモジュールの取り外し手順」P.45 2 メモリースロット2に対し、メモリーボードのコネクタエッジの切り欠き位置を合わせて、メモリーボードのコネクタエッジを上から斜めに差し込み、押し込んでロックします。

ロックしたとき、メモリーボードの切り欠きとメモリースロットコネクタのタブの位置 が合っていることを確認してください。合っていない場合、両側のタブを外側に押し開 いてロックを解除し、メモリーボードを取り付け直してください。

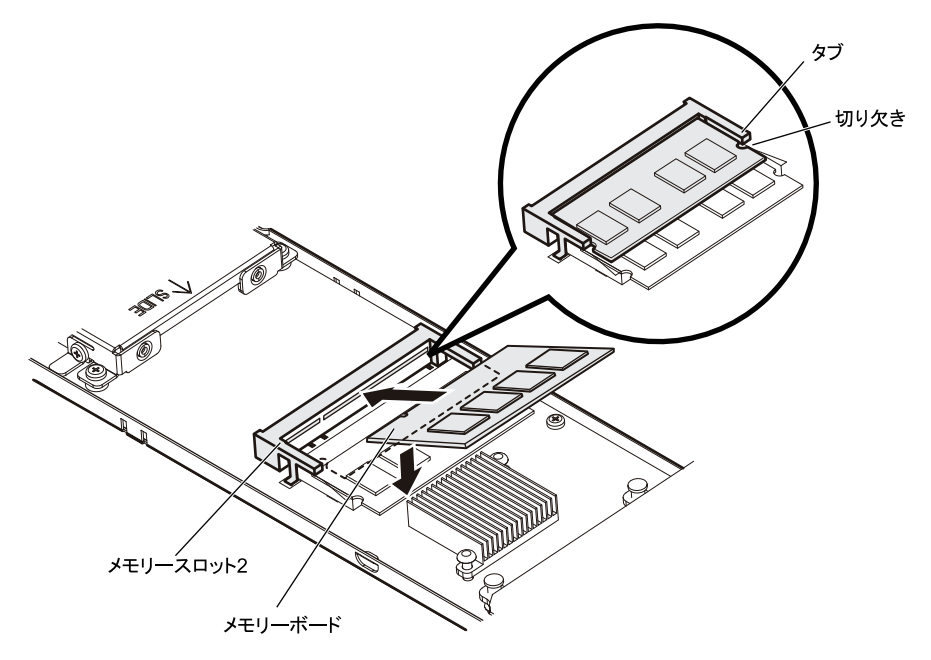

- 3 クライアントモジュールを FLORA bd ベースユニットに取り付けます。 →「クライアントモジュールの取り付け手順」P.41
- 4 クライアントモジュールにディスプレイ・キーボード・マウスを接続します。 →「ディスプレイ・キーボードなどの接続」P.25
- 5 クライアントモジュールの電源を入れます。→「電源を入れる」P.35
- 6 セットアップメニューを起動します。→「起動方法」P.58
- 7 Main:メインメニューの「System Memory」ー「Available」の値を確認します。 クライアントモジュールに搭載しているメモリーボードの総容量から、ディスプレイ機 能ほかに割り当てている容量を除いた値となっていれば正しく取り付けられています。 もし値が異なる場合はメモリーボードが正しく取り付けられていません。セットアップ メニューを終了し(「終了方法」P.58)、手順1からやり直してください。 しっかり取り付けられているにもかかわらず値が異なる場合は、お買い求め先にご連絡 いただくか保守員をお呼びください。

以上でメモリーボードの取り付けは終了です。

### メモリー 4GB 搭載時に使用可能な容量について

クライアントモジュールに 4GB の物理メモリーを搭載した場合でも、次の技術的な理由により、実際に OS で使用可能なメモリー容量は約 3GB に制限されます。

■ メモリーホールによる制限

クライアントモジュールは PCI デバイスが使用するメモリー領域(メモリーリソース) を、アドレス FFFF\_FFFh を先頭とした 4GB 以下のメモリー空間に確保します。PCI デバイス用に確保した領域は OS が使用できないためメモリーホールと呼ばれ、メモリー ホールの大きさは約 1GB になります。これにより、3GB を超える物理メモリーを搭載 した場合、使用可能メモリー容量が減少します。

詳細は次の URL をご参照ください。

- 「4GBのRAMが搭載されている場合、Windows Vistaの[システム情報]ダイア ログボックスで報告されるシステムメモリが予想より小さい」 http://support.microsoft.com/kb/929605/ja
- 「合計 4GB のメモリーを搭載した際に、物理メモリーが少なく表示される。」 http://www.intel.co.jp/jp/support/motherboards/desktop/ 4gb\_memory\_issue.htm

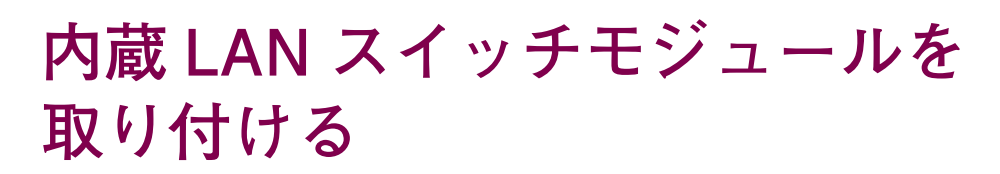

ここでは、FLORA bd ベースユニットに内蔵 LAN スイッチモジュール を取り付ける方法を説明します。

## 内蔵 LAN スイッチモジュールについて

FLORA bd ベースユニットに取り付けられる内蔵 LAN スイッチモジュールは次の1種類です。

| 形名          | 仕様                     |
|-------------|------------------------|
| GR-BEX101GL | 1Gbps/100Mbps/10Mbps対応 |

### 取り付け位置

内蔵 LAN スイッチモジュールは、FLORA bd ベースユニット背面の内蔵 LAN スイッチモ ジュールベイに取り付けます。

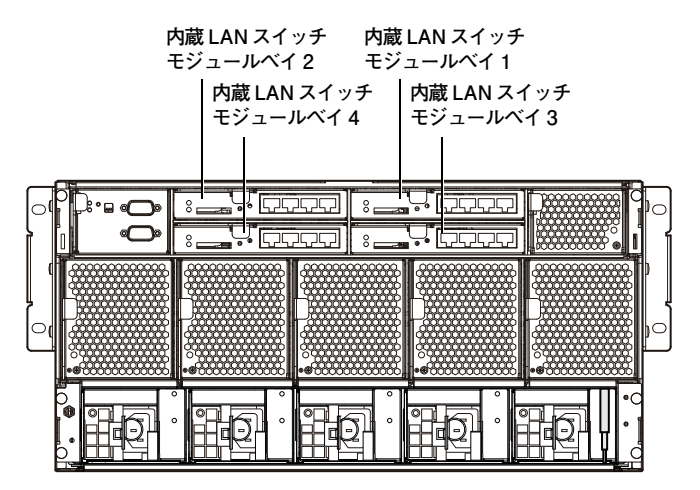

 
 内蔵LAN スイッチモジュールの 搭載ベイ
 接続されるクライアントモジュールの LAN ポート

 1
 クライアントモジュールスロット 1~10、21~30のLAN1

 2
 クライアントモジュールスロット 11~20、31~40のLAN1

 3
 クライアントモジュールスロット 1~10、21~30のLAN2

 4
 クライアントモジュールスロット

内蔵 LAN スイッチモジュールの取り付け位置と、クライアントモジュールの LAN ポートは次のとおり対応しています。

## 内蔵 LAN スイッチモジュールの取り付け手順

内蔵LAN スイッチモジュールベイに内蔵LAN スイッチモジュールを取り付ける手順を説明します。

 $11 \sim 20, 31 \sim 40 \text{ O LAN2}$ 

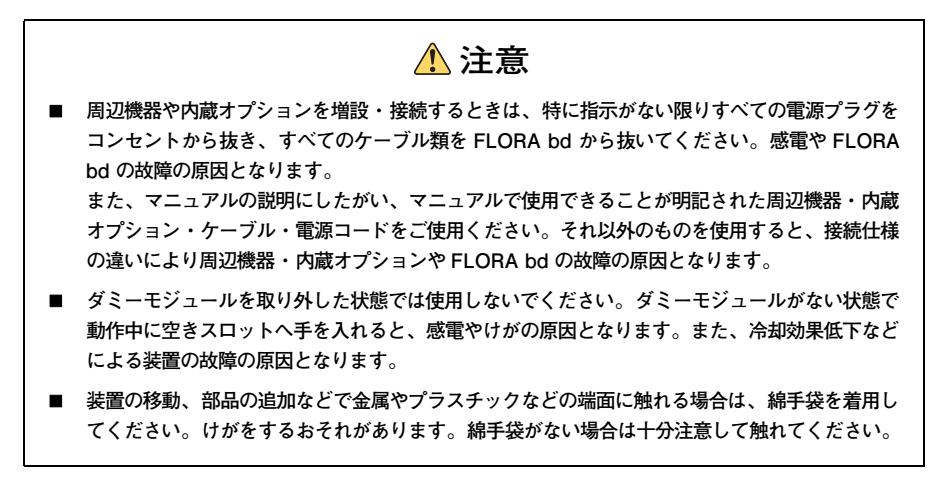

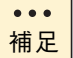

ここでは内蔵 LAN スイッチモジュールペイ 3 に取り付ける手順を 説明します。その他のペイも同様に取り付けます。

- 1 すべてのクライアントモジュールの電源を切ります。→「電源を切る」P.36
- 2 FLORA bd に接続されている電源コードを、コンセントボックスユニットおよび FLORA bd から抜きます。→「電源コードの接続」P.31
- 3 FLORA bd に接続されている周辺機器のインタフェースケーブルを外します。 →「ディスプレイ・キーボードなどの接続」P.25、「LAN ケーブルの接続」P.29

**4** 内蔵 LAN スイッチモジュールを取り付ける内蔵 LAN スイッチモジュールベイに搭載されているダミーモジュールを取り外します。

レバー下側にあるタブを押し上げながらレバーを開き、レバーを持って半分ほど引き出 したあと、ダミーモジュール本体を支えながら引き抜きます。

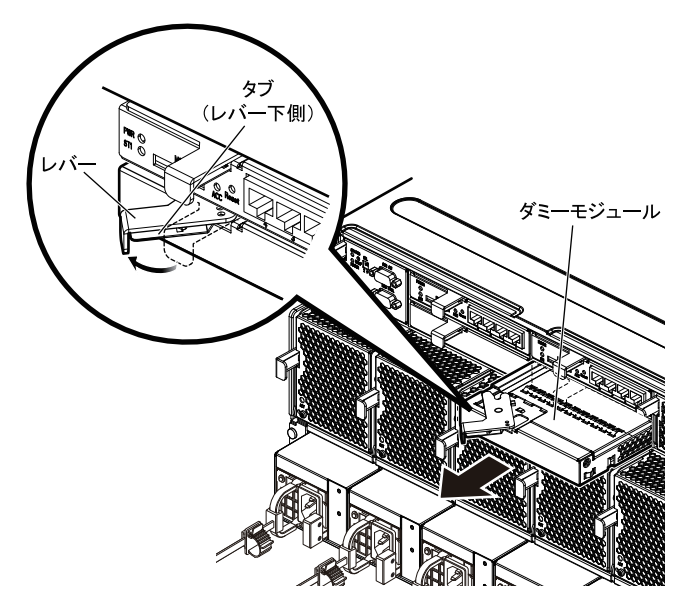

... 補足

取り外したダミーモジュールは紛失しないように保管してください。内蔵LAN スイッチモジュールを取り外した場合などに必要となります。

**5** 取り付ける内蔵 LAN スイッチモジュールのレバーを開いた状態で内蔵 LAN スイッ チモジュールベイに差し込み、押し込んだあとレバーを閉じてロックします。

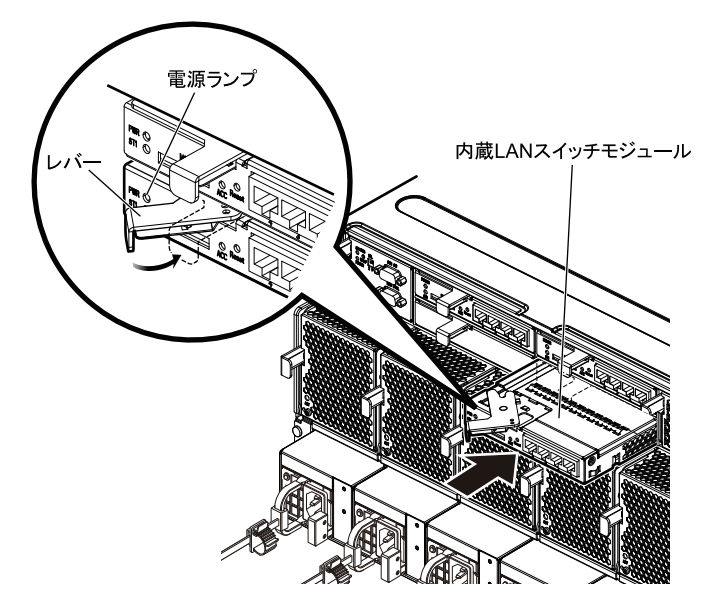

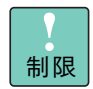

内蔵LAN スイッチモジュールを取り付けたあと、きちんとロックされているか確認してください。ロックが不完全な場合、内蔵LAN スイッチモジュールが正しく取り付けられていません。再度取り付け直してください。

- 6 FLORA bd に周辺機器のインタフェースケーブルを接続します。
   →「ディスプレイ・キーボードなどの接続」P.25、「LAN ケーブルの接続」P.29
- 7 FLORA bd に電源コードを接続し、コンセントボックスユニットへ接続します。
   →「電源コードの接続」P.31
- **8** 内蔵 LAN スイッチモジュールの電源ランプが緑点灯しているか確認します。

電源ランプが緑点灯しない場合は、内蔵 LAN スイッチモジュールがしっかりと取り付け られているか確認し、取り付けられていなければ手順1からやり直してください。 しっかり取り付けられているにもかかわらず緑点灯しない場合は、お買い求め先にご連 絡いただくか保守員をお呼びください。

以上で内蔵 LAN スイッチモジュールの取り付けは終了です。

# 電源モジュールを取り付ける

ここでは、FLORA bd ベースユニットへの電源モジュールの取り付けに ついて説明します。 なお、<u>電源モジュールの取り付けや交換は保守員が行います</u>。作業が必 要な場合はお買い求め先にご連絡いただくか、保守員をお呼びください。

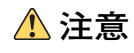

電源モジュールの増設・交換は、すべて保守員が行います。増設・交換作業は行わないでください。 また、手や工具を電源モジュールベイ内部に差し入れないでください。電源モジュールベイ内部には 導体が露出した部分があり、万一手や工具などで触れると感電や装置の故障の原因となります。

## 電源モジュールについて

FLORA bd ベースユニットに取り付けられる電源モジュールは次の1種類です。

| 形名         | 仕様                    |
|------------|-----------------------|
| GR-BPX1011 | AC100V/AC200V 対応、770W |

### 取り付け位置

電源モジュールは、FLORA bd ベースユニット背面の電源モジュールベイに取り付けます。

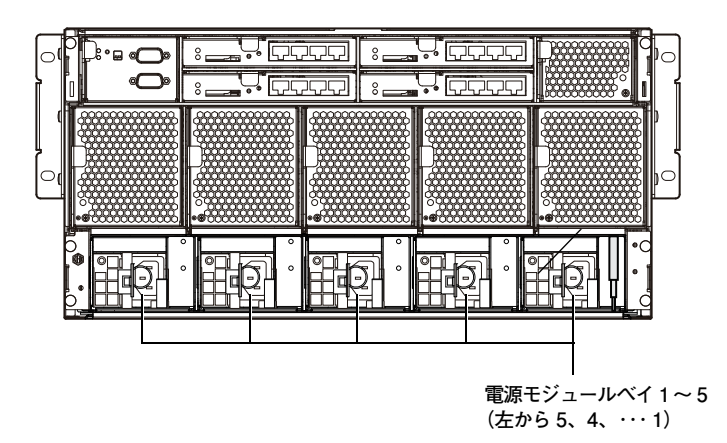

#### -----

電源モジュールは、搭載されるクライアントモジュール数により、次のとおり標準搭載されます。

| 搭載されるクライアントモジュール数 | 標準搭載される電源モジュール数<br>(標準搭載される 電源モジュールベイ) |
|-------------------|----------------------------------------|
| 1~20              | 3<br>(電源モジュールペイ 1 ~ 3)                 |
| 21~40             | 5<br>(電源モジュールペイ 1 ~ 5)                 |

電源モジュールは、搭載数が3台のときは「2+1台」で、5台のときは「4+1台」で冗長 構成されます。

••• 補足

電源コードは電源モジュール1台につき1本必要となります。

電源コードは、AC100V 接続用、AC200V 接続用としてそれぞれ 2 種類あります。→「電源コードの接続」P.31

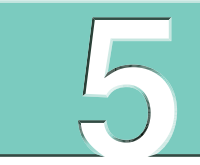

# BIOS の設定

-----

この章では、BIOS の設定項目の内容について説明します。

| セットアップメニュー    | 58 |
|---------------|----|
| パスワードで保護する    | 82 |
| BIOS の設定値について |    |

# セットアップメニュー

セットアップメニューでは、クライアントモジュールの BIOS の設定を 行います。

### セットアップメニューの起動・終了

### □ 起動方法

セットアップメニューは次の方法で起動します。

- **1** クライアントモジュールの電源を入れます。
- クライアントモジュール起動中、画面下部に「Press DEL to enter SETUP, F12 to enter BOOT MENU」と表示されたら、[Delete] キーを押します。
   セットアップメニューが起動し、メインメニューが表示されます。
   キーの入力が間に合わず OS が起動した場合は、クライアントモジュールを再起動させ

てください。OS 終了時にシャットダウンなどの操作が必要です。

### □ 終了方法

セットアップメニューは次の方法で終了します。

**1** [F10] キーを押します。

設定内容を保存する確認のメッセージが表示されます。

Save configuration changes and exit setup?

[OK] を選択し [Enter] キーを押します。
 セットアップメニューの内容が更新・保存され、クライアントモジュールが再起動されます。
 変更した内容を保存しない場合は [Esc] キーを押します。

. . . 補足

セットアップメニューの変更を保存せず終了する場合は [Esc] キー を1回から数回押し、次の確認メッセージが表示されたら [OK] を 選択し [Enter] キーを押します。

Discard changes and exit setup?

## セットアップメニューのキー操作

セットアップメニューでは、次のキー操作で各項目を設定します。

| +-                      | 働き                                              |
|-------------------------|-------------------------------------------------|
| [←], [→]                | セットアップメニューの画面を選択する。                             |
| [↑]、[↓]                 | メニュー内のカーソルを移動させる。                               |
| [+], [-]                | 値を変更する。                                         |
| [Enter]                 | ・サブメニューを表示させる。<br>・コマンドを実行する。<br>・設定値を決定し、次へ進む。 |
| [PageUp]、<br>[PageDown] | メニュー画面を上下に移動させる。                                |
| [Home]、[End]            | メニュー内のカーソルを画面の上下端に移動させる。                        |
| [F1]                    | キー操作の説明画面を表示する。                                 |
| [F7]                    | セットアップメニューの設定値を以前の値に戻す。                         |
| [F9]                    | セットアップメニューの設定値をデフォルト値に戻す。                       |
| [F10]                   | 設定内容を保存し、セットアップメニューを終了する。                       |
| [Esc]                   | ・サブメニューを終了させる。<br>・終了メニューに移動させる。                |

## セットアップメニューの内容

セットアップメニューでは、次の内容が設定できます。

■ Main (メインメニュー)

- ◆ システム情報の確認
- 内蔵タイマーの日付と時刻の設定

#### ■ Advanced (拡張メニュー)

- ◆ CPU の設定
- 表示 BIOS の設定
- ハードディスクの設定
- シリアルポートの設定
- 瞬停後などの再起動方法の設定
- ◆ PME 起動の設定
- 内蔵タイマーによる復帰の設定
- ◆ DOS 環境における USB キーボードや USB マウスの有効・無効
- 高精度タイマーの有効・無効
- 仮想化技術の有効・無効

G

#### ■ Server (サーバメニュー)

- システムイベントログ消去の設定(使用できません)
- リモートアクセス制御の設定

#### ■ Security (セキュリティメニュー)

- 管理者パスワードの設定
- 使用者パスワードの設定
- ハードディスクパスワードの設定
- AUDIO、LAN2の有効・無効

#### ■ Boot (ブートメニュー)

- ◆ 起動デバイスの設定
- 起動時の自己診断の設定
- PXE ブートの有効・無効

#### ■ Exit(終了メニュー)

- セットアップデータの保存と終了
- セットアップデータを保存せずに終了
- デフォルト値の設定

## セットアップメニューの構成

セットアップメニューは、次のように構成されます。

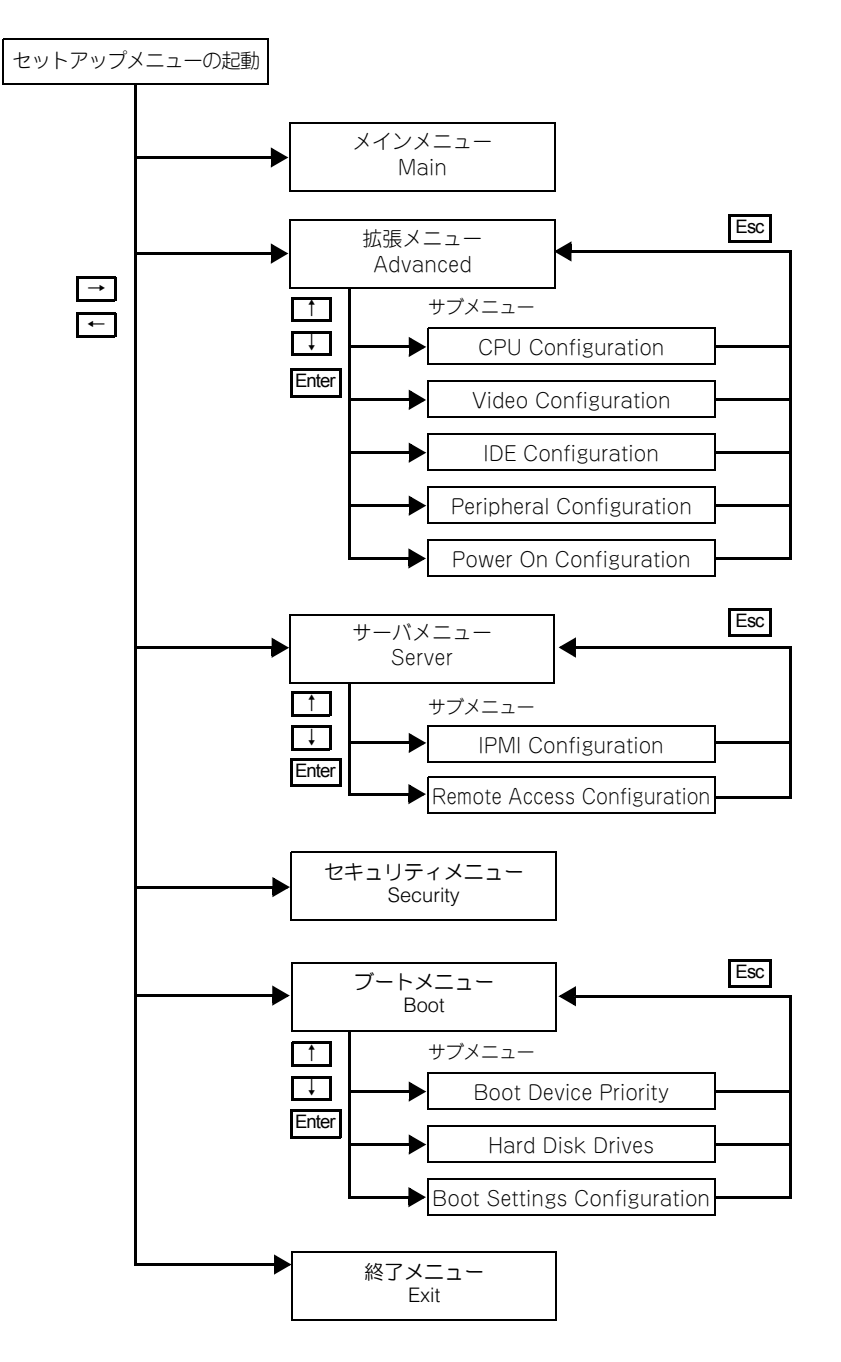

各メニューへは、矢印キー([←]、[→])で移動します。 サプメニューへは、矢印キー([↓]、[↑])で移動し、[Enter] キーを押します。 サプメニューから元のメニューへ戻るときは、[Esc] キーを使用します。

## セットアップメニューの画面について

セットアップメニューが起動すると、次のメインメニュー画面が表示されます。

| -Main Advanced   | Server Security Boot Exit |                                         |
|------------------|---------------------------|-----------------------------------------|
| System Overview  |                           | Use [Enter], [TAB]<br>or [SHIET-TAB] to |
| BIOS             |                           | select a field.                         |
| Version          | xxxx.xxx                  |                                         |
| Build Date       | xx/xx/xxxx                | Use [+] or [-] to                       |
|                  |                           | configure system Time.                  |
| BMC              |                           |                                         |
| Firmware Version | XX.XX                     |                                         |
| Config. Version  | XXXXXXXX                  |                                         |
| Processor        |                           |                                         |
| Brand            | *****                     |                                         |
| Speed            | x.xxGHz                   | $\leftarrow \rightarrow$ Select Screen  |
|                  |                           | ↑↓ Select Item                          |
| System Memory    |                           | + - Change Field                        |
| Available        | xxxxMB                    | Tab Select Field                        |
|                  |                           | F1 General Help                         |
| System Time      | [hh:mm:ss]                | F10 Save and Exit                       |
| System Date      | [xxx mm/dd/vvvv]          | ESC Exit                                |

#### A メニュー選択

各設定項目を設定します。メニュー名にカーソルを合わせるとメニューが表示されます。 また、メニュー画面の「▶」が表示されている設定項目にカーソルを合わせて[Enter] キーを押すと、サブメニューが表示されます。

#### B メニューガイダンス/キーガイダンス

カーソル位置のメニューの概要が表示されます。 また、下部にはキー操作方法が表示されます。

- - -

## セットアップメニューの設定項目

ここでは、セットアップメニューの設定項目と設定値について説明します。

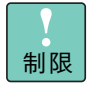

各設定項目は、推奨値(デフォルト値)以外に設定しないでください。推奨値以外に設定された場合はサポートの対象外となり、正常に動作しないおそれがあります。

### □ Main:メインメニュー

|        | Γ           |           |            |          | BIOSS       | SETUP L  | JTILITY     |                          |                               |
|--------|-------------|-----------|------------|----------|-------------|----------|-------------|--------------------------|-------------------------------|
|        |             | Main      | Advanced   | Server   | Security    | Boot     | Exit        |                          |                               |
|        | ſ           | System    | n Overview |          |             |          |             | Use [<br>or [S           | Enter], [TAB]<br>HIFT-TAB] to |
|        |             | BIOS      |            |          |             |          |             | selec                    | t a field.                    |
| A T    | ╈           | - Version | า          | XXXX.XXX | (           |          |             |                          |                               |
| -      | ╈           | - Build D | )ate       | xx/xx/x  | XXX         |          |             | Use [                    | [+] or [–] to                 |
|        |             |           |            |          |             |          |             | Confi                    | igure system Time.            |
|        |             | BMC       |            |          |             |          |             |                          |                               |
| -      | ╫           | - Firmwa  | re Version | xx.xx    |             |          |             |                          |                               |
| _      | 4           | - Config. | Version    | xxxxxxx  | x           |          |             |                          |                               |
|        |             |           |            |          |             |          |             |                          |                               |
|        |             | Proces    | sor        |          |             |          |             |                          |                               |
|        | 4           | - Brand   |            | xxxxxxx  | xxxxxxxxx   | xxxxxxx  | xxxxxx      |                          |                               |
|        | 4           | - Speed   |            | x.xxGHz  |             |          |             | $\leftarrow \rightarrow$ | Select Screen                 |
|        |             | •         |            |          |             |          |             | ↑ ↓                      | Select Item                   |
|        |             | System    | n Memory   |          |             |          |             | + -                      | Change Field                  |
|        | Ц           | - Availab | le         | xxxxMB   |             |          |             | Tab                      | Select Field                  |
|        |             |           |            |          |             |          |             | F1                       | General Help                  |
| в —    | Щ           | - Svsten  | n Time     |          | [hh:        | mm:ss]   |             | F10                      | Save and Exit                 |
|        | Ц           | - System  | n Date     |          | [xxx        | mm/dd    | /vvvv]      | FSC                      | Exit                          |
|        |             | e je con  | - Date     |          | 2000        |          | . ,,,,,,,   |                          |                               |
| с—     | $\parallel$ | -LAN1     | Address    | XX.XX.XX | .xx.xx.xx   |          |             |                          |                               |
| -<br>_ | Ш           | - I AN2 A | Address    | XX XX XX | ** ** **    |          |             |                          |                               |
|        |             |           |            |          |             |          |             |                          |                               |
|        | μ           |           |            | (-)-     |             |          |             | I                        |                               |
|        |             |           | VXX.XX     | (C)Copyr | ight 1985-2 | 20xx, An | nerican Meg | gatrend                  | ls, Inc.                      |

A Version ~ Available

自動でシステム情報を表示します。

#### B System Time, System Date

内蔵タイマーの日付と時刻を設定します。

• System Time

<u>hh</u>:<u>mm</u>:<u>s</u>s \_\_\_\_\_ss = "秒"を設定します。 \_\_\_\_\_mm = "分"を設定します。 \_\_\_\_\_hh = 24 時間制で"時"を設定します。

System Date

「System Time」「System Date」内でのカーソルの移動には、[Tab] キー、[Enter] キーなどを押してください。

#### C LAN1 Address、LAN2 Address

自動でシステム情報を表示します。

### □ Advanced:拡張メニュー

| 1                    |                                    |                                                                                                    |                                 | BIOS S               | SETUP I                    | JTILITY    |                                                                                                    |
|----------------------|------------------------------------|----------------------------------------------------------------------------------------------------|---------------------------------|----------------------|----------------------------|------------|----------------------------------------------------------------------------------------------------|
|                      | Main                               | Advanced                                                                                                    | Server                          | Security             | Boot                       | Exit       |                                                                                                    |
|                      | Advand                             | ced Settings                                                                                                    |                                 |                      |                            |            | Configure CPU.                                                                                                   |
| A                    | CPU<br>Vide<br>IDE<br>Perin<br>Pow | I Configuration<br>Configurat<br>Configuration<br>Configuration<br>pheral Configuration<br>Pheral Configuration | on<br>ion<br>uration<br>uration |                      |                            |            |                                                                                                    |
| в ——<br>С ——<br>D —— | – Legacy<br>– High Pı<br>– Intel V | r USB Suppo<br>recision Ever<br>T−d                                                                             | rt<br>It Timer                  | [Ena<br>[Ena<br>[Dis | abled]<br>abled]<br>abled] |            | ←→ Select Screen<br>↑↓ Select Item<br>Enter Go to Sub Screen<br>F1 General Help<br>F10 Save and Exit<br>ESC Exit |
|                      |                                    |                                                                                                    | (C)Copy                         | ight 1985-:          | 20vv An                    | nerican Me | gatrends Inc                                                                                                    |
|                      |                                    | vxx.xx                                                                                                    | (C)Copyr                        | ight 1985–2          | 20xx, An                   | nerican Me | gatrends, Inc.                                                                                                   |

#### A CPU Configuration ~ Power On Configuration

各サブメニューを表示します。

#### B Legacy USB Support

DOS 環境での USB キーボードや USB マウスの有効/無効を設定します。

#### C High Precision Event Timer

高精度イベントタイマーの有効/無効を設定します。設定は変更しないでください。

#### D Intel VT-d

Virtualization Technology for Directed I/O 機能(仮想化技術)の有効/無効を設定 します。Virtualization Technology 機能を有効にしたときに設定することができます。 Celeron プロセッサーモデルでは変更できません。 CPU Configuration: CPU 設定サブメニュー

| [Disabled]<br>[Enabled]<br>[Enabled] | When enabled, a VMM<br>Can utilize the<br>additional HW Caps.<br>provided by Intel(R)                      |
|--------------------------------------|----------------------------------------------------------------------------------------------------|
| [Disabled]<br>[Enabled]<br>[Enabled] | additional HW Caps.<br>provided by Intel(R)                                                                |
| [Enabled]<br>[Enabled]               | provided by Intel(R)                                                                                       |
| [Enabled]                            |                                                                                                    |
|                                      | Virtualization Tech.                                                                                       |
| [Enabled]                            | Note: A full reset is                                                                                      |
| [Enabled]                            | required to change                                                                                         |
| [Enabled]                            | the setting.                                                                                               |
|                                      | ←→ Select Screen<br>↑↓ Select Item<br>+- Change Option<br>F1 General Help<br>F10 Save and Exit<br>ESC Exit |
|                                      | [Enabled]<br>[Enabled]                                                                                     |

#### A Virtualization Technology

Virtualization Technology 機能(仮想化技術)の有効/無効を設定します。 Celeron プロセッサーモデルでは表示されません。

#### B Execute-Disable Bit

データ実行防止(DEP)機能を設定します。

#### C Core Multi-Processing

マルチコア動作を設定します。 Celeron プロセッサーモデルでは表示されません。

#### D Intel(R) SpeedStep(tm)

Intel SpeedStep テクノロジーの有効/無効を設定します。 Celeron プロセッサーモデルでは表示されません。

#### E Intel(R) C-STATE Technology

Intel C-STATE テクノロジーの有効/無効を設定します。

#### F Enhanced C-States

拡張 C-STATE の有効/無効を設定します。 Celeron プロセッサーモデルでは表示されません。 Video Configuration: Video 設定サブメニュー

| BIOS SETUP UTILIT                                                                                | Y                                                                                                    |
|--------------------------------------------------------------------------------------------------|----------------------------------------------------------------------------------------------------|
| Advanced                                                                                         |                                                                                                    |
| Video settings<br><br>Internal Graphics Mode Select [Enabled, 32MB]<br>DVMT/FIXED Memory [256MB] | Select the amount of<br>system memory used by<br>the Internal graphics<br>device.                           |
|                                                                                                  | ←→ Select Screen<br>↑↓ Select Item<br>+ - Change Option<br>F1 General Help<br>F10 Save and Exit<br>ESC Exit |

#### A Internal Graphics Mode Select

メインメモリーからディスプレイ機能に割り当てる最低メモリー容量を設定します。

#### B DVMT/FIXED Memory

内蔵グラフィック機能に割り当てる最大メモリーサイズを設定します。

IDE Configuration: IDE 設定サブメニュー

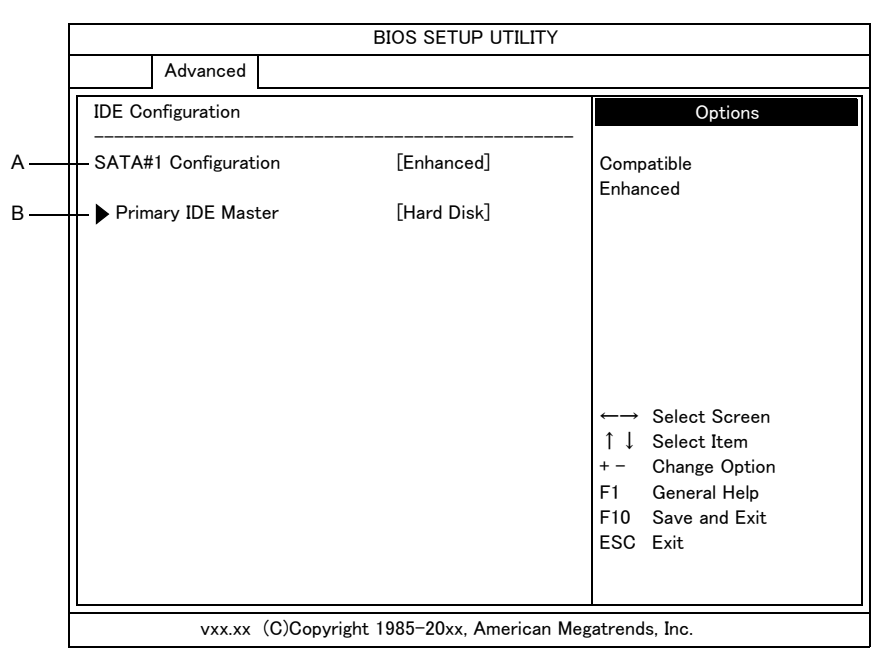

#### A SATA#1 Configuration

IDE デバイスの動作モードを設定します。

#### B Primary IDE Master

ハードディスク設定サブメニューを表示します。

Primary IDE Master:ハードディスク設定サブメニュー

|   |                                                                                                    | BIOS SETUP UTILITY                                                              |                                                                                                    |
|---|----------------------------------------------------------------------------------------------------|---------------------------------------------------------------------------------|----------------------------------------------------------------------------------------------------|
|   | Advanced                                                                                                    |                                                                                 |                                                                                                    |
|   | Primary IDE Master                                                                                                    |                                                                                 | Select the type                                                                                                    |
|   | Device :Hard Disk<br>Vendor :xxxx<br>LBA Mode :xxxx<br>Block Mode :xxxx<br>PIO Mode :xx<br>Async DMA :xxxx<br>Ultra DMA :xxxx |                                                                                 | to the system.                                                                                                    |
| B | <br>Type<br>LBA/Large Mode<br>Block (Multi-Sector Transfer)<br>PIO Mode<br>DMA Mode<br>S.M.A.R.T.<br>32Bit Data Transfer      | [Auto]<br>[Auto]<br>[Auto]<br>[Auto]<br>[Auto]<br>[Auto]<br>[Auto]<br>[Enabled] | <ul> <li>←→ Select Screen</li> <li>↑↓ Select Item</li> <li>+ - Change Option</li> <li>F1 General Help</li> <li>F10 Save and Exit</li> <li>ESC Exit</li> </ul> |
|   | vxx.xx (C)Copyright                                                                                                    | 1985–20xx, American Meg                                                         | gatrends, Inc.                                                                                                    |

A Device  $\sim$  S.M.A.R.T.

自動でハードディスク情報を表示します。

#### B Type $\sim$ 32Bit Data Transfer

ハードディスクの動作を設定します。設定は変更しないでください。

Peripheral Configuration:ペリフェラル設定サブメニュー

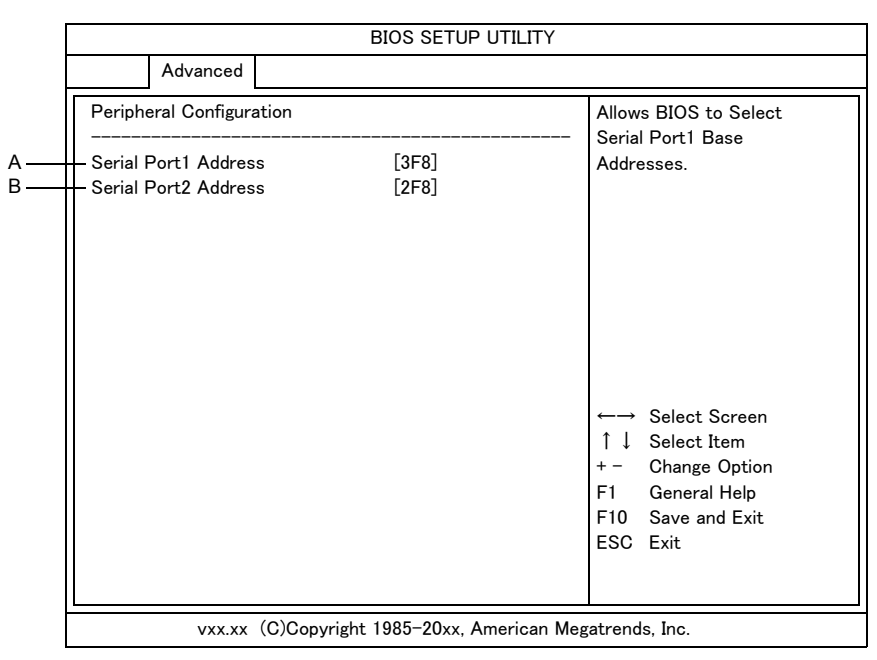

#### A Serial Port1 Address

使用しません。設定は変更しないでください。

#### B Serial Port2 Address

リモートアクセス制御で使用します。設定は変更しないでください。

Power On Configuration:電源オン設定サブメニュー

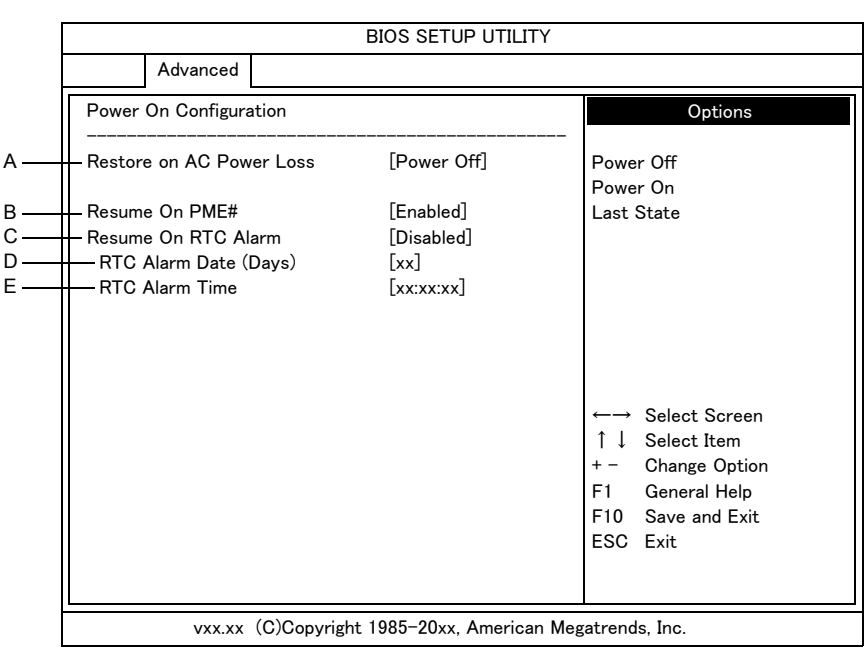

#### A Restore on AC Power Loss

停電などで電源供給が遮断された場合、電源供給が復旧したときの動作を設定します。

#### B Resume On PME#

LAN1/LAN2からの受信で起動させるかどうかを設定します。

#### C Resume On RTC Alarm

電源が切れている状態から、指定した日時で復帰する機能の有効/無効を設定します。

#### D RTC Alarm Date (Days)

復帰する日付を設定します。 Resume On RTC Alarm を有効にしたときに表示されます。

#### E RTC Alarm Time

復帰する時刻を設定します。 Resume On RTC Alarm を有効にしたときに表示されます。

### □ Server:サーバメニュー

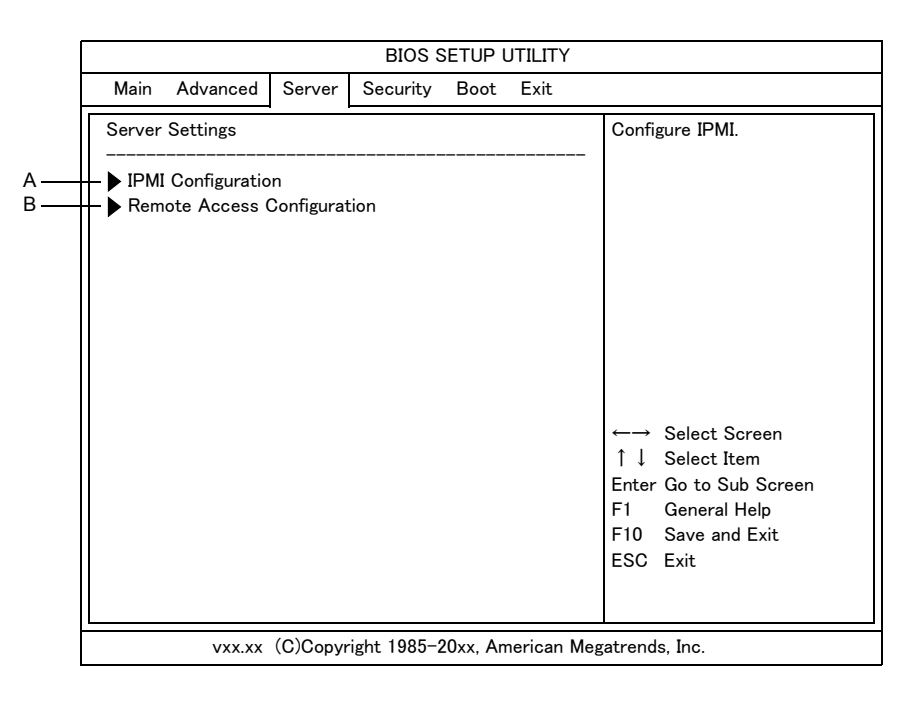

#### A IPMI Configuration

IPMI 設定サブメニューを表示します。

#### B Remote Access Configuration

リモートアクセス設定サブメニューを表示します。

IPMI Configuration: IPMI 設定サブメニュー

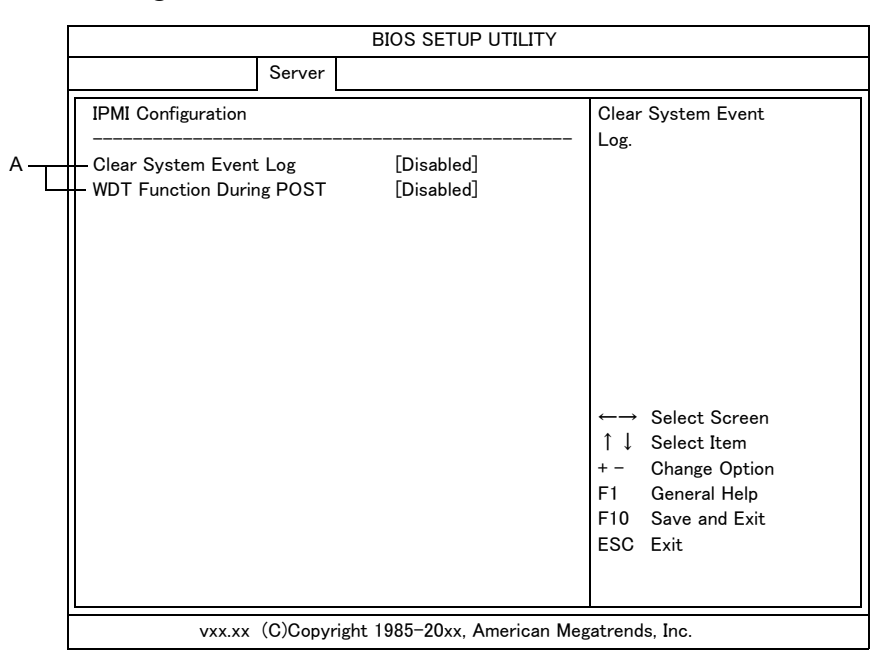

A Clear System Event Log ~ WDT Function During POST 使用しません。設定は変更しないでください。 Remote Access Configuration: リモートアクセス設定サブメニュー

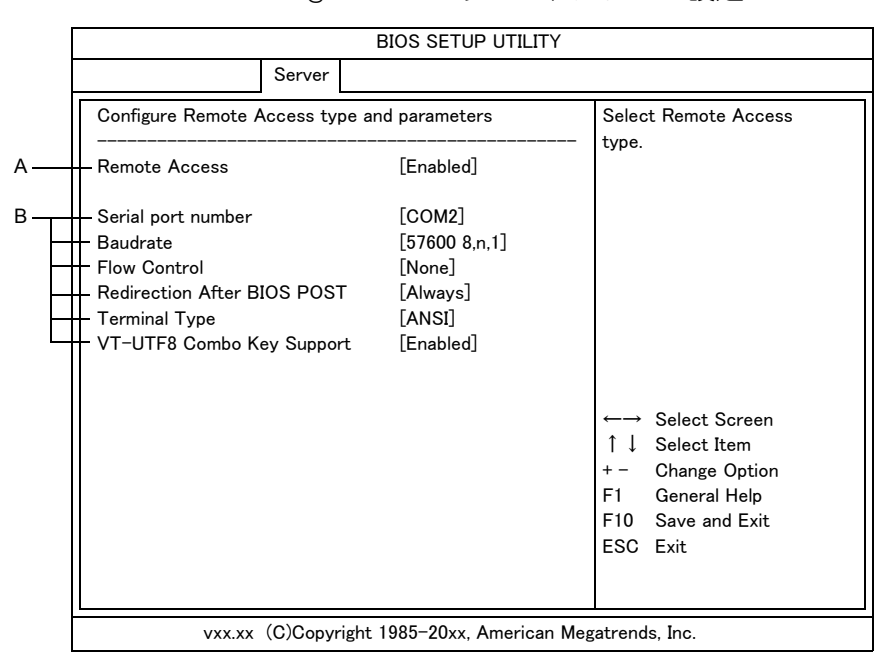

#### A Remote Access

リモートアクセスの有効/無効を設定します。

#### B Serial port number ~ VT-UTF8 Combo Key Support

リモートアクセス制御で使用します。設定は、変更しないでください。

### □ Security: セキュリティメニュー

| 1           | BIOS SETUP UTILITY                                                                 |                                                                                                    |  |  |  |
|-------------|------------------------------------------------------------------------------------|----------------------------------------------------------------------------------------------------|--|--|--|
|             | Main Advanced Server Security                                                      | Boot Exit                                                                                                    |  |  |  |
| A           | Security Settings<br>                                                              | Install, change or<br>clear the supervisor<br>password.                                                                     |  |  |  |
| в —<br>с —  | - Set Supervisor Password<br>- Set User Password<br>- Password Check [Set          | tup]                                                                                                    |  |  |  |
| Б<br>F<br>G | - Set Primary HDD Password<br>I/O Security<br>AUDIO [Ena<br>LAN1 [Ena<br>LAN2 [Ena | abled] ←→ Select Screen<br>abled] ↑↓ Select Item<br>abled] Enter Change<br>F1 General Help<br>F10 Save and Exit<br>ESC Exit |  |  |  |
|             | vxx.xx (C)Copyright 1985-2                                                         | 20xx, American Megatrends, Inc.                                                                                             |  |  |  |

#### A Supervisor Password, User Password

各パスワードの設定状況を表示します。 パスワードが設定されている場合、「Installed」と表示します。 パスワードが設定されていない場合、「Not Installed」と表示します。

#### B Set Supervisor Password, Set User Password

各パスワードを設定、変更、解除します。

#### C Password Check

パスワード入力を行う条件を指定します。

- Setup : セットアップメニューを起動したときのみパスワード入力をすることができます。
- Always:セットアップメニューを起動したとき、およびシステムを起動したとき にパスワードを入力することができます。

#### D Set Primary HDD Password

ハードディスクパスワードを設定、解除します。

#### E AUDIO

AUDIO コントローラの有効/無効を設定します。

#### F LAN1

変更できません。

#### G LAN2

LAN コントローラ2の有効/無効を設定します。

### □ Boot:ブートメニュー

......

|   | BIOS SETUP UTILITY                                                                                      |                                                                                                    |  |  |  |
|---|----------------------------------------------------------------------------------------------------|----------------------------------------------------------------------------------------------------|--|--|--|
|   | Main Advanced Server Security Boot Exit                                                                 |                                                                                                    |  |  |  |
|   | Boot Settings                                                                                           | Specifies the<br>Boot Device                                                                                                    |  |  |  |
| A | <ul> <li>Boot Device Priority</li> <li>Hard Disk Drives</li> <li>Boot Settings Configuration</li> </ul> | Priority sequence.                                                                                                    |  |  |  |
|   |                                                                                                    | <ul> <li>←→ Select Screen</li> <li>↑ ↓ Select Item</li> <li>Enter Go to Sub Screen</li> <li>F1 General Help</li> <li>F10 Save and Exit</li> <li>ESC Exit</li> </ul> |  |  |  |
|   | vxx.xx(C)Copyright 1985-20xx, American M                                                                | egatrends, Inc.                                                                                                    |  |  |  |

.....

A Boot Device Priority ~ Boot Settings Configuration

各サブメニューを表示します。

- - -

Boot Device Priority: ブートデバイス設定サブメニュー

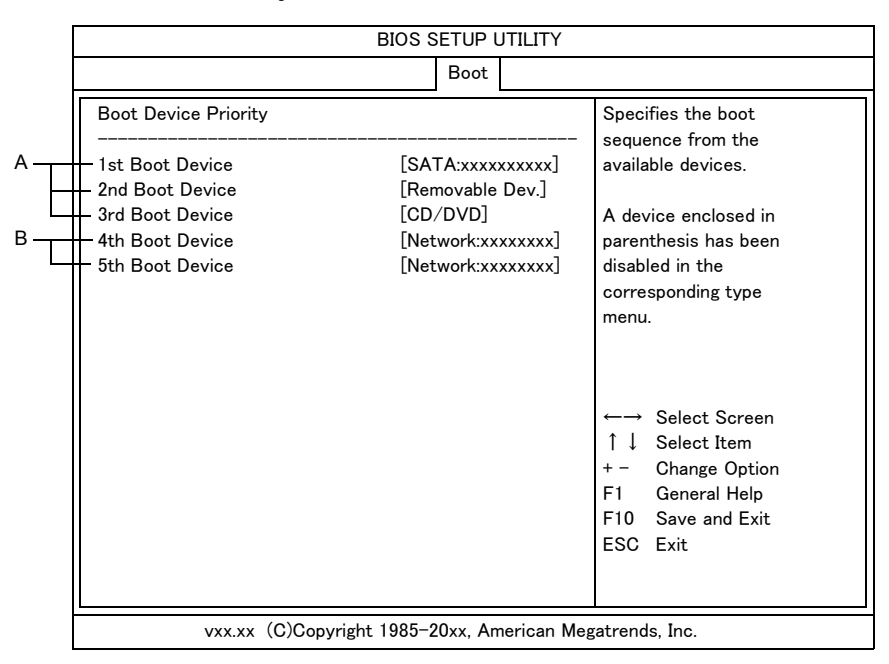

#### A 1st Boot Device ~ 3rd Boot Device

1番目、2番目、3番目にブートを行う、おのおののデバイスを設定します。

#### B 4th Boot Device、5th Boot Device

ネットワークブートを有効にすると表示されます。 「Network:IBA GE Slot <u>0200</u> vxxxx」は LAN1 を表します。 「Network:IBA GE Slot <u>0201</u> vxxxx」は LAN2 を表します。

### Hard Disk Drives:ハードディスクドライブ設定サブメニュー

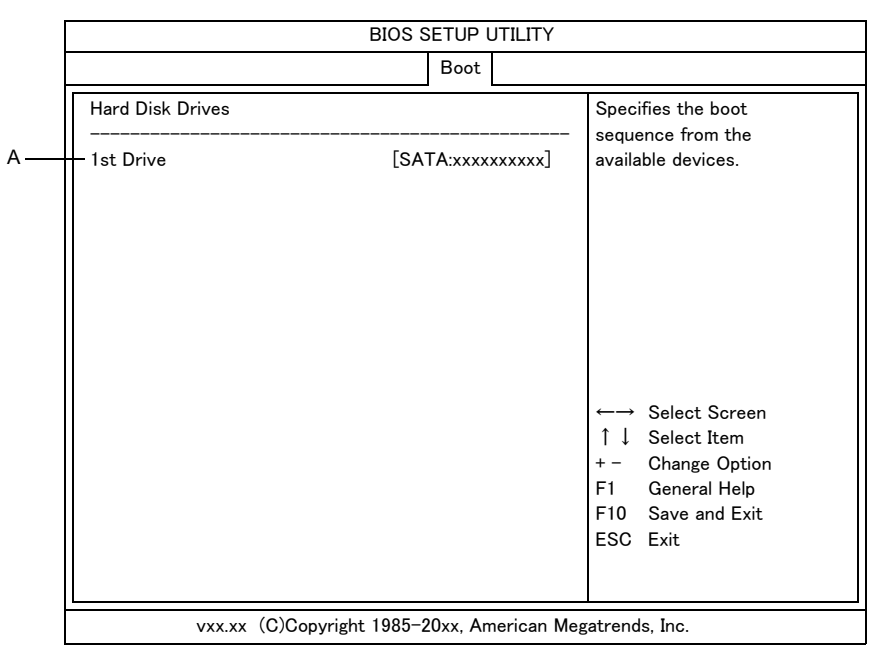

#### A 1st Drive

ハードディスクが複数接続されている場合、どのハードディスクからブートするかを設 定します。 Boot Settings Configuration: ブート設定サブメニュー

| Γ | BIOS SETUP UTILITY                                      |           |     |                                                                                                    |  |
|---|---------------------------------------------------------|-----------|-----|----------------------------------------------------------------------------------------------------|--|
|   |                                                         | Boo       | ot  |                                                                                                    |  |
|   | Boot Settings Configuration                             |           |     | Allows BIOS to skip<br>certain tests while                                                                                                    |  |
|   | – Quick Boot                                            | [Enabled] | ]   | booting. This will                                                                                                    |  |
|   | – Full Logo Display                                     | [Enabled] | ]   | decrease the time<br>needed to boot the                                                                                                    |  |
|   | – Network Boot                                          | [Disabled | 0   | system.                                                                                                    |  |
|   | – Multi–Boot Menu                                       | [Enabled] | ]   |                                                                                                    |  |
|   | – Setup Prompt                                          | [Enabled] |     |                                                                                                    |  |
|   | – Halt On                                               | [No error | rs] |                                                                                                    |  |
|   | – Bootup Num-Lock                                       | [On]      |     | <ul> <li>←→ Select Screen</li> <li>↑↓ Select Item</li> <li>+ - Change Option</li> <li>F1 General Help</li> <li>F10 Save and Exit</li> <li>ESC Exit</li> </ul> |  |
| Ē | vxx.xx(C)Copyright 1985-20xx, American Megatrends, Inc. |           |     |                                                                                                    |  |

#### A Quick Boot

起動時の Power On Self Test を簡略化するかどうかを設定します。

#### B Full Logo Display

起動時に日立ロゴを表示させるかどうかを設定します。

#### C Network Boot

ネットワークブートの有効/無効を設定します。有効にすると、ブートデバイスにネットワークデバイスが追加されます。

#### D Multi-Boot Menu

起動時にブートデバイスを選択するメニューを表示させるかどうかを設定します。

#### E Setup Prompt

起動時に「Press DEL to enter SETUP, F12 to enter BOOT MENU」を表示させるか どうかを設定します。

#### F Halt On

起動時のシステムテストのエラー結果による、システムの停止/続行を設定します。 出荷時は、どんなエラーでも続行します。

#### G Bootup Num-Lock

起動時に USB キーボードのテンキー部を NumLock 状態にするかどうかを設定します。

5 BIOS の設定

### □ Exit:終了メニュー

| [   |         | BIOS SETUP UTILITY |          |              |          |         |      |                                      |
|-----|---------|--------------------|----------|--------------|----------|---------|------|--------------------------------------|
|     | Main    | Advanced           | Server   | Security     | Boot     | Exit    |      |                                      |
|     | Exit Op | otions             |          |              |          |         |      | Exit system setup                    |
| A — | Save C  | hanges and I       | Exit     |              |          |         |      | changes.                             |
| B   | Discaro | d Changes an       | d Exit   |              |          |         |      |                                      |
| C   | Discare | d Changes          |          |              |          |         |      | F10 key can be used                  |
| D   | Load S  | etup Default       | s        |              |          |         |      | for this operation.                  |
|     |         |                    |          |              |          |         |      |                                      |
|     |         |                    |          |              |          |         |      |                                      |
|     |         |                    |          |              |          |         |      |                                      |
|     |         |                    |          |              |          |         |      |                                      |
|     |         |                    |          |              |          |         |      | ←→ Select Screen                     |
|     |         |                    |          |              |          |         |      | ↑↓ Select Item                       |
|     |         |                    |          |              |          |         |      | Enter Go to Sub Screen               |
|     |         |                    |          |              |          |         |      | FI General Heip<br>F10 Save and Exit |
|     |         |                    |          |              |          |         |      | ESC Exit                             |
|     |         |                    |          |              |          |         |      |                                      |
|     |         |                    |          |              |          |         |      |                                      |
|     |         | vxx.xx             | (C)Copyr | right 1985–2 | 20xx, Am | nerican | Mega | trends, Inc.                         |

#### A Save Changes and Exit

セットアップデータを保存してセットアップメニューを終了し、再起動します。 [F10] キーと同等の機能です。

#### B Discard Changes and Exit

セットアップデータを保存せずにセットアップメニューを終了し、クライアントモ ジュールの起動を続行します。

C Discard Changes

直前までのセットアップデータの変更を取り消します。

#### D Load Setup Defaults

セットアップデータをデフォルト値に戻します。

## 起動時のブートデバイスの設定

クライアントモジュールの起動時に、ブートするデバイスを選択することができます。 手順は次のとおりです。

- **1** クライアントモジュールの電源を入れます。
- クライアントモジュールの起動中、画面下部に「Press DEL to enter SETUP, F12 to enter BOOT MENU」と表示されたら [F12] キーを押します。

「Boot Menu」が表示されます。

| Please select boot device:  |  |  |
|-----------------------------|--|--|
| SATA:xxxxxxxxx              |  |  |
|                             |  |  |
| ↑ and ↓ to move selection   |  |  |
| ENTER to select boot device |  |  |
| ESC to boot using defaults  |  |  |

**3** ブートするデバイスを [↑]、[↓] キーで選択し、[Enter] キーを押します。

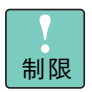

接続されていないデバイスや OS がインストールされていないデバ イスは選択しないでください。ブートできません。

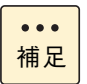

[Esc] キーを押すと、セットアップメニューで設定したデバイスの 順位でプートします。

# パスワードで保護する

ここではパスワードの設定方法を説明します。パスワードは必要なとき にだけ設定してください。パスワードを設定すると、正しいパスワード を入力した人がクライアントモジュールを起動したり、セットアップメ ニューの内容を変更したりできます。

#### 通知

ハードディスクパスワードを設定してパスワードを忘れてしまった場合は、ハードディスク内のデー タを復旧することができず、データを消失します。パスワードは忘れないよう十分ご注意ください。

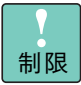

パスワードを設定したときは、パスワードをメモにとり安全な場所 に保管し、忘れないようにしてください。もし忘れてしまった場合 は、お問い合わせください。有償で対処します。ただしハードディ スクパスワードの場合は、HDD を有償で交換し、OS を再インス トールする場合があります。 お問い合わせについて→「お問い合わせ先」P.vii

## 設定できるパスワード

設定できるパスワードには、次のものがあります。

- セットアップメニューのパスワード
- ハードディスクパスワード

### □ セットアップメニューのパスワード

セットアップメニューのパスワードを設定すると、不正な使用を防ぐことができます。 セットアップメニューのパスワードには、次のものがあります。

- 管理者用パスワード(Supervisor Password)
- 使用者用パスワード(User Password)

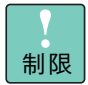

パスワードを設定すると、セットアップメニュー起動時にパスワー ドの入力画面が表示されます。このとき誤ったパスワードを3回入 力すると、クライアントモジュールが操作できなくなります。この 場合は、いったん電源スイッチを押し、クライアントモジュールの 電源を切ってやり直してください。
#### ●管理者用パスワード(Supervisor Password)

セットアップメニューの設定を変更できる人を制限したり、クライアントモジュールを使用で きる人を制限するためのパスワードです。設定すると、管理者用パスワードを知っている人だ けが、セットアップメニューのすべての設定を変更できるようになります。

... 管理者用パスワードの設定について →「管理者用または使用者用パスワードを設定/変更する」P.85

> セットアップメニューを表示する場合 パスワード入力 セットアップメニューのすべてが設定可能 Enter CURRENT Password:\*\*\*\*\*\*\* x00x.x0x xx/xx/x00 e [+] or [-] to XK.XK XKXXKX すべて可能 xxxxMB [hh:mm:ss] [xxx mm/dd

#### ●使用者用パスワード(User Password)

セットアップメニューのすべての設定を変更する権限はありませんが、クライアントモジュー ルを使用する権限を与えるパスワードです。管理者用パスワードを設定したあとで設定できま す。設定すると、使用者用パスワードを知っている人だけが、セットアップメニューの一部の 設定を変更できるようになります。

セットアップメニューを表示する場合

パスワード入力

セットアップメニューの一部が設定可能

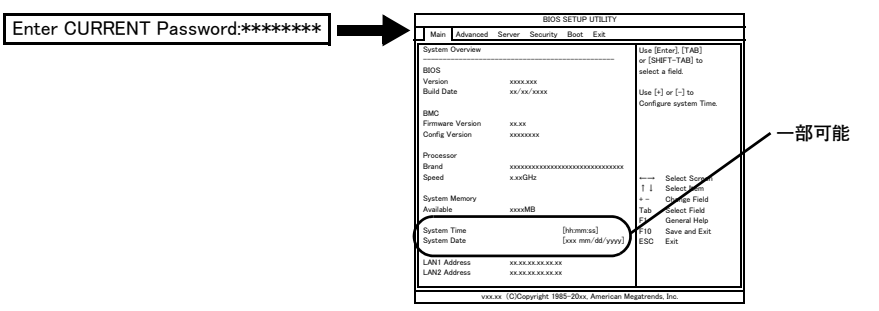

#### セットアップメニューで設定可能/不可能な項目は、次のとおりです。

| [Main]:メインメニュー        | [System Time]、[System Date] のみ設定できます。                                              |
|-----------------------|------------------------------------------------------------------------------------|
| [Advanced]:拡張メニュー     | すべて設定できません。                                                                        |
| [Server]:サーバメニュー      |                                                                                    |
| [Security]:セキュリティメニュー | [Set User Password] のみ設定できます。                                                      |
| [Boot]:プートメニュー        | すべて設定できません。                                                                        |
| [Exit]:終了メニュー         | [Save Changes and Exit] 、[Discard Changes and<br>Exit]、[Discard Changes] のみ設定できます。 |

### 補足

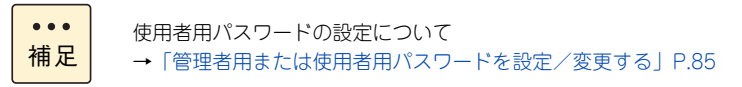

### ハードディスクパスワード

ハードディスクパスワードには、次のものがあります。

- HD マスターパスワード(設定および使用できません)
- HD ユーザーパスワード

搬送時の紛失などによる情報漏えい防止をはかることができます。 HD ユーザーパスワードの設定が不正に変更されないように、管理者用パスワードを設定する ことをお勧めします。

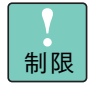

- HD ユーザーパスワードを設定すると、クライアントモジュールの起動時にパスワードの入力画面が表示されます。このとき誤ったパスワードを3回入力すると、ハードディスクを利用できなくなります。この場合は、いったん電源スイッチを押しクライアントモジュールの電源を切って、パスワードの入力をやり直してください。
- クライアントモジュール起動時のパスワード入力で、HDマスター パスワードは使用できません。HD ユーザーパスワードを入力し てください。

#### ● HD ユーザーパスワード (HD User Password)

クライアントモジュールの使用者が設定するパスワードです。 HD ユーザーパスワードを設定すると、クライアントモジュールの起動時に HD ユーザーパス ワードを入力する必要があります。

 クライアントモジュールを起動する場合 パスワード入力 クライアントモジュールが起動する

Hard Disk Locked, enter user Password:\*\*\*\*\*\*\*

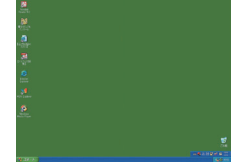

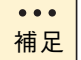

HD ユーザーパスワードの設定について →「HD ユーザーパスワードを設定/変更する」P.87

## セットアップメニューパスワードの設定方法

### □ 管理者用または使用者用パスワードを設定/変更する

セットアップメニュー起動時に、管理者用または使用者用のパスワードを入力するかどうかを 設定します。

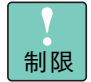

パスワードはメモなどを取り、安全な場所に保管し、忘れないよう にしてください。もし忘れてしまった場合はお問い合わせください。 有償にて対応いたします。 お問い合わせについて→「お問い合わせ先」P.vii

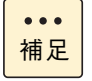

- パスワードでは、大文字と小文字を別の文字として扱います。
- パスワードの設定を途中でやめるときは、[Esc] キーを押します。
- クライアントモジュールの電源を入れ、セットアップメニューを起動する。
   セットアップメニューが起動する。
   セットアップメニューの起動方法→「起動方法」P.58
- [←]、[→] キーで [Security] を選ぶ。
   [Security] メニューが表示される。
- 3 [↑]、[↓] キーで、[Set Supervisor Password] または [Set User Password] を 選び、[Enter] キーを押す。 パスワード入力画面 [Enter New Password] が表示される。
- 4 半角8桁以内の数値または文字でパスワードを入力し、[Enter] キーを押す。 パスワード入力画面 [Confirm New Password] が表示される。

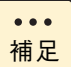

- パスワードには数字の0~9とアルファベットのa~zおよびA~Z が使えます。それ以外は使用しないでください。
- パスワードを入力すると画面に「\*\*\* ・・・・・」と表示されます。
- 5 再度同じパスワードを入力し、[Enter] キーを押す。
- 6 [Enter] キーを押す。

[Security] メニューに戻る。 再度入力したパスワードが間違っていると、警告の画面が表示されるので[Enter] キー を押し、手順3からやり直してください。

- 7 [F10] キー押す。
   設定内容の保存確認のメッセージが表示される。
- 8 [OK] を選び、[Enter] キーを押す。パスワードが設定され、クライアントモジュールが再起動される。

### □ 管理者用または使用者用パスワードを解除する

管理者用または使用者用パスワードの解除方法を説明します。

- クライアントモジュールの電源を入れ、セットアップメニューを起動する。
   セットアップメニューが起動する。
   セットアップメニューの起動方法→「起動方法」P.58
- [←]、[→] キーで [Security] を選ぶ。
   [Security] メニューが表示される。
- 3 [↑]、[↓] キーで、[Set Supervisor Password] または [Set User Password] を 選び、[Enter] キーを押す。
   パスワード入力画面 [Enter New Password] が表示される。
- 4 各項目にパスワードを入力しないで [Enter] キーを押す。 パスワードが解除される。
- 5 [F10] キー押す。 設定内容の保存確認のメッセージが表示される。
- [OK]を選び、[Enter] キーを押す。
   パスワードが解除され、クライアントモジュールが再起動される。

## ハードディスクパスワードの設定方法

### □ HD ユーザーパスワードを設定/変更する

ハードディスクパスワードの使用者用パスワードを設定します。

#### 通知

ハードディスクパスワードを設定してパスワードを忘れてしまった場合は、ハードディスク内のデー タを復旧することができず、データを消失します。パスワードは忘れないよう十分ご注意ください。

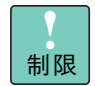

パスワードはメモなどを取り、安全な場所に保管し、忘れないよう にしてください。もし忘れてしまった場合はお問い合わせください。 その場合、HDDを有償で交換し、OSを再インストールする場合が あります。 お問い合わせについて→「お問い合わせ先」P.vii

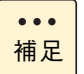

パスワードの設定を途中でやめるときは、[Esc] キーを押します。

- クライアントモジュールの電源を入れ、セットアップメニューを起動する。
   セットアップメニューが起動する。
   セットアップメニューの起動方法→「起動方法」P.58
- [←]、[→] キーで [Security] を選ぶ。
   [Security] メニューが表示される。
- 3 [↑]、[↓] キーで、[Set Primary HDD Password] を選び、[Enter] キーを押す。 パスワード入力画面 [Enter New Password] が表示される。

. . . 補足

クライアントモジュール起動時に HD ユーザーパスワードを解除し ていない場合は、すでに設定しているパスワードを先に入力します。

4 半角 32 桁以内の数値または文字でパスワードを入力し、[Enter] キーを押す。
 パスワード入力画面 [Confirm New Password] が表示される。

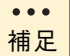

- パスワードには数字の0~9とアルファベットのa~zおよびA~Z が使えます。それ以外は使用しないでください。
- パスワードを入力すると画面に「\*\*\* ・・・・・・」と表示されます。
- 5 再度同じパスワードを入力し、[Enter] キーを押す。
   [Password installed] 画面が表示される。

6 [Enter] キーを押す。
 [Security] メニューに戻る。
 再度した パフロードが問題っていると 整体の両面がままされるので [Enter] た

再度入力したパスワードが間違っていると、警告の画面が表示されるので[Enter]キーを押し、手順3からやり直してください。

- 7 [F10] キー押す。 設定内容の保存確認のメッセージが表示される。
- **8** [OK] を選び、[Enter] キーを押す。 パスワードが設定され、クライアントモジュールが再起動される。

### HD ユーザーパスワードを解除する

- クライアントモジュールの電源を入れ、セットアップメニューを起動する。
   セットアップメニューが起動する。
   セットアップメニューの起動方法→「起動方法」P.58
- [←]、[→] キーで [Security] を選ぶ。
   [Security] メニューが表示される。
- **3** [↑]、[↓] キーで、[Set Primary HDD Password] を選び、[Enter] キーを押す。 パスワード入力画面 [Enter New Password] が表示される。

クライアントモジュール起動時に HD ユーザーパスワードを解除し ていない場合は、すでに設定しているパスワードを先に入力します。

- 4 パスワードを入力しないで [Enter] キーを押す。 パスワードが解除される。
- 5 [Enter] キーを押す。 [Security] メニューに戻る。
- [F10] キー押す。
   設定内容の保存確認のメッセージが表示される。
- [OK]を選び、[Enter] キーを押す。
   パスワードが解除され、クライアントモジュールが再起動される。

...

補足

- - - -

# BIOS の設定値について

.....

ここでは、BIOS の出荷時設定値(デフォルト値)と設定項目について 説明します。

## BIOS 設定値一覧

| 項目    |                               | 設定値           |
|-------|-------------------------------|---------------|
| Main  |                               |               |
|       | Version                       | 自動判定          |
|       | Build Date                    | 自動判定          |
|       | Firmware Version              | 自動判定          |
|       | Config. Version               | 自動判定          |
|       | Brand                         | 自動判定          |
|       | Speed                         | 自動判定          |
|       | Available                     | 自動判定          |
|       | System Time                   | 使用者による設定      |
|       | System Date                   | 使用者による設定      |
|       | LAN1 Address                  | 自動判定          |
|       | LAN2 Address                  | 自動判定          |
| Advan | ced                           |               |
|       | CPU Configuration             |               |
|       | Virtualization Technology     | Disabled *1   |
|       | Execute-Disable Bit           | Enabled       |
|       | Core Multi-Processing         | Enabled *1    |
|       | Intel(R) SpeedSetp(tm)        | Enabled *1    |
|       | Intel(R) C-STATE Technology   | Enabled       |
|       | Enhanced C-States             | Enabled *1    |
|       | Video Configuration           |               |
|       | Internal Graphics Mode Select | Enabled, 32MB |
|       | DVMT/FIXED Memory             | 256MB         |

| 項目     |                               | 設定値         |
|--------|-------------------------------|-------------|
|        | IDE Configuration             |             |
|        | SATA#1 Configuration          | Enhanced    |
|        | Primary IDE Master            | Hard Disk   |
|        | Device                        | 自動判定        |
|        | Vendor                        | 自動判定        |
|        | Size                          | 自動判定        |
|        | LBA Mode                      | 自動判定        |
|        | Block Mode                    | 自動判定        |
|        | PIO Mode                      | 自動判定        |
|        | Async DMA                     | 自動判定        |
|        | Ultra DMA                     | 自動判定        |
|        | S.M.A.R.T.                    | 自動判定        |
|        | Туре                          | Auto        |
|        | LBA/Large Mode                | Auto        |
|        | Block (Multi-Sector Transfer) | Auto        |
|        | PIO Mode                      | Auto        |
|        | DMA Mode                      | Auto        |
|        | S.M.A.R.T.                    | Auto        |
|        | 32Bit Data Transfer           | Enabled     |
|        | Peripheral Configuration      |             |
|        | Serial Port1 Address          | 3F8         |
|        | Serial Port2 Address          | 2F8         |
|        | Power On Configuration        |             |
|        | Restore on AC Power Loss      | Power Off   |
|        | Resume On PME#                | Enabled     |
|        | Resume On RTC Alarm           | Disabled    |
|        | Legacy USB Support            | Enabled     |
|        | High Precision Event Timer    | Enabled     |
|        | Intel VT-d                    | Disabled    |
| Server |                               |             |
|        | IPMI Configuration            |             |
|        | Clear System Event Log        | Disabled    |
|        | WDT Function During POST      | Disabled    |
|        | Remote Access Configuration   |             |
|        | Remote Access                 | Enabled     |
|        | Serial port number            | COM2        |
|        | Baudrate                      | 57600 8,n,1 |
|        | Flow Control                  | None        |
|        | Redirection After BIOS POST   | Always      |
|        | Terminal Type                 | ANSI        |
|        | VT-UTF8 Combo key Support     | Enabled     |

. . . . . . . . . . . . .

## 

-----

#### 91

-----

| 項目     |                             | 設定値            |  |  |  |  |  |  |
|--------|-----------------------------|----------------|--|--|--|--|--|--|
| Securi | ty                          |                |  |  |  |  |  |  |
|        | Supervisor Password         | 自動判定           |  |  |  |  |  |  |
|        | User Password               | 自動判定           |  |  |  |  |  |  |
|        | Set Supervisor Password     | 使用者による設定       |  |  |  |  |  |  |
|        | Set User Password           | 使用者による設定       |  |  |  |  |  |  |
|        | Password Check              | Setup          |  |  |  |  |  |  |
|        | Set Primary HDD Password    | 使用者による設定       |  |  |  |  |  |  |
|        | AUDIO                       | Enabled        |  |  |  |  |  |  |
|        | LAN1                        | Enabled        |  |  |  |  |  |  |
|        | LAN2                        | Enabled        |  |  |  |  |  |  |
| Boot   |                             |                |  |  |  |  |  |  |
|        | Boot Device Priority        |                |  |  |  |  |  |  |
|        | 1st Boot Device             | SATA           |  |  |  |  |  |  |
|        | 2nd Boot Device             | Removable Dev. |  |  |  |  |  |  |
|        | 3rd Boot Device             | CD/DVD         |  |  |  |  |  |  |
|        | Hard Disk Drives            |                |  |  |  |  |  |  |
|        | 1st Drive                   | SATA           |  |  |  |  |  |  |
|        | Boot Settings Configuration |                |  |  |  |  |  |  |
|        | Quick Boot                  | Enabled        |  |  |  |  |  |  |
|        | Full Logo Display           | Enabled        |  |  |  |  |  |  |
|        | Network Boot                | Disabled       |  |  |  |  |  |  |
|        | Multi-Boot Menu             | Enabled        |  |  |  |  |  |  |
|        | Setup Prompt                | Enabled        |  |  |  |  |  |  |
|        | Halt On                     | No errors      |  |  |  |  |  |  |
|        | Bootup Num-Lock             | On             |  |  |  |  |  |  |

\*1: Celeron プロセッサーモデルでは表示されません。

- MEMO -

|                                       | <br> | <br> | <br> | <br>  | <br> |   | <br>  | <br>  |     | <br>• ••• | <br>-   | <br>. – | <br>. — | <br> |
|---------------------------------------|------|------|------|-------|------|---|-------|-------|-----|-----------|---------|---------|---------|------|
|                                       | <br> | <br> | <br> | <br>  | <br> |   | <br>  | <br>  | •   | <br>•     | <br>    | <br>· – | <br>    | <br> |
|                                       | <br> | <br> | <br> | <br>  | <br> |   | <br>  | <br>  | ·   | <br>·     | <br>-   | <br>· – | <br>-   | <br> |
|                                       | <br> | <br> | <br> | <br>  | <br> |   | <br>  | <br>  | •   | <br>•     | <br>    | <br>· – | <br>-   | <br> |
|                                       | <br> | <br> | <br> | <br>  | <br> |   | <br>  | <br>  | •   | <br>•     | <br>•   | <br>• - | <br>-   | <br> |
|                                       | <br> | <br> | <br> | <br>  | <br> |   | <br>  | <br>  |     | <br>-     | <br>•   | <br>• - | <br>-   | <br> |
|                                       | <br> | <br> | <br> | <br>  | <br> |   | <br>  | <br>  | •   | <br>•     | <br>•   | <br>· - | <br>·   | <br> |
|                                       | <br> | <br> | <br> | <br>  | <br> |   | <br>  | <br>  |     | <br>-     | <br>•   | <br>• - | <br>-   | <br> |
|                                       | <br> | <br> | <br> | <br>  | <br> |   | <br>  | <br>  | •   | <br>•     | <br>•   | <br>•   | <br>-   | <br> |
|                                       | <br> | <br> | <br> | <br>  | <br> |   | <br>  | <br>  | •   | <br>•     | <br>•   | <br>· – | <br>-   | <br> |
|                                       | <br> | <br> | <br> | <br>  | <br> |   | <br>  | <br>  | •   | <br>•     | <br>•   | <br>• - | <br>-   | <br> |
|                                       | <br> | <br> | <br> | <br>  | <br> |   | <br>  | <br>- | •   | <br>•     | <br>    | <br>• - | <br>-   | <br> |
|                                       | <br> | <br> | <br> | <br>  | <br> |   | <br>  | <br>  |     | <br>•     | <br>    | <br>• – | <br>-   | <br> |
|                                       | <br> | <br> | <br> | <br>  | <br> |   | <br>  | <br>  | •   | <br>•     | <br>    | <br>• - | <br>-   | <br> |
|                                       | <br> | <br> | <br> | <br>  | <br> |   | <br>  | <br>  | •   | <br>      | <br>-   | <br>• - | <br>-   | <br> |
|                                       | <br> | <br> | <br> | <br>  | <br> |   | <br>  | <br>  |     | <br>      | <br>    | <br>• = | <br>-   | <br> |
|                                       | <br> | <br> | <br> | <br>  | <br> |   | <br>  | <br>  |     | <br>      | <br>    | <br>• = | <br>-   | <br> |
|                                       | <br> | <br> | <br> | <br>  | <br> |   | <br>  | <br>  | . – | <br>      | <br>. – | <br>• - | <br>-   | <br> |
|                                       | <br> | <br> | <br> | <br>  | <br> |   | <br>  | <br>  |     | <br>      | <br>. – | <br>• - | <br>-   | <br> |
|                                       |      | <br> |      | <br>_ |      |   |       | <br>_ |     | <br>_     | <br>    | <br>    | <br>_   | <br> |
|                                       | <br> | <br> | <br> | <br>_ | <br> | _ | <br>  | <br>  |     | <br>      | <br>    | <br>    | <br>-   | <br> |
|                                       | <br> | <br> | <br> | <br>  | <br> | _ | <br>_ | <br>  | _   | <br>      | <br>    | <br>    | <br>_   | <br> |
|                                       | <br> | <br> | <br> | <br>  | <br> |   | <br>_ | <br>_ |     | <br>      | <br>_   | <br>    | <br>_   | <br> |
| · · · · · · · · · · · · · · · · · · · | <br> | <br> | <br> | <br>  | <br> |   | <br>_ | <br>_ |     | <br>      | <br>_   | <br>    | <br>_   | <br> |
|                                       | <br> | <br> | <br> | <br>  | <br> |   | <br>  | <br>  | -   | <br>-     | <br>_   | <br>    | <br>-   | <br> |
|                                       | <br> | <br> | <br> | <br>  | <br> |   | <br>  | <br>  |     | <br>      | <br>    | <br>    | <br>    | <br> |
|                                       | <br> | <br> | <br> | <br>  | <br> |   | <br>  | <br>  |     | <br>      | <br>    | <br>    | <br>    | <br> |
|                                       | <br> | <br> | <br> | <br>  | <br> |   | <br>  | <br>  |     | <br>      | <br>    | <br>    | <br>    | <br> |

# コントロールボックス モジュールの設定

-----

この章では、コントロールボックスモジュールから FLORA bd のシャーシ ID や時刻を設 定したり、情報を表示したりする操作について説明します。

| コントロールボックスモジュール設定の概要と準備 | 94 |
|-------------------------|----|
| コンソール操作の概要              | 96 |
| コマンドの説明                 | 97 |

# コントロールボックスモジュール 設定の概要と準備

## 設定・表示できる内容

コントロールボックスモジュールからFLORA bdの設定・表示ができる内容は次のとおりです。

- シャーシID の表示/設定
- シャーシ状態表示
- コントロールボックス FRU 表示
- コントロールボックス バージョン表示
- コントロールボックス 時刻表示/設定

これらの操作は、コントロールボックスモジュールとシリアルインタフェースケーブルで接続 したセットアップ端末から行います。

### セットアップ端末の接続

コントロールボックスの操作は、シリアル接続された PC クライアント(セットアップ端末) が必要です。

次のとおり、コントロールボックスモジュールのコントロールボックス設定用ポート(SER CTRL)と PC クライアントを、RS-232C クロスケーブルで接続します。

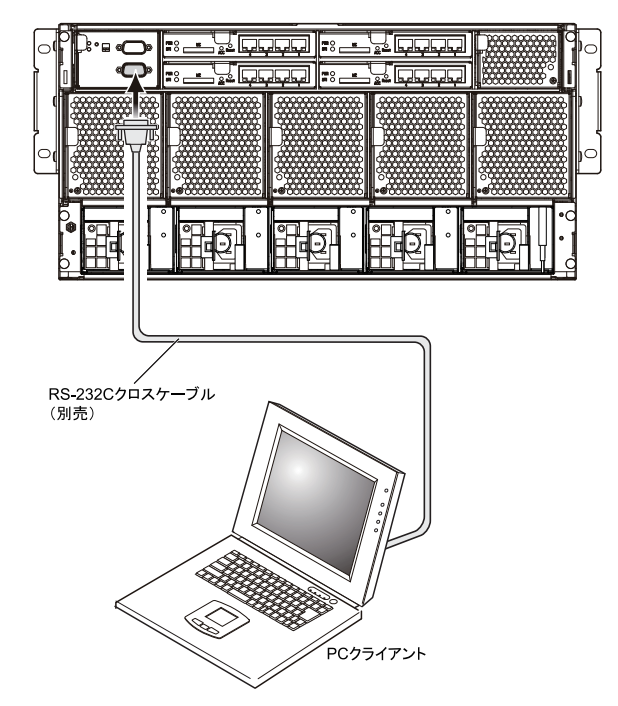

PC クライアント必要条件

|       | 項目      | 仕様                                                                                                    |  |  |
|-------|---------|----------------------------------------------------------------------------------------------------|--|--|
| 通信ポート |         | RS-232C ポート                                                                                             |  |  |
| 通信ソフト |         | 以下のいずれかの通信ソフトまたはそれに準ずる通信ソフト<br>・Windows 2000 または Windows XP 付属のハイパーターミナル<br>・Tera Term Pro(Version 2.3) |  |  |
| 通信設定  | 通信手順    | ZMODEM 手順                                                                                               |  |  |
|       | 通信パラメータ | 8ビット、1 ストップビット、パリティ無し                                                                                   |  |  |
|       | 通信速度*1  | 19200bit/s、9600bit/s、4800bit/s、2400bit/s、1200bit/s                                                      |  |  |

\*1 工場出荷時、コントロールボックス設定用ポートの通信速度は 9600bit/s に設定しています。

 $\mathbf{O}$ 

コントロールボックスモジュールの設定

ここでは、コントロールボックス設定を行うコンソールへのログイン方 法について説明します。

## ログイン

FLORA bd に通電し、コントロールボックスモジュールが起動すると、コンソール画面が表示されます。

プロンプトに対して何も入力せずに [Enter] キーを押すとログインできます。

.....

# コマンドの説明

コントロールボックスモジュールのコンソールからは、次のコマンドを 実行できます。

| No. | コマンド | 説明                              | ページ   |
|-----|------|---------------------------------|-------|
| 1   | CI   | シャーシ ID の表示/設定                  | P.97  |
| 2   | DCS  | シャーシ状態の表示                       | P.98  |
| 3   | DF   | コントロールボックス FRU 情報の表示            | P.102 |
| 4   | FV   | コントロールボックスモジュール ファームウェアのバージョン表示 | P.104 |
| 5   | SD   | コントロールボックスモジュールの時刻設定表示・変更       | P.105 |

基本操作

- プロンプトからの入力は[Enter] キーを入力することで、コントロールボックスモジュールに入力します。
- 選択肢に()がついている場合は、その中の文字が入力可能であることを表します。
- 「Q」はプロンプトに戻ることを表します。
- 「unchange」は変更を行わないことを表します。
- [ ] がついている入力は、[Enter] キーだけの入力でその値が入力されることを表します。

### □ CI コマンド

シャーシ ID の表示・変更を行います。工場出荷時、シャーシ ID はコントロールボックスモ ジュールのシリアルナンバーが設定されています。

[Enter] キーを押してログインしてください。 プロンプト「CBS>」に対して、「CI」を入力し[Enter] キーを押してください。次の画面が 表示されます。

CBS>CI

```
<<Cl- Chassis ID>>
```

```
Chassis ID : ********** ([unchange]) :
Confirm (Y/[N]) :
```

シャーシ ID を変更したい場合は「Chassis ID」に変更したい ID を入力し [Enter] キーを押し ます。その後、「Confirm (Y/[N])」において [Y] キーを押します。 変更しない場合は「Chassis ID」において [Enter] キーを押します。

### DCS コマンド

シャーシ内各モジュールの状態を表示します。

[Enter] キーを押してログインしてください。 プロンプト「CBS>」に対して、「DCS」を入力し [Enter] キーを押してください。次の画面 が表示されます。ご使用の環境により表示は変わります。

CBS> DCS <<DCS- Display Chassis status>> Current Time : 20\*\*-\*\*- \*\* \*\*:\*\* \*\*\*\*\*\*\* Chassis ID : ' BLADE# IPMB BLD\_STS INIT MB\_TEMP[C] CPU\_TEMP[C] BLD\_TYPE COMP COMP COMP COMP COMP COMP 0234567890112345678901223456789012334567890 \* \* \* \* \* \* \* \* \*\* \* \* \*\* \* \* \*\* \*\* \*\* \* \* \*\* \*\* \*\* COMP COMP COMP \* \* \*\* \* \* \* \* \* \* \* \* \* \* \* \* \* \* \* \* \* \* \* \* \* \* \*\* \*\* \*\* \*\* \*\* \* \* \*\* \* \* \* \* \* \* \* \* COMP COMP COMP COMP \*\* \*\* \*\* \* \* \* \* \*\* \* \* COMP COMP COMP COMP COMP \* \* \* \* \* \* \* \* \* \* \* \* \* \* \* \* \* \* \*\* COMP COMP COMP COMP COMP ---COMP COMP COMP COMP -\_ LANSW# PRESENCE POW\_SUPPLY LED(G) LED(R) V 01 02 INS INS NRM ON ON 0FF 0FF NRM NRM NRM 03 04 INS NRM ON ON NRM 0FF 0FF PRESENCE DC\_OUT PSU# AC\_IN INS NRM NRM 01 02 03 04 05 INS INS INS INS INS NRM NRM NRM NRM NRM NRM NRM NRM POWER CONSUMPTION INFORMATION PRESENT CONSUMPTION POWER XXX.XX W SYSFAN# PRESENCE RPM1 RPM2 LED \*\*\*\* \*\*\*\* INS INS INS INS ON ON ON 01 \* \* \* \* \* \* \* \* \* \* \* \* \* \* \* \* 02 03 04 \* \* \* \* \* \* \* \* 05 \*\*\*\* \*\*\*\* ŎN INS SWFAN# PRESENCE RPM1 RPM2 RPM3 LED \*\*\*\* \*\*\*\* \*\*\*\* ON INS 01 CNTBOX# MAX\_BLADE\_ON PSU\_STATUS INTAKE\_TEMP POW\_SAVING LED(G) LED(A) V \_\_\_\_\_ 01 \*\* N \*\* 01 ON 0FF ON 0FF NRM

99 . . .

 $\mathbf{O}$ 

コントロールボックスモジュールの設定

表示項目の内容は次のとおりです。

- Current Time 現在時刻を表示します。
- Chassis ID シャーシ ID を表示します。
- BLADE#、IPMB、BLD\_TYPE、BLD\_STS、INIT、MB\_TEMP[C]、CPU\_TEMP[C] クライアントモジュールの状態を表示します。

| 項目          | 表示     | 説明                               |
|-------------|--------|----------------------------------|
| BLADE       | 01~40  | クライアントモジュールスロット番号                |
| IPMB        | OK     | コントロールボックスモジュール間との IPMB<br>通信が正常 |
|             | ERR    | 搭載なし または 通信エラー                   |
| BLD_TYPE    | CLIENT | クライアントモジュール                      |
|             | -      | 搭載なし                             |
| BLD_STS     | ON     | パワーオン                            |
|             | OFF    | パワーオフ または 搭載なし                   |
| INIT        | COMP   | 初期化完了                            |
|             | -      | 初期化未完了 または 搭載なし                  |
| MB_TEMP(C)  | **     | 入気温度(℃)                          |
| CPU_TEMP[C] | **     | CPU 温度(℃)                        |

■ LANSW#、PRESENCE、POW\_SUPPLY、LED(G)、LED(R)、V

内蔵 LAN スイッチモジュールの状態を表示します。

| 項目         | 表示    | 説明                   |
|------------|-------|----------------------|
| LANSW#     | 01~04 | 内蔵 LAN スイッチモジュールベイ番号 |
| PRESENCE   | INS   | ベイに搭載                |
|            | -     | ベイに未搭載               |
| POW_SUPPLY | NRM   | 電源正常                 |
|            | ERR   | 通電なし                 |
| LED(G)     | ON    | STATUS ランプ 緑点灯       |
|            | BLNK  | STATUS ランプ 緑点滅       |
|            | OFF   | STATUS ランプ 緑消灯       |
| LED(R)     | ON    | STATUS ランプ 赤点灯       |
|            | BLNK  | STATUS ランプ 赤点滅       |
|            | OFF   | STATUS ランプ 赤消灯       |
| V          | NRM   | 間圧圧飛                 |
|            | ERR   | 電圧異常                 |
|            | -     | ベイに未搭載               |

■ PSU#、PRESENCE、AC\_IN、DC\_OUT

電源モジュールの状態を表示します。

| 項目       | 表示    | 説明          |
|----------|-------|-------------|
| PSU#     | 01~05 | 電源モジュールベイ番号 |
| PRESENCE | INS   | ベイに搭載       |
|          | -     | ベイに未搭載      |
| AC_IN    | NRM   | AC 入力正常     |
|          | ERR   | AC 入力異常     |
| DC_OUT   | NRM   | DC 出力正常     |
|          | ERR   | DC 出力異常     |

- POWER CONSUMPTION INFORMATION
   シャーシ全体の AC 消費電力を表示します。
- SYSFAN#、PRESENCE、RPM1、RPM2、LED

システム冷却ファンモジュールの状態を表示します。

| 項目       | 表示    | 説明                 |
|----------|-------|--------------------|
| SYSFAN#  | 01~05 | システム冷却ファンモジュールベイ番号 |
| PRESENCE | INS   | ベイに搭載              |
|          | -     | ベイに未搭載             |
| RPM1     | ****  | ファン回転数(rpm)        |
| RPM2     |       |                    |
| LED      | ON    | ACTIVE ランプ点灯       |
|          | OFF   | ACTIVE ランプ消灯       |

■ SWFAN#、PRESENCE、RPM1、RPM2、RPM3、LED

内蔵 LAN スイッチ冷却用ファンモジュールの状態を表示します。

| 項目       | 表示  | 説明                             |  |
|----------|-----|--------------------------------|--|
| SWFAN#   | 01  | 内蔵 LAN スイッチ冷却用ファンモジュール<br>ベイ番号 |  |
| PRESENCE | INS | ベイに搭載                          |  |
|          | -   | ベイに未搭載                         |  |
| RPM1     | *** | ファン回転数(rpm)                    |  |
| RPM2     |     |                                |  |
| RPM3     |     |                                |  |
| LED      | ON  | ACTIVE ランプ点灯                   |  |
|          | OFF | ACTIVE ランプ消灯                   |  |

. . .

 CNTBOX#、MAX\_BLADE\_ON、PSU\_STATUS、INTAKE\_TEMP、POW\_SAVING、 LED(G)、LED(A)、V

| 項目           | 表示  | 説明                  |
|--------------|-----|---------------------|
| CNTBOX#      | 01  | コントロールボックスモジュールベイ番号 |
| MAX_BLADE_ON | **  | パワーオン状態のサーバブレード数    |
| PSU_STATUS   | ON  | 電源正常                |
|              | OFF | 通電なし                |
| INTAKE_TEMP  | **  | 入気温度(℃)             |
| POW_SAVING   | ON  | 電源モジュール 省電力モード      |
|              | OFF | 電源モジュール 非省電力モード     |
| LED(G)       | ON  | 電源ランプ点灯             |
|              | OFF | 電源ランプ消灯             |
| LED(A)       | ON  | STATUS ランプ点灯        |
|              | OFF | STATUS ランプ消灯        |
| V            | NRM | 電圧正常                |
|              | ERR | 電圧異常                |

コントロールボックスモジュールの状態を表示します。

### □ DF コマンド

シャーシ内各モジュールの FRU を表示します。

[Enter] キーを押してログインしてください。 プロンプト「CBS>」に対して、「DF」を入力し [Enter] キーを押してください。次の画面が 表示されます。ご使用の環境により表示は変わります。

CBS> DF <<DF- Display Chassis status>> - Chassis Information -Chassis ID : \*\*\*\*\*\*\*\*\* - Control Module Information -Slot No : 1 Product Part Number : \*\*\*\*\*\* Board Product Name : \*\*\*\*\* Board Serial Number : \*\*\*\* Board Part Number : \*\*\*\* Blade Module Information -Product Name Product Version Product Manufacture BMC Config Version # 1 \*\* \*\* \*\* \*\* \*\* \*\* \*\* \*\* \*\* \*\* \*\* \*\* \*\*\*\* \*\*\*\*\*\* \*\*\*\*\*\* \*\*\* \*\*\*\*\*\* \*\*\*\*\*\*\* \*\*\*\*\*\* \*\*\*\*\*\*\* \*\*\*\*\*\*\* \*\*\*\*\*\* 3 4 \*\*\*\*\*\*\*\*\* \*\*\*\*\*\*\*\*\*\* \*\*\*\*\*\*\* \*\*\*\*\*\*\* \*\*\*\*\*\* 5 \*\*\*\*\*\*\*\*\* \*\*\*\*\*\*\*\*\* 67 \*\*\*\*\*\* \*\*\*\*\*\*\* \*\*\*\* \*\*\*\*\*\* 8 9 \*\*\*\*\*\* \*\*\*\*\*\* \*\* \*\* \*\*\*\*\*\*\*\*\* \*\*\*\*\*\*\*\*\* \*\*\*\*\*\*\*\*\*\* \*\*\*\*\*\*\* \*\*\*\*\*\*\* \*\*\*\*\*\* \*\* \*\* 1Ŏ \* \* \* \* \* \* \* \* \* \* \* \* \* \* \*\* \*\* \*\* \*\* \*\* \*\* \*\*\*\*\*\*\*\* 11 12 \*\*\*\*\*\*\* \*\*\*\*\*\* 13 \*\* \*\* \*\* \*\* \*\*\*\*\*\*\*\* 14 \*\*\*\*\*\*\* 15 \*\*\*\*\*\*\*\*\* \*\*\*\*\*\*\*\*\*\* \*\*\*\*\*\*\* \*\*\*\*\*\*\* \*\*\*\*\*\* \*\* \*\* 16 17 \*\*\*\*\*\*\* \*\*\*\*\*\* \*\* \*\* \*\* \*\* \*\*\*\*\*\*\* \*\*\*\*\*\* 18 19 \*\*\*\*\*\*\*\* \*\*\*\*\*\*\* \*\*\*\*\*\* \*\* \*\* \*\* \*\* \*\*\*\*\*\*\* \*\*\*\*\*\* \*\*\*\*\*\* 20 \*\*\*\*\*\*\* \*\*\*\*\*\* \*\*\*\*\*\*\* \*\* \*\* 21 22 \*\*\*\*\*\*\* \*\*\*\*\*\* \*\*\*\*\*\* \*\* \*\* \*\*\*\*\*\*\* \*\*\*\* \*\*\*\*\*\*\* \*\* \*\* 23 24 \*\*\*\*\*\* \*\*\*\*\*\* \*\* \*\* \*\* \*\* \*\*\*\*\*\*\* \*\*\*\*\*\* \*\*\*\*\*\*\* 25 \*\*\*\*\*\* \*\*\*\* \*\*\*\*\*\* 26 27 28 \*\*\*\*\*\*\* \*\*\*\*\*\* \*\*\*\*\*\* \*\* \*\* \*\* \*\* \*\* \*\* \*\* \*\* \*\* \*\* \*\* \*\* \*\* \*\* \*\* \*\* \*\* \*\* \*\*\*\*\*\*\* 29 30 31 32 33 34 35 \*\*\*\*\*\*\* \*\*\*\*\*\* \*\*\*\*\*\*\* \*\*\*\*\*\* \*\*\*\*\*\* \*\*\*\*\*\*\* \*\*\*\*\*\* \*\*\*\*\*\* \*\*\*\*\*\* \*\*\*\*\*\*\*\*\*\* \*\*\*\*\*\*\*\*\* \*\*\*\*\*\*\*\*\* \*\*\*\*\*\*\*\*\* \*\*\*\*\*\*\*\*\*\* \*\*\*\*\*\* 36 37 \*\*\*\*\* \*\* \*\* \*\* \*\* \*\*\*\*\*\*\* \*\*\*\*\*\* 38 \*\*\*\*\*\*\* \*\*\*\*\*\* \*\* \*\* 30 40 Switch Information -Slot No : 1 Product Part Number : \*\*\*\* Board Product Name : \*\*\*\* Board Serial Number : \*\*\*\* Board Part Number : \*\*\*\* Slot No : 2 Product Part Number : \*\*\*\* Board Product Name : \*\*\*\* Board Part Number : \*\*\*\* Slot No : 3 Product Part Number : \*\*\*\* Board Product Name : \*\*\*\* Board Serial Number : \*\*\*\* Board Part Number : \*\*\*\* Board Part Number Slot No : 4 Product Part Number : \*\*\*\* Board Product Name : \*\*\*\*\* Board Serial Number : \*\*\*\* Board Part Number : \*\*\*\*

. . .

表示項目の内容は次のとおりです。

- Chassis Information
   Chassis ID: シャーシ ID を表示します。
- Control Module Information

コントロールボックスモジュールの FRU を表示します。

| 項目                    | 表示   | 説明                  |  |  |
|-----------------------|------|---------------------|--|--|
| Slot No               | 1    | コントロールボックスモジュールベイ番号 |  |  |
| Product Part          | (空白) | 情報なし または 読み取り失敗     |  |  |
| Number                | **** | 製品パーツ番号             |  |  |
| Product Version       | (空白) | 情報なし または 読み取り失敗     |  |  |
|                       | **** | 製品バージョン             |  |  |
| Board Product<br>Name | (空白) | 情報なし または 読み取り失敗     |  |  |
|                       | **** | ボード製品番号             |  |  |
| Board Serial          | (空白) | 情報なし または 読み取り失敗     |  |  |
| Number                | **** | ボードシリアル番号           |  |  |
| Board Part<br>Number  | (空白) | 情報なし または 読み取り失敗     |  |  |
|                       | **** | ボードパーツ番号            |  |  |

#### Blade Module Information

クライアントモジュールの FRU を表示します。すべてのクライアントモジュールスロットについて表示します。

| 項目                     | 表示    | 説明                      |  |
|------------------------|-------|-------------------------|--|
| #                      | 1~40  | クライアントモジュールスロット番号       |  |
| Product Name           | (空白)  | 未搭載 または 情報なし または 読み取り失敗 |  |
|                        | ****  | 製品名                     |  |
| Product Version        | (空白)  | 未搭載 または 情報なし または 読み取り失敗 |  |
|                        | ****  | 製品バージョン                 |  |
| Product<br>Manufacture | (空白)  | 未搭載 または 情報なし または 読み取り失敗 |  |
|                        | ****  | 製造者                     |  |
| BMC Config<br>Version  | (空白)  | 未搭載 または 情報なし または 読み取り失敗 |  |
|                        | ** ** | BMC パージョン               |  |

#### Switch Information

内蔵 LAN スイッチモジュールの FRU を表示します。すべての内蔵 LAN スイッチモ ジュールペイについて表示します。

| 項目                     | 表示   | 説明                      |  |
|------------------------|------|-------------------------|--|
| Slot No                | 1~4  | 内蔵 LAN スイッチモジュールベイ番号    |  |
| Product Part           | (空白) | 未搭載 または 情報なし または 読み取り失敗 |  |
| Number                 | **** | 製品パーツ番号                 |  |
| Board Product<br>Name  | (空白) | 未搭載 または 情報なし または 読み取り失敗 |  |
|                        | **** | ボード製品番号                 |  |
| Board Serial<br>Number | (空白) | 未搭載 または 情報なし または 読み取り失敗 |  |
|                        | **** | ボードシリアル番号               |  |
| Board Part             | (空白) | 未搭載 または 情報なし または 読み取り失敗 |  |
| Number                 | **** | ボードパーツ番号                |  |

### □ FV コマンド

コントロールボックスモジュールのファームウェアバージョンを表示します。

[Enter] キーを押してログインしてください。

プロンプト「CBS>」に対して、「FV」を入力し[Enter] キーを押してください。次の画面が 表示されます。

CBS>FV

<Firmware version>

Control Box Firmware Version : \*\*-\*\*-\*\*

「Control Box Firmware Version」にファームウェアバージョンが表示されます。

### □ SD コマンド

コントロールボックスモジュールの日付および時刻を設定します。 ここで設定された時刻は内蔵 LAN スイッチモジュールにも反映されます。 [Enter] キーを押してログインしてください。 プロンプト「CBS>」に対して、「SD」を入力し [Enter] キーを押してください。次の画面が 表示されます。

#### CBS>SD

```
<<Setting Date- Display/Edit local date and time>>
-- Local time --
Time : 20**-**-** **:*** (Time zone = +09:00)
L. Edit localtime.
Z. Edit timezone.
Q. Quit.
(L,Z,[Q]) :
```

#### 日付および時刻を設定する場合

「(L,Z,[Q])」において「L」を入力し[Enter] キーを押します。 「Date」において変更したい日付を入力し[Enter] キーを押します。 「Time」において変更したい時刻を入力し[Enter] キーを押します。

入力が終わると「-- Local time --」に入力値が表示されますので、「Confirm (Y/[N])」 において [Y] キーを押します。

```
CBS>SD

<<Setting Date- Display/Edit local date and time>>

-- Local time --

Time : 20**-**-** **:*** (Time zone = +09:00)

L. Edit localtime.

Z. Edit timezone.

Q. Quit.

(L,Z,[Q]) :

Date : 20**-**-**

([Unchange]):

Time : **:**:** ([Unchange])

-- Local time --

Time : 20**-**-** **:***

Confirm (Y/[N]) :
```

変更しない場合は「Date」「Time」において何も入力せず [Enter] キーを押します。

#### ■ タイムゾーンを設定する場合

「(L,Z,[Q])」において「Z」を入力し [Enter] キーを押します。
 「Time zone」において変更したいタイムゾーンを入力し [Enter] キーを押します。
 入力が終わると「-- Timezone --」に入力値が表示されますので、「Confirm (Y/[N])」
 において [Y] キーを押します。

### CBS>SD <<Setting Date- Display/Edit local date and time>> -- Local time --Time : 20\*\*-\*\*-\*\*\* \*\*:\*\*\* (Time zone = +09:00) L. Edit localtime. Z. Edit timezone. Q. Quit. (L,Z,[Q]) : Time zone : +09:00 ([Unchange]) : -- Timezone --Time zone : +09:00 Confirm (Y/[N]) :

変更しない場合は「Time zone」において何も入力せず [Enter] キーを押します。

••• 補足 日本国内では、time zone として「+9」を指定してください。

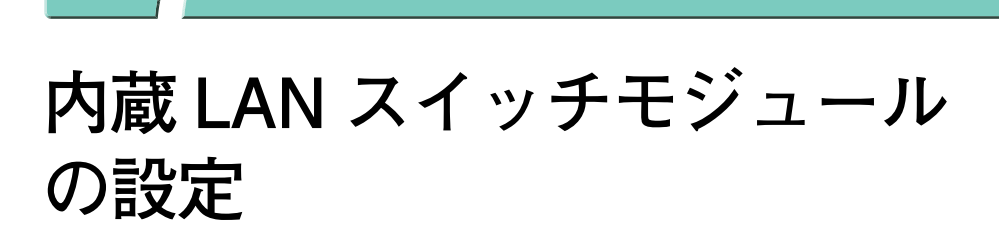

------

この章では、内蔵 LAN スイッチモジュールの初期導入時に必要な装置管理者のパスワードの設定、ユーザ ID の追加と削除およびモジュールを運用する上で重要な情報について説明します。

なお、内蔵 LAN スイッチモジュールの詳細な操作方法については、添付 CD-ROM 『BS320 LAN Switch Module Accessory CD』格納のマニュアルをご参照ください。

| ご使用上の注意事項           | 108 |
|---------------------|-----|
| クライアントモジュールとの接続形態   | 109 |
| セットアップ端末の接続         | 111 |
| コマンド入力モードの概要        | 114 |
| 初期導入時の操作の概要         | 116 |
| モジュール情報のバックアップとリストア | 119 |
| 設定の初期化              | 122 |

# ご使用上の注意事項

- 工場出荷時のデフォルト構成では、line 1のポートは管理用として専用VLANが設定されています。このため、クライアントモジュールおよびほかの外部ポートとは通信できません。お客様構成に合わせて適宜スイッチ設定を行ってご使用ください。なお、設定を行ったのみでは、電源モジュールの電源を切るか内蔵LANスイッチモジュールを取り外すと設定情報が消失しますので、saveコマンドで設定情報を忘れずに保存してください。
- 工場出荷時のデフォルト構成では、line 5 ~ 24 のクライアントモジュール接続ポートを エッジポート設定(portfast)としています。これは、Spanning Treeを標準設定とし ているため、クライアントモジュールの再起動などによるネットワークへの影響を回避 するためです。お客様構成に合わせてスイッチ設定を変更した場合でも、クライアント モジュール接続ポートに対してはエッジポート設定にされることを推奨いたします。
- 工場出荷時のデフォルト構成では、クライアントモジュール側の設定に合わせて、line 5 ~ 24 のクライアントモジュール接続ポートをオートネゴシエーションに設定しています。 お客様構成に合わせて設定を変更した場合でも、クライアントモジュール接続ポートに 対してはオートネゴシエーションに設定されることを推奨いたします。
- 内蔵LANスイッチモジュールは、Spanning Treeを標準設定としていることから、line
   2~4の外部ポートにケーブル接続した直後は30秒通信不可の状態となります。
- 工場出荷時の構成に回復させる場合は、「設定の初期化」P.122 に従ってください。
- 内蔵LANスイッチモジュールのline 1~4は、Auto-MDI/MDI-Xに準拠しており、クロス / ストレートいずれのケーブルでも使用できます。 なお、本機能は、オートネゴシエーションが有効な場合のみ機能します。 半二重および全二重固定時は、MDI-X となります。
- セグメントを越えて内蔵 LAN スイッチモジュールと接続する場合、デフォルトゲート ウェイの設定が必要となります。内蔵 LAN スイッチモジュールでのデフォルトゲート ウェイ設定は、スタティックルーティングを設定することで行います。以下に設定例を 示します。

ip route 0.0.0.0 0.0.0.0 192.168.1.1

\*: [192.168.1.1] はデフォルトゲートウェイのアドレス

なお、ip routeコマンドの詳細については、添付CD-ROM『BS320 LAN Switch Module Accessory CD』に含まれる『コンフィグレーションコマンドレファレンス Vol.2』をご 参照ください。

 工場出荷時のデフォルト構成には、物理ポートの送信キュー長 (limit-queue-length)を 64 に設定しています。

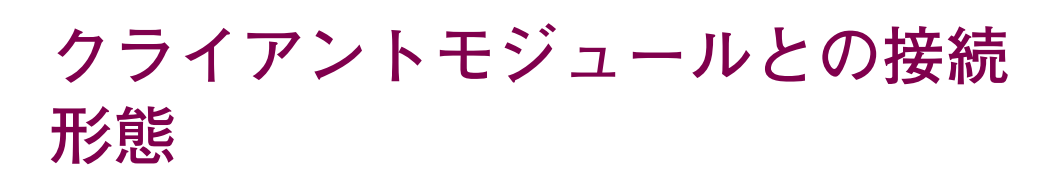

クライアントモジュールは、2 つの LAN ポートを装備しています。 この LAN ポートと内蔵 LAN スイッチモジュールのポートとの接続構成 を説明します。

## 内蔵 LAN スイッチモジュールのポート設定

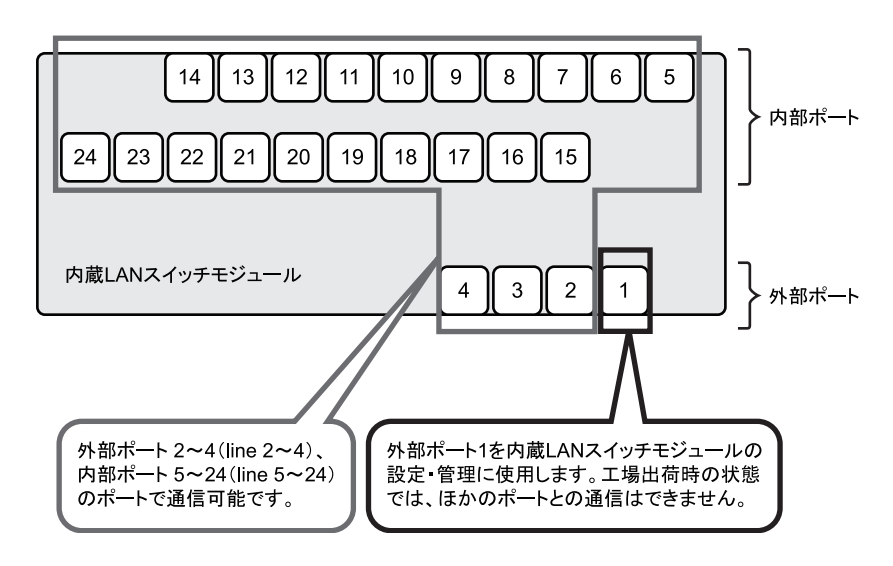

内蔵 LAN スイッチモジュールのポート構成は次のとおりです。 工場出荷時、ポート1(line 1)は特別なポートとして設定されています。

••• 補足

内蔵 LAN スイッチモジュールの接続ポート (論理ポート) は次のように対応しています。

- line 1 ~ 4:外部ポート(LAN インタフェースコネクタ1~4 に対応)
- line 5 ~ 24: クライアントモジュール接続ポート

## クライアントモジュールと内部ポートの接続

クライアントモジュールと内蔵 LAN スイッチモジュールの内部ポートは、次のように接続されています。

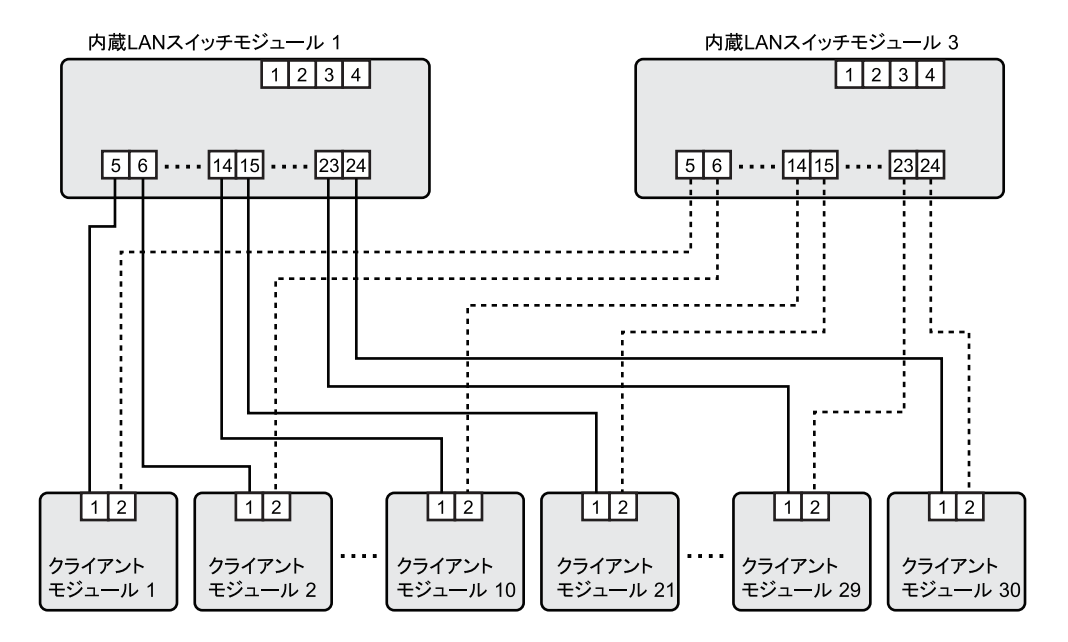

上記は、クライアントモジュール1~10、21~30と内蔵LANスイッチモジュール1、3の 接続を示しています。これと同様に、クライアントモジュール11~20、31~40は内蔵LAN スイッチモジュール2、4に接続されます。

なお、各クライアントモジュールのポートに対応した内蔵 LAN スイッチモジュールを搭載していない場合、そのポートは使用できません。

# セットアップ端末の接続

初期導入時には、LAN 接続またはシリアル接続された PC クライアント (セットアップ端末)が必要です。ここではそれぞれの接続方法について 説明します。

## LAN 接続の場合

次のとおり、設定を行う内蔵 LAN スイッチモジュールの LAN インタフェースコネクタ 1 (line 1) と PC クライアントを LAN ケーブルで接続します。

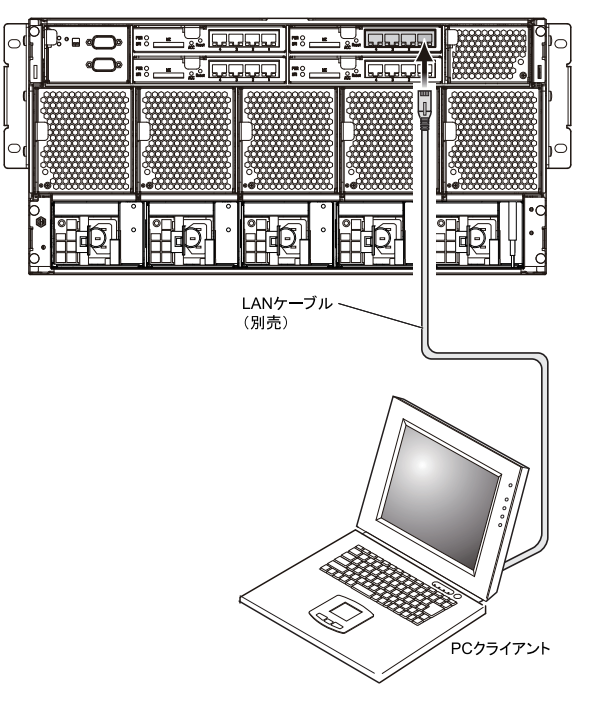

ネットワーク接続仕様(工場出荷時設定)

| 項目       | 仕様                              |
|----------|---------------------------------|
| IP アドレス  | 192.168.0.254                   |
| サブネットマスク | 255.255.255.0                   |
| ケーブル種    | クロス / ストレート (Auto-MDI/MIDX 準拠 ) |
| 通信速度     | Auto-Negotiation                |

工場出荷状態では、LAN インタフェースコネクタ 1 (line 1) を管理用ポートに設定しております。ベイごとに同じネットワーク設定にしていますので、必要に応じて設定を変更してください。

## シリアル接続の場合

次のとおり、コントロールボックスモジュールの内蔵 LAN スイッチ設定用ポート(SER SW) と PC クライアントを、RS-232C クロスケーブルで接続します。

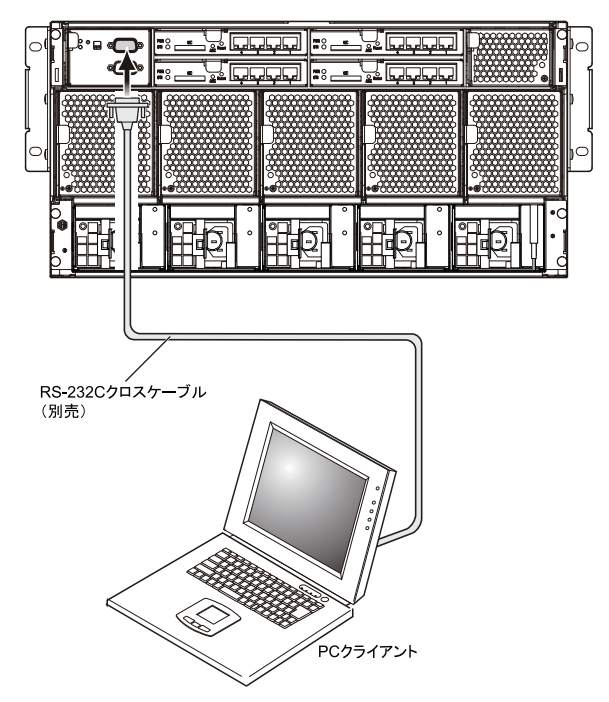

また、設定を行う内蔵 LAN スイッチモジュールを選択するために、コントロールボックスモジュールの SELECT スイッチを次のとおり設定します。

| 選択する内蔵 LAN スイッチモジュール | SELECT スイッチの設定   |
|----------------------|------------------|
| ペイ 1                 | SEL<br>ON<br>OFF |
| ペイ 2                 | ON<br>OFF        |
| ペイ 3                 | ON<br>OFF<br>2 1 |
| ペイ 4                 | ON<br>OFF        |

- - -

#### PC クライアント必要条件

| 項目     |         | 仕様                                                                                                    |  |  |
|--------|---------|----------------------------------------------------------------------------------------------------|--|--|
| 通信ポート  |         | RS-232C ポート                                                                                             |  |  |
| 通信ソフト  |         | 以下のいずれかの通信ソフトまたはそれに準ずる通信ソフト<br>・Windows 2000 または Windows XP 付属のハイパーターミナル<br>・Tera Term Pro(Version 2.3) |  |  |
| 通信設定   | 通信手順    | ZMODEM 手順                                                                                               |  |  |
|        | 通信パラメータ | 8ビット、1ストップビット、パリティ無し                                                                                    |  |  |
| 通信速度*1 |         | 19200bit/s, 9600bit/s, 4800bit/s, 2400bit/s, 1200bit/s                                                  |  |  |

\*1 工場出荷時、内蔵 LAN スイッチ設定用ポートの通信速度は 9600bit/s に設定しています。

••• 補足 telnet クライアントは、CRLF を無効に設定してご使用ください。 CRLF の無効化は各 telnet クライアントのヘルプなどをご参照くだ さい。

# コマンド入力モードの概要

ここでは、コマンド入力モードの概要について説明します。

### コマンド入力モードの種類

内蔵LANスイッチモジュールのコマンドラインインタフェースには、運用コマンドモードとコ ンフィグレーションコマンドモードの2種類のコマンド入力モードがあります。 運用コマンドモードでは運用コマンドを、コンフィグレーションコマンドモードではコンフィ グレーションコマンドを実行することができます。

また、内蔵LAN スイッチモジュールのコマンドラインインタフェースには、一般ユーザレベル と装置管理者レベルの2種類の使用者レベルがあります。 運用コマンドモードには一般ユーザレベルのモードと装置管理者レベルのモードがあります。 コンフィグレーションコマンドモードは装置管理者レベルのモードのみです。

| コマンド入力<br>モード      | 使用者レベル | アクセス方法          | プロンプト     | 終了方法           | 説明                                      |
|--------------------|--------|-----------------|-----------|----------------|-----------------------------------------|
| 運用コマンド             | 一般ユーザ  | login:< ユーザ ID> | >         | > logout       | 一部の運用コマンドを使<br>用することができます。              |
|                    | 装置管理者  | > enable        | #         | # disable      | すべての運用コマンドを<br>使用することができます。             |
| コンフィグレー<br>ションコマンド | 装置管理者  | # configure     | (config)# | (config)# exit | すべてのコンフィグレー<br>ションコマンドを使用す<br>ることができます。 |

それぞれのコマンド入力モードの特徴やアクセス方法と終了方法は、次のとおりです。

## 運用コマンド(一般ユーザ)モード

内蔵 LAN スイッチモジュールにログインすると、このモードになります。

このモードでは、運用コマンドのうち、一般ユーザレベルに許可されたコマンドのみを実行す ることができます。

ユーザアカウントの新規登録や削除は、一般ユーザレベルでは実行することができません。装 置管理者レベルで実行する必要があります。

## 運用コマンド(装置管理者)モード

運用コマンド(一般ユーザ)モードで enable コマンドを入力するとこのモードになります。 このモードでは、すべての運用コマンドを使用することができます。 初期導入時は、enable コマンドにパスワードが設定されていません。セキュリティの低下を防 ぐため、enable コマンドにパスワードを設定し、装置管理者になれるユーザを制限しておくこ とを推奨します。

## コンフィグレーションコマンドモード

運用コマンド(装置管理者)モードで configure コマンドを入力するとこのモードになります。

このモードにおいてコンフィグレーションコマンドを使用することにより、内蔵 LAN スイッチ モジュールのコンフィグレーションを設定・変更することができます。

#### ●●● 補足

- コンフィグレーションコマンドモードは階層構造になっています。上記の(config)#をグローバルコンフィグレーションモードと呼び、その下にコマンドの種類により分類された入力モードがあります。コンフィグレーションコマンドモードの詳細については、添付 CD-ROM 『BS320 LAN Switch Module Accessory CD』に含まれる『コンフィグレーションガイド』をご参照ください。
- 運用コマンドがどの使用者レベルで実行することができるかは、 添付 CD-ROM 『BS320 LAN Switch Module Accessory CD』 に含まれる『運用コマンドレファレンス』に記載されています。 また、コンフィグレーションコマンドがどの入力モードで実行す ることができるかは、添付 CD-ROM 『BS320 LAN Switch Module Accessory CD』に含まれる『コンフィグレーションコ マンドレファレンス』に記載されています。

# 初期導入時の操作の概要

ここでは、初期導入時に必要な操作の概要を説明します。

### 初期導入時に必要な操作

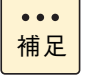

以下は、初期導入時に最低限必要な操作です。その他の操作につい ては、添付 CD-ROM 『BS320 LAN Switch Module Accessory CD』 格納のマニュアルをご参照<ださい。

#### **1** ログイン

内蔵LAN スイッチモジュールにログインします。 初期導入時に設定されているユーザ ID「operator」を使用します。「operator」にはパ スワードが設定されていないため、認証なしでログインできます。

#### 2 装置管理者のパスワードの設定

装置管理者のパスワードを設定します。 初期導入時、装置管理者のパスワードは設定されていません。セキュリティの低下を防 ぐため、装置管理者のパスワードを設定してください。

#### ユーザ ID の追加と「operator」の削除

新しくユーザ ID を作成します。

また、初期導入時に設定されているログインユーザ「operator」を運用中のログインユー ザとして使用しない場合は、セキュリティの低下を防ぐため、新しいログインユーザを 作成したあとに rmuser コマンドで削除することを推奨します。

## ログイン

>

FLORA bd に通電し、内蔵 LAN スイッチモジュールを起動すると、「login」プロンプトが表示されます。「login」プロンプトの後に、ユーザ ID を入力して装置にログインします。

```
login: operator ユーザ ID「operator」を入力します。
Copyright (c) 2005–2006 ALAXALA Networks Corporation. All rights reserved.
```

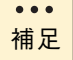

以降の説明において、ソフトウェアのバージョンによって表示され る内容が多少異なる場合がありますが、基本的な操作方法に変わり はありません。

## 装置管理者のパスワードの設定

装置管理者のパスワードを設定します。

> enable 装置管理者になります。
# password enable-mode 装置管理者のパスワードを設定できるようにします。
Changing local password for admin.
New password: \*\*\*\*\*\*\* 装置管理者のパスワードを設定します。
Retype new password: \*\*\*\*\*\*\* 確認のため、再度パスワードを入力します。
#

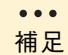

パスワードの文字数は、6 文字以上 128 文字以下としてください。 (129 文字以上入力した場合、128 文字までがパスワードとして登録されます)なお、英小文字のみのパスワードは使用できません。 英大文字、数字、または特殊文字を含ませてください。

## ユーザ ID の追加と「operator」の削除

### □ ユーザ ID の作成とログインパスワードの設定

新しくユーザ ID を作成し、ログインパスワードを設定します。 次の例では、新規ユーザID「newuser」の作成とログインパスワードの設定について説明します。

| # adduser newuser    | 新しくユーザ ID「newuser」を設定します。          |
|----------------------|------------------------------------|
| User(empty password) | add done. Please setting password. |
| Password: *******    | ユーザ ID「newuser」にログインパスワードを設定します。   |
| Retype new password: | ******** 確認のため、再度パスワードを入力します。      |
| # disable ―般ユー       | ザモードに戻ります。                         |
| > logout ログアウ        | トします。                              |

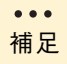

パスワードの文字数は、6 文字以上 128 文字以下としてください。 (129 文字以上入力した場合、128 文字までがパスワードとして登録されます)なお、英小文字のみのパスワードは使用できません。 英大文字、数字、または特殊文字を含ませてください。

### □ ユーザ ID「operator」の削除

初期導入時に設定されているユーザID「operator」を削除します。

```
login: newuser 新しく作成したユーザ ID「newuser」でログインします。
Password: ******** ログインパスワードを入力します。
(ステップ1で設定したパスワードを入力します)
Copyright (c) 2005-2006 ALAXALA Networks Corporation. All rights reserved.
> enable 装置管理者になります。
Password: ******** 装置管理者のパスワードを入力します。
# rmuser operator 初期導入時に設定されているユーザ ID「operator」を削除します。
Delete user'operator'? (y/n): y 「y」を入力します。
#
```
# モジュール情報のバックアップと リストア

不測の事態に備えて、モジュール情報をバックアップしておくことを推 奨します。

### バックアップ情報について

パックアップ可能な情報には、スイッチモジュール情報とコンフィグレーションがあります。

スイッチモジュール情報は、スイッチソフトウェアを含むコンフィグレーションおよびパス ワードなどのユーザカスタマイズ情報です。本バックアップデータを使用することで内蔵 LAN スイッチモジュールを交換した場合など交換前の状態に戻すことができます。

コンフィグレーションは、VLAN に代表されるスイッチの設定ファイルで、次の種類があります。

- startup-config:モジュール起動時に参照する設定ファイル
- running-config:モジュールが使用している設定内容を保持するファイル

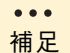

コンフィグレーションを変更し格納しない場合、startup-config と running-config が不一致となります。

## バックアップ / リストアの実施例

スイッチモジュール情報は backup コマンドを、コンフィグレーションは copy / cp コマンド を用いて、バックアップを ftp サーバやオプションのメモリーカード (GX-MC9LSMC128M) へ採取することが可能です。

また、それぞれ restore コマンド、copy / cp コマンドを用いてリストアすることが可能です。

以下にコマンドの使用例を示します。

### □ スイッチモジュール情報のバックアップ

■ ftp サーバを使用したバックアップ(サーバアドレス:192.168.0.128 / ユーザ名:staff)

```
> enable
# backup ftp ftpserver MCBackup.dat
# ./backup ftp 192.168.0.128 MCBackup.dat
Backup information to FTP(192.168.0.128) MCBackup.dat.
Input username: staff
Input password: ****** staffのパスワードを入力します。
ftp transfer start.
ftp transfer succeeded.
```

```
■ メモリーカードを使用したバックアップ(メモリーカードへの格納)
```

```
> enable
# backup mc MCBackup.dat
Backup information to MC (MCBackup.dat).
Copy file to MC...
Backup information success!
```

### コ スイッチモジュール情報のリストア

■ ftp サーバを使用したリストア(サーバアドレス: 192.168.0.128 / ユーザ名: staff)

```
> enable
# restore ftp 192.168.0.128 MCBackup.dat no-software
Restore information from FTP(192.168.0.128) MCBackup.dat.
Input username: staff
Input password: ****** staffのパスワードを入力します。
ftp transfer start.
Operation normal end.
ftp transfer succeeded.
restore finished.
```

■ メモリーカードを使用したリストア(メモリーカードからの読み出し)

```
> enable
# restore mc MCBackup.dat no-software
Restore information from MC (MCBackup.dat).
Copy file from MC...
restore finished.
```

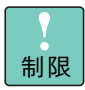

restore コマンドでスイッチソフトウェアを含むバックアップを復 元できますが、スイッチソフトウェアはハードウェア依存情報を含 んでおり、新しいハードウェアで動作しない場合があります。ハー ドウェア交換後のリストア時はno-softwareオプションを使用して ください。

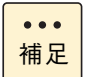

本操作は、装置管理者モードで実施してください。

### コンフィグレーションのバックアップ

■ ftp サーバを使用したバックアップ(サーバアドレス:192.168.0.128 / ユーザ名:staff)

```
> enable
# copy startup-config ftp://staff@192.168.0.128/backup.cnf
Configuration file copy to ftp:// staff@192.168.0.128/backup.cnf?
(y/n): y
Authentication for 192.168.0.128.
User: staff
Password: ****** staffのパスワードを入力します。
transferring...
Data transfer succeeded.
#
```

■ メモリーカードを使用したバックアップ(メモリーカードへの格納)

```
> cd /usr/home/operator
> enable
# copy running-config backup.cnf
Configuration file copy to /usr/home/operator/backup.cnf? (y/n) : y
# exit
> cp backup.cnf mc-file backup.cnf
```

# コンフィグレーションのリストア(startup-config への適用)

■ ftp サーバを使用したリストア(サーバアドレス: 192.168.0.128 / ユーザ名: staff)

```
> enable
# copy ftp://staff@[192.168.0.128]/backup.cnf startup-config
Configuration file copy to startup-config? (y/n): y
Authentication for 192.168.0.128.
User: staff
Password: ****** staffのパスワードを入力します。
transferring...
Data transfer succeeded.
```

■ メモリーカードを使用したリストア:(メモリーカードからの読み出し)

```
> cd /usr/home/operator
> cp mc-file backup.cnf backup.cnf
> enable
# copy /usr/home/operator/backup.cnf startup-config
Configuration file copy to startup-config? (y/n): y
```

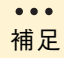

zmodem コマンドにより、シリアル接続の PC クライアントへファ イルを転送することも可能です(添付 CD-ROM 『BS320 LAN Switch Module Accessory CD』に含まれる『運用コマンドレファ レンス Vol.1』-「4 コンフィグレーションとファイルの操作」-「zmodem」参照)。本機能を使用する場合はシリアルインタフェー スケーブル (RS-232C) をご用意ください。

# 設定の初期化

内蔵 LAN スイッチモジュールの設定を初期化し、工場出荷時の設定に 戻す場合の手順を説明します。

## 初期化手順

内蔵 LAN スイッチモジュールの設定を工場出荷時の状態まで戻すには、erace configuration コマンドを使用します。

••• 補足

ユーザID、ユーザパスワード、装置管理者パスワードは初期化されません。

- 1 内蔵 LAN スイッチモジュールにログインし、装置管理者モードへ移行します。
- 設定を初期化します。
   「erase configuration」と入力し、[Enter] キーを押します。
- 確認メッセージが表示されます。
   「y」を入力し、[Enter] キーを押します。

# erase configuration

Do you wish to erace both running-config and startup-config? (y/n):y

- 4 内蔵 LAN スイッチモジュールにログインし、コンフィグレーションコマンドモー ドへ移行します。
- 5 クライアントモジュール接続ポートを選択し、オートネゴシエーションに設定します。

(config)# interface range gigabitethernet 0/5-24 (config-if-range)# duplex auto !(config-if-range)# speed auto !(config-if-range)# save (config-if-range)# exit (config)# exit

- - -

## 6 クライアントモジュール接続ポートがオートネゴシエーションに設定されていることを確認し、再起動します。

| Date 20**/**/** | **:**:** UTC | )      |            |      |       |             |
|-----------------|--------------|--------|------------|------|-------|-------------|
| Port Counts: 24 |              |        |            |      |       |             |
| Port Name       | Status       | Speed  | Duplex     | FCtl | FrLen | ChGr/Status |
| 0/ 1 geth0/1    | down         | -      | -          | -    | -     | -/-         |
| 0/ 2 geth0/2    | down         | -      | -          | -    | -     | -/-         |
| 0/ 3 geth0/3    | down         | -      | -          | -    | -     | -/-         |
| 0/ 4 geth0/4    | down         | -      | -          | -    | -     | -/-         |
| 0/ 5 geth0/5    | down         | SERDES | full(auto) | -    | -     | -/-         |
| 0/ 6 geth0/6    | down         | SERDES | full(auto) | -    | -     | -/-         |
| 0/ 7 geth0/7    | down         | SERDES | full(auto) | -    | -     | -/-         |
| 0/ 8 geth0/8    | down         | SERDES | full(auto) | -    | -     | -/-         |
| 0/ 9 geth0/9    | down         | SERDES | full(auto) | -    | -     | -/-         |
| •               |              |        |            |      |       |             |
| •               |              |        |            |      |       |             |
| •               |              |        |            |      |       |             |
| # reload        |              |        |            |      |       |             |

124

- MEMO -

| <br> | · | <br>         |                                                                                                    | <br>                                      | <br>         | -                     |
|------|---|--------------|----------------------------------------------------------------------------------------------------|-------------------------------------------|--------------|-----------------------|
| <br> |   | <br>         |                                                                                                    | <br>                                      | <br>         | -                     |
| <br> |   | <br>         |                                                                                                    | <br>                                      | <br>         | -                     |
| <br> |   | <br>         |                                                                                                    | <br>                                      | <br>         | -                     |
| <br> |   | <br>         |                                                                                                    | <br>                                      | <br>         | -                     |
| <br> |   | <br>         |                                                                                                    | <br>                                      | <br>         | -                     |
| <br> |   | <br>         |                                                                                                    | <br>                                      | <br>         | -                     |
| <br> |   | <br>         |                                                                                                    | <br>                                      | <br>         | -                     |
| <br> |   | <br>         |                                                                                                    | <br>                                      | <br>         | -                     |
| <br> |   | <br>         |                                                                                                    | <br>                                      | <br>         | -                     |
| <br> |   | <br>         |                                                                                                    | <br>                                      | <br>         | -                     |
| <br> |   | <br>         |                                                                                                    | <br>                                      | <br>         | -                     |
| <br> |   | <br>         |                                                                                                    | <br>                                      | <br>         | -                     |
| <br> |   | <br>         |                                                                                                    | <br>                                      | <br>         | -                     |
|      |   |              |                                                                                                    |                                           |              |                       |
| <br> |   | <br>         |                                                                                                    | <br>                                      | <br>         | -                     |
| <br> | · | <br>·        |                                                                                                    | <br>                                      | <br>         | -                     |
| <br> | · | <br><br><br> |                                                                                                    | <br><br><br>                              | <br><br><br> | -                     |
| <br> | · | <br><br>     | <br><br>                                                                                                    | <br><br><br><br><br>                      | <br><br><br> |                       |
| <br> | · |              |                                                                                                    | <br><br><br>                              | <br><br><br> |                       |
|      | · |              |                                                                                                    | <br>· · · · · ·                           | <br>         | -<br>-<br>-           |
|      | · |              | <br><br><br><br>                                                                                                    | <br>· · · · · · · · · · · · · · · · · · · |              |                       |
|      | · |              |                                                                                                    | <br>· · · · · · · · · · · · · · · · · · · |              |                       |
|      |   |              |                                                                                                    |                                           |              | -<br>-<br>-<br>-<br>- |
|      |   |              |                                                                                                    |                                           |              |                       |
|      |   |              |                                                                                                    |                                           |              |                       |
|      |   |              |                                                                                                    |                                           |              |                       |
|      |   |              |                                                                                                    |                                           |              |                       |
|      |   |              | -     -     -       -     -     -       -     -     -       -     -     -       -     -     -       -     -     -       -     -     -       -     -     -       -     -     -       -     -     -       -     -     -       -     -     -       -     -     -       -     -     -       -     -     -       -     -     -       -     -     -       -     -     -       -     -     -       -     -     -       -     -     -       -     -     -       -     -     -       -     -     -       -     -     -       -     -     -       -     -     -       -     -     -       -     -     -       -     -     -       -     -     -       -     -     -       -     -     -       -     -       - <td></td> <td></td> <td></td> |                                           |              |                       |

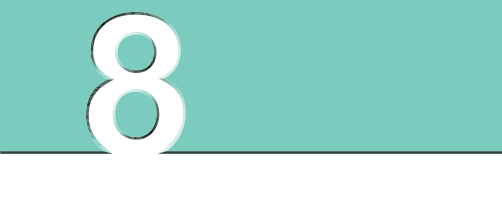

# 困ったときには

-----

この章では、FLORA bd が正常に動作しないときの対処方法を説明します。

| こんな状態のときは          | 126 |
|--------------------|-----|
| クライアントモジュール起動時のエラー | 133 |

# こんな状態のときは

ここでは、FLORA bd、クライアントモジュールや周辺機器が正しく動作しない現象とその対処方法をまとめています。次の対処方法を行っても不具合が改善されない場合は、お買い求め先にご連絡いただくか保守員をお呼びください。なお、障害の状態によっては、障害原因が特定できない場合があります。あらかじめご了承ください。

また、ご購入後に設定された OS、BIOS、ファームウェアなどのシステム情報の回復や OS の再セットアップは、『ユーザーズガイド』または 『ソフトウェアガイド』を参照して行ってください。ご購入後にインス トールされたアプリケーションは、当該アプリケーションのマニュアル を参照して行ってください。

## クライアントモジュールの不具合

| No. | 不具合部位                     | 不具合現象                                   | 確認事項・対処方法                                                                                                    |
|-----|---------------------------|-----------------------------------------|----------------------------------------------------------------------------------------------------|
| 1-1 | ディスプレイ・画像<br>(KVM ケーブル使用) | クライアントモジュールの<br>電源は入るが、画面が表示<br>されない。   | ディスプレイのコンセントは接続されていますか?<br>ディスプレイの電源は入っていますか?<br>KVM ケーブルはクライアントモジュールにしっかりと<br>接続されていますか?<br>[Ctrl]+[Alt]+[F1] キーを押すと、表示されませんか?<br>ディスプレイを交換して改善されますか?<br>改善されない場合は、お買い求め先にご連絡いただく<br>か、保守員をお呼びください。                                                         |
| 1-2 | ディスプレイ・画像<br>(KVM ケーブル使用) | Windows ロゴ以降の画面<br>が表示されず、その後真っ<br>暗になる | はじめて電源を入れたときに、KVM ケーブルでディス<br>ブレイ / キーボードを接続していましたか?<br>『ソフトウェアガイド』 1 章「電源を入れ直す」「ディ<br>スプレイに画面が表示されないときには」をご参照く<br>ださい。                                                                                                    |
| 1-3 | ディスプレイ・画像<br>(KVM ケーブル使用) | 画面表示が異常、または画<br>面にゴミが表示される              | ディスプレイの明るさ調整、コントラスト調整は正し<br>いですか?<br>KVM ケーブルは、クライアントモジュールとディスプ<br>レイケーブルの両方にしっかり接続されていますか?<br>ディスプレイを交換して改善されますか?<br>OS のビデオドライバは正しいものがインストールされ<br>ていますか?<br>液晶ディスプレイをご使用の場合は、まれに点灯しな<br>い画素がありますが、故障ではありません。<br>改善されない場合は、お買い求め先にご連絡いただく<br>か、保守員をお呼びください。 |

- - -

| No. | 不具合部位                     | 不具合現象                                                 | 確認事項・対処方法                                                                                                    |
|-----|---------------------------|-------------------------------------------------------|----------------------------------------------------------------------------------------------------|
| 1-4 | ディスプレイ・画像<br>(KVM ケープル使用) | 画像が乱れる                                                | FLORA bd の周囲に、電源の入っている精密機器を置<br>いていませんか?<br>クライアントモジュールの使用中に、ディスプレイの<br>位置を変えていませんか?<br>ディスプレイに地磁気の影響や色ムラが発生すること<br>があります。一度電源を切り、30分以上時間をおいて<br>から、再びご使用ください。<br>クライアントモジュールとディスプレイを近接して置<br>いていませんか? クライアントモジュールとディス<br>プレイを離すか、リフレッシュレートの設定値を上げ<br>てください。<br>ディスプレイを交換して改善されますか?<br>改善されない場合は、お買い求め先にご連絡いただく<br>か、保守員をお呼びください。 |
| 1-5 | ディスプレイ・画像<br>(KVM ケーブル使用) | 画面の表示が読めない<br>または歪んでいる                                | リフレッシュレートの設定がディスプレイの仕様を超<br>えていませんか?<br>ディスプレイを交換して改善されますか?<br>改善されない場合は、お買い求め先にご連絡いただく<br>か、保守員をお呼びください。                                                                                                    |
| 1-6 | ディスプレイ・画像<br>(KVM ケーブル使用) | 画面がブルースクリーンの<br>まま動作しない                               | 再起動を試みて、改善されないようならば OS の再イ<br>ンストールを行ってください。<br>改善されない場合は、お買い求め先にご連絡いただく<br>か、保守員をお呼びください。                                                                                                    |
| 1-7 | 電源・ランプほか                  | 電源が入らない<br>画面に何も表示されない<br>全ランプが消灯している<br>電源ランプが橙点灯しない | 電源モジュールに電源コードが正しく接続されていま<br>すか?<br>クライアントモジュールは FLORA bd にしっかり接続<br>されていますか?<br>KVM ケーブルを抜くと、電源ランプが橙点灯しませんか?<br>改善されない場合は、お買い求め先にご連絡いただく<br>か、保守員をお呼びください。                                                                                                    |
|     |                           | ネットワークを経由したリ<br>モート操作で電源制御がで<br>きない                   | リモート操作で電源制御ができない場合は、電源制御<br>パスワード設定不備、またはクライアントモジュール<br>の不具合やネットワーク環境の不具合が考えられます。<br>電源制御パスワードの設定については、「ソフトウェア<br>ガイド」「2 システムの運用と管理」の「リモートから<br>の電源制御パスワード変更」をご参照ください。<br>パスワードの設定変更をしていないにも関わらずリ<br>モート操作で電源制御ができない場合は、お買い求め<br>先にご連絡いただくか、保守員をお呼びください。                                                                          |
| 1-8 | _                         | BIOS 起動時にエラーメッ<br>セージが表示される                           | 本書の「クライアントモジュール起動時のエラー」<br>P.133 を参照して、障害の修復をしてください。                                                                                                    |
| 1-9 | キーボード<br>(KVM ケーブル使用)     | キーボードから入力できな<br>い                                     | KVM ケーブルはクライアントモジュールとキーボード<br>の両方にしっかりと接続されていますか?<br>KVM ケーブルをクライアントモジュールから取り外<br>し、再度取り付けて症状が改善されますか?<br>症状が改善されない場合は、お買い求め先にご連絡い<br>ただくか、保守員をお呼びください。                                                                                                    |
| -10 | マウス<br>(KVM ケーブル使用)       | マウスが正常に動作しない                                          | KVM ケーブルはクライアントモジュールとマウスの両<br>方にしっかりと接続されていますか?<br>KVM ケーブルをクライアントモジュールから取り外<br>し、再度取り付けて症状が改善されますか?<br>症状が改善されない場合は、お買い求め先にご連絡い<br>ただくか、保守員をお呼びください。                                                                                                    |
| -11 | メモリ                       | メモリ容量が実際に取り付けられている容量よりも少なく表示される                       | メモリーボードは正しく取り付けられていますか?<br>メモリーボードが正しく取り付けられていて改善され<br>ない場合は、お買い求め先にご連絡いただくか、保守<br>員をお呼びください。                                                                                                    |

1

| No.  | 不具合部位                   | 不具合現象                                                                                                 | 確認事項・対処方法                                                                                                    |
|------|-------------------------|----------------------------------------------------------------------------------------------------|----------------------------------------------------------------------------------------------------|
| 1-12 | HDD                     | HDD が正しく動作しない                                                                                         | OS の操作説明書を参照して、ファイルシステムの<br>チェックを行ってください。<br>一度クライアントモジュールをシャットダウンし、30<br>秒待ってから再度電源を入れてください。<br>症状が改善されない場合は、お買い求め先にご連絡い<br>ただくか、保守員をお呼びください。<br>なお、HDD 交換後の OS 再セットアップをご希望の場<br>合は有償となります。お買い求め先へご相談ください。                                                                        |
| 1-13 | HDD                     | Windows のエラーが発生<br>して、再起動しても使用で<br>きない<br>Windows が起動しない                                              | 「ソフトウェアガイド」を参照して、OSのセットアッ<br>ブをしなおしてください。<br>なお、OSの再セットアップを行うと、ご購入後に作成<br>したファイルや、追加したアプリケーションなどが削<br>除されます。あわせてパックアップデータより回復す<br>る、またはアプリケーションの再セットアップを行っ<br>てください。<br>症状が改善されない場合は、お買い求め先にご連絡い<br>ただくか、保守員をお呼びください。<br>なお、HDD 交換後の OS 再セットアップをご希望の場<br>合は有償となります。お買い求め先へご相談ください。 |
| 1-14 | USB 機器(DVD-<br>ROM ドライブ | DVD-ROM / CD-ROM が<br>動作しない                                                                           | KVM ケーブルがクライアントモジュールと DVD-<br>ROM ドライブの両方に正しく接続されていますか?<br>KVM ケーブルをクライアントモジュールから抜き差し<br>して、症状が改善されますか?<br>弊社オブション機器以外を接続していませんか?<br>ほかのドライブと交換して、症状が改善されますか?<br>DVD-ROM / CD-ROM を交換して、症状が改善され<br>ますか?<br>症状が改善されない場合は、お買い求め先にご連絡い<br>ただくか、保守員をお呼びください。                           |
| 1-15 | -                       | STATUS ランプが赤点滅                                                                                        | お買い求め先にご連絡いただくか、保守員をお呼びく<br>ださい。                                                                                                    |
| 1-16 | _                       | OS 起動後に、エラーメッ<br>セージが表示される                                                                            | OSの操作説明書やヘルプ画面に従い、障害の復旧を試みてください。                                                                                                    |
| 1-17 | _                       | OS がハングアップする                                                                                          | 再起動を試みてください。                                                                                                    |
| 1-18 | _                       | LAN ランプ消灯                                                                                             | LAN ケーブルが内蔵 LAN スイッチモジュールとス<br>イッチング HUB の両方に正しく接続されていますか?<br>LAN ケーブルをスイッチング HUB の別の口に接続し<br>て症状が改善されますか?<br>ほかの LAN ケーブルと交換して、症状が改善されます<br>か?<br>ソフトでのネットワーク設定が間違っていませんか?<br>→『ソフトウェアガイド』「2 システムの運用と管理」<br>症状が改善されない場合は、お買い求め先にご連絡い<br>ただくか、保守員をお呼びください。                         |
| 1-19 | _                       | クライアントモジュールか<br>ら異臭がする                                                                                | FLORA bd すべての電源コードをコンセントから抜<br>き、お買い求め先にご連絡いただくか、保守員をお呼<br>びください。                                                                                                    |
| 1-20 | _                       | クライアントモジュールか<br>ら異音がする                                                                                | お買い求め先にご連絡いただくか、保守員をお呼びく<br>ださい。                                                                                                    |
| 1-21 | LAN                     | 内蔵 LAN スイッチモ<br>ジュールから LAN ケーブ<br>ルを抜き、リンクオフ状態<br>のままシャットダウンを行<br>うと、シャットダウン後に<br>LAN ランプが緑色に点灯す<br>る | 制限事項です。通信機能への影響はなく、再度 LAN<br>ケーブルを接続することでランプの動作は回復します。                                                                                                    |

------

. . .

| No.  | 不具合部位 | 不具合現象                                                                        | 確認事項・対処方法                                                                                          |
|------|-------|------------------------------------------------------------------------------|----------------------------------------------------------------------------------------------------|
| 1-22 | LAN2  | セットアップメニューで有<br>効にしても LAN2 が使用で<br>きない                                       | クライアントモジュールを FLORA bd ペースユニット<br>から取り外し、30 秒経過後、再度元の位置に取り付け<br>ます。                                 |
| 1-23 | -     | KVM ケーブルのマウスで<br>「スタート」メニューのス<br>リープ(またはスタンバイ)<br>を選択すると、電源ランプ<br>が緑点灯のままになる | 制限事項です。<br>マウス操作でスリープ(またはスタンバイ)を選択し<br>ないでください。<br>回復するには、電源スイッチを4秒間押し続けていっ<br>たん電源を切り、再度起動してください。 |

## コントロールボックスモジュールの不具合

ここでは、コントロールボックスモジュールが正しく動作しない現象とその対処方法をまとめています。

| No. | 不具合部位    | 不具合現象                                                                                                    | 確認事項・対処方法                                                                                                    |
|-----|----------|----------------------------------------------------------------------------------------------------|----------------------------------------------------------------------------------------------------|
| 2-1 | 電源・電源ランプ | 電源ランプが緑点灯しない                                                                                                    | 電源モジュールに電源コードが正しく接続されていま<br>すか?<br>改善されない場合は、お買い求め先にご連絡いただく<br>か、保守員をお呼びください。                                                                                                    |
| 2-2 | _        | 内蔵 LAN スイッチ設定用<br>ポートがまったく動作しな<br>い<br>内蔵 LAN スイッチ設定用<br>ポート接続でプロンプトが<br>表示されない<br>内蔵 LAN スイッチ設定用<br>ポートを使用すると文字化<br>けする | シリアルインタフェースケーブルがコネクタから外れ<br>ていませんか?<br>通信ソフトの通信パラメータ設定(9600bps、ストッ<br>プピット 1)は合っていますか?<br>シリアルインタフェースケーブルは RS-232C クロス<br>ケーブルを使用していますか?<br>SELECT スイッチは正しく設定されていますか?<br>改善されない場合は、お買い求め先にご連絡いただく<br>か、保守員をお呼びください。 |
| 2-3 | _        | STATUS ランプが橙点灯/<br>橙点滅する                                                                                                 | 内蔵LAN スイッチモジュール、システム冷却ファンモ<br>ジュール、電源モジュールは正しい位置に搭載されて<br>いますか?<br>コントロールボックスモジュールの時間が正しく設定<br>されていますか?<br>改善されない場合は、お買い求め先にご連絡いただく<br>か、保守員をお呼びください。                                                               |
| 2-4 | _        | コントロールボックスモ<br>ジュールから異臭がする                                                                                               | FLORA bd のすべての電源コードをコンセントから抜き、お買い求め先にご連絡いただくか、保守員をお呼びください。                                                                                                    |
| 2-5 | _        | コントロールボックスモ<br>ジュールから異音がする                                                                                               | お買い求め先にご連絡いただくか、保守員をお呼びく<br>ださい。                                                                                                    |

## 内蔵 LAN スイッチモジュールの不具合

ここでは、内蔵LANスイッチモジュールが正しく動作しない現象とその対処方法をまとめています。

\_\_\_\_\_)

| No. | 不具合部位    | 不具合現象                                   | 確認事項・対処方法                                                                                                    |
|-----|----------|-----------------------------------------|----------------------------------------------------------------------------------------------------|
| 3-1 | 電源・電源ランプ | 電源ランプが緑点灯しない                            | 電源モジュールに電源コードが正しく接続されていま<br>すか?<br>改善されない場合は、お買い求め先にご連絡いただく<br>か、保守員をお呼びください。                                                                                                    |
| 3-2 | _        | 内蔵 LAN スイッチモ<br>ジュールの設定ができない            | LAN ケーブルが内蔵 LAN スイッチモジュールの LAN イ<br>ンタフェースコネクタ1に正しく接続されていますか?<br>または、シリアルインタフェースケーブルがコント<br>ロールボックスモジュールの内蔵 LAN スイッチ設定<br>ポートに正しく接続されていますか?このとき、コン<br>トロールボックスモジュールの SELECT スイッチは正<br>しく設定されていますか?<br>改善されない場合は、お買い求め先にご連絡いただく<br>か、保守員をお呼びください。                                                  |
| 3-3 | _        | 内蔵 LAN スイッチモ<br>ジュールに telnet 接続でき<br>ない | 内蔵LAN スイッチモジュールのIP アドレスは正しく<br>指定していますか?<br>内蔵LAN スイッチモジュールのIP アドレスに ping を<br>実行し、応答が返ってきますか?<br>途中にルータが存在する場合、設定は正しく行われて<br>いますか?<br>内蔵LAN スイッチモジュールの管理ポートは、工場出<br>荷時に搭載されるペイによらず、すべて<br>192.168.0.254/24 に設定されています。お使いいた<br>だく環境に応じて設定を変更してください。<br>改善されない場合は、お買い求め先にご連絡いただく<br>か、保守員をお呼びください。 |
| 3-4 | _        | STATUS ランプが赤点灯/<br>赤点滅する                | 内蔵LAN スイッチ冷却用ファンモジュールが正しく搭<br>載されていますか?<br>正しい温度環境で使用していますか?<br>改善されない場合は、お買い求め先にご連絡いただく<br>か、保守員をお呼びください。                                                                                                    |
| 3-5 | _        | 内蔵 LAN スイッチモ<br>ジュールから異臭がする             | FLORA bd のすべての電源コードをコンセントから抜き、お買い求め先にご連絡いただくか、保守員をお呼びください。                                                                                                    |
| 3-6 | -        | 内蔵 LAN スイッチモ<br>ジュールから異音がする             | お買い求め先にご連絡いただくか、保守員をお呼びく<br>ださい。                                                                                                    |
| 3-7 | _        | 内蔵 LAN スイッチモ<br>ジュールが起動しない              | コントロールボックスモジュールが正しく搭載されて<br>いますか?<br>改善されない場合は、お買い求め先にご連絡いただく<br>か、保守員をお呼びください。                                                                                                    |

## システム冷却ファンモジュールの不具合

ここでは、システム冷却ファンモジュールが正しく動作しない現象とその対処方法をまとめています。

| No. | 不具合部位     | 不具合現象                                        | 確認事項・対処方法                                                                                                    |
|-----|-----------|----------------------------------------------|----------------------------------------------------------------------------------------------------|
| 4-1 | システム冷却ファン | ファンから異臭がする                                   | FLORA bd のすべての電源コードをコンセントから抜き、お買い求め先にご連絡いただくか、保守員をお呼びください。                                                           |
| 4-2 |           | ファンが回転しない<br>ACTIVE ランプが点灯しな<br>い            | FLORA bd に電源コードが正しく接続されています<br>か?<br>コントロールボックスモジュールが正しく搭載されて<br>いますか?<br>改善されない場合は、お買い求め先にご連絡いただく<br>か、保守員をお呼びください。 |
| 4-3 |           | ファンから異音がする                                   | お買い求め先にご連絡いただくか、保守員をお呼びく<br>ださい。                                                                                     |
| 4-4 |           | ファンの回転数が変動する                                 | 使用環境温度やクライアントモジュールの温度に応じ<br>てファンの回転数を変更しています。故障ではありま<br>せん。                                                          |
| 4-5 |           | ファンが高速回転のまま変<br>動しない<br>ACTIVE ランプが点灯しな<br>い | お買い求め先にご連絡いただくか、保守員をお呼びく<br>ださい。*1                                                                                   |

\*1: ファンが高速回転の状態で継続使用すると、FLORA bd の性能および寿命に影響を与える場合があります。 速やかに修理を行ってください。

## 内蔵 LAN スイッチ冷却用ファンモジュールの 不具合

ここでは、内蔵 LAN スイッチ冷却用ファンモジュールが正しく動作しない現象とその対処方法をまとめています。

| No. | 不具合部位                 | 不具合現象                             | 確認事項・対処方法                                                                                                    |
|-----|-----------------------|-----------------------------------|----------------------------------------------------------------------------------------------------|
| 5-1 | 内蔵 LAN スイッチ<br>冷却用ファン | ファンから異臭がする                        | FLORA bd のすべての電源コードをコンセントから抜き、お買い求め先にご連絡いただくか、保守員をお呼びください。                                                         |
| 5-2 |                       | ファンが回転しない<br>ACTIVE ランプが点灯しな<br>い | 電源モジュールに電源コードが正しく接続されていま<br>すか?<br>コントロールボックスモジュールが正しく搭載されて<br>いますか?<br>改善されない場合は、お買い求め先にご連絡いただく<br>か、保守員をお呼びください。 |
| 5-3 |                       | ファンから異音がする                        | お買い求め先にご連絡いただくか、保守員をお呼びく<br>ださい。                                                                                   |
| 5-4 |                       | ファンの回転数が変動する                      | 使用環境温度やクライアントモジュールの温度に応じ<br>てファンの回転数を変更しています。故障ではありま<br>せん。                                                        |

## 電源モジュールの不具合

ここでは、電源モジュールが正しく動作しない現象とその対処方法をまとめています。

| No. | 不具合部位 | 不具合現象                                        | 確認事項・対処方法                                                                                                    |
|-----|-------|----------------------------------------------|----------------------------------------------------------------------------------------------------|
| 6-1 | 電源    | 電源モジュールから異臭が<br>する                           | FLORA bd のすべての電源コードをコンセントから抜き、お買い求め先にご連絡いただくか、保守員をお呼びください。                                                        |
| 6-2 |       | STATUS ランプが緑点滅/<br>緑点灯しない                    | 電源モジュールに電源コードが正しく接続されていま<br>すか?<br>コンセントボックスユニットに AC 給電されています<br>か?<br>異常がない場合には、お買い求め先にご連絡いただく<br>か、保守員をお呼びください。 |
| 6-3 |       | STATUS ランプが橙点灯/<br>橙点滅<br>電源モジュールから異音が<br>する | 電源モジュールに電源コードが正しく接続されていま<br>すか?<br>異常がない場合には、お買い求め先にご連絡いただく<br>か、保守員をお呼びください。                                     |

 $\mathbf{0}$ 

# クライアントモジュール<mark>起動</mark>時の エラー

ここでは、クライアントモジュール起動時のエラーへの対処について説 明します。

## エラーメッセージが表示される場合

初期診断時に異常が検出されると、ディスプレイにエラーメッセージが表示されます。次のようなエラーメッセージが表示されたときは、お買い求め先にご連絡いただくか保守員をお呼び ください。なお、障害の状態によっては、障害原因が特定できない場合があります。あら かじめご了承ください。

|   | 画面に表示される<br>エラーメッセージ              | エラー内容                   | 処置                               |
|---|-----------------------------------|-------------------------|----------------------------------|
| 1 | CMOS Checksum Bad                 | リチウム電池が電圧降下を起こし<br>ています | お買い求め先にご連絡いただくか、<br>保守員をお呼びください。 |
| 2 | Hard Disk SMART<br>Error          | ハードディスクが故障しています         |                                  |
| 3 | Primary Master Hard<br>Disk Error | ハードディスクが故障しています         |                                  |
| 4 | Memory test failed                | メモリーが故障しています *1         |                                  |

\*1: セットアップメニューの「Quick Boot」を「Disabled」に設定すると、テストを実施します。

- MEMO -

| <br> | <br> | <br> |
|------|------|------|
| <br> | <br> | <br> |
| <br> | <br> | <br> |
| <br> | <br> | <br> |
| <br> | <br> | <br> |
| <br> | <br> | <br> |
| <br> | <br> | <br> |
| <br> | <br> | <br> |
| <br> | <br> | <br> |
| <br> | <br> | <br> |
| <br> | <br> | <br> |
| <br> | <br> | <br> |
| <br> | <br> | <br> |
| <br> | <br> | <br> |
| <br> | <br> | <br> |
| <br> | <br> | <br> |
| <br> | <br> | <br> |
| <br> | <br> | <br> |
| <br> | <br> | <br> |
| <br> | <br> | <br> |
| <br> | <br> | <br> |
| <br> | <br> | <br> |
| <br> | <br> | <br> |
| <br> | <br> | <br> |
| <br> | <br> | <br> |
| <br> | <br> | <br> |
| <br> | <br> | <br> |
|      |      |      |
| <br> | <br> | <br> |

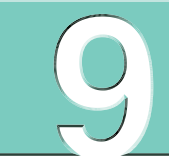

# お手入れと交換品

-----

この章では、日常のお手入れ方法や交換が必要となる有寿命部品について説明します。

| 日常のお手入れ項目  | 136 |
|------------|-----|
| クリーニングについて | 137 |
| 有寿命部品      | 138 |

# 日常のお手入れ項目

FLORA bd は、定期的なお手入れの必要があります。次の表に従って日常のお手入れを行ってください。お手入れ時に異常がありましたら、お買い求め先にご連絡いただくか、保守員をお呼びください。

.....

| 部位       |    | 清掃・確認項目                                                                                                    | 清掃・確認周期の目安 |
|----------|----|----------------------------------------------------------------------------------------------------|------------|
| FLORA bd | 清掃 | 1. 通気孔の塵埃除去                                                                                                    | 6ヶ月(注1)    |
|          | 確認 | <ol> <li>ファンの異常音点検<br/>システム冷却ファンモジュール/<br/>内蔵LANスイッチ冷却用ファンモジュール/<br/>電源モジュール</li> <li>ランプの点灯状態確認         <ul> <li>STATUS ランプ:<br/>クライアントモジュール/コントロール<br/>ボックスモジュール/内蔵LANスイッチ<br/>モジュール/電源モジュール</li> <li>ACTIVE ランプ:<br/>システム冷却ファンモジュール/<br/>内蔵LANスイッチ冷却用ファンモジュール</li> </ul> </li> </ol> | 6ヶ月        |

注1:塵埃が多い環境で使用される場合、清掃周期を1ヶ月にしてください。

137

# クリーニングについて

## FLORA bd

6ヶ月に一度の割合で定期的に通気孔のクリーニングを行ってください。なお、塵埃が多い環境 で使用される場合は月に一度の割合で行ってください。

### 通知

- FLORA bdのクリーニングは、電源を切り、すべての電源コードを抜いた状態で行ってください。 FLORA bdの故障の原因となります。
- 水などを FLORA bd にかけないでください。また、水分を含んだ布などで拭かないでください。
   どちらも故障の原因となります。

### クリーニングのしかた

- 1 FLORA bd のすべてのクライアントモジュールの電源を切る。→「電源を切る」P.36
- 2 FLORA bd 背面に接続されているすべての電源コードを、コンセントおよび FLORA bd から抜く。→「電源コードの接続」P.31
- 3 FLORA bd の次に示す箇所の通気孔を乾いた布で拭くか掃除機で吸引する。
  - FLORA bd 前面

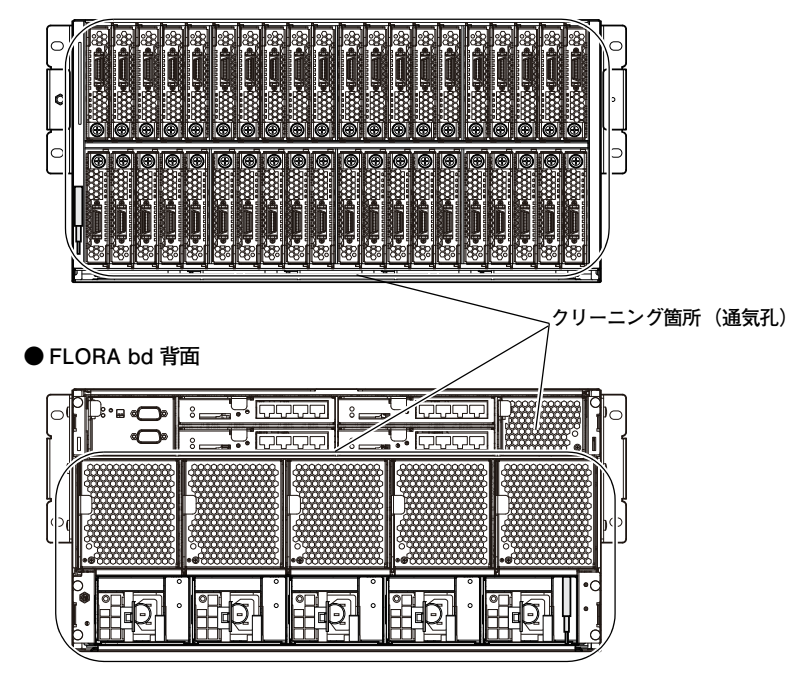

4 電源コードの電源プラグのほこりを乾いた布で取り除き、コンセントおよびFLORA bdに接続する。→「電源コードの接続」P.31

# 有寿命部品

FLORA bd は、5 年(1 日 24 時間、1ヶ月 30 日)の寿命を想定し設計しております。 FLORA bd の部品の中には、使用しているうちに劣化・消耗する有寿命部品が含まれています。

> 通知 有寿命部品にはアルミ電解コンデンサを使用しているものがあります。 アルミ電解コンデンサは寿命があり、寿命を超えて使用すると電解液の漏れまたは枯渇により発煙や 異臭の原因となることがあります。 これらの危険を避けるために、有寿命部品について、設計寿命を超える場合には交換してください。 なお、交換作業については保守員にご依頼ください。

主な有寿命部品は次のとおりです。

寿命部品の交換については有償となりますので、お買い求め先または保守会社にご連絡ください。

| 項番 | 品名                         | 適用製品形名                              | 備考 |
|----|----------------------------|-------------------------------------|----|
| 1  | ハードディスク                    | クライアントモジュール標準搭載                     | *1 |
| 2  | クライアントモジュール                | GX*50*X7-****NN*("*" は任意の英数字)       | *1 |
| 3  | 電源モジュール                    | FLORA bd 標準搭載、GR-BPX1011            | *2 |
| 4  | システム冷却ファンモジュール             | FLORA bd 標準搭載                       | *2 |
| 5  | コントロールボックスモジュール            | FLORA bd 標準搭載                       | *2 |
| 6  | 内蔵 LAN スイッチモジュール           | FLORA bd 標準搭載、GR-BEX101GL           | *2 |
| 7  | 内蔵 LAN スイッチ冷却用ファン<br>モジュール | FLORA bd 標準搭載                       | *2 |
| 8  | リチウム電池                     | クライアントモジュール、コントロールポック<br>スモジュール標準搭載 | *3 |

\*1 「設置環境」P.3 で規定された設置環境において、1 日 8 時間、1ヶ月 25 日の通電使用を想定したときの設計寿 命は約5年です。使用環境・状態により寿命はかわります。また、上記の環境条件を超えて使用した場合、故障 および寿命の劣化につながります。

\*2 「設置環境」P.3 で規定された設置環境において、1日24時間、1ヶ月30日の通電使用を想定したときの設計寿命は約5年です。上記の環境条件を超えて使用した場合、故障および寿命の劣化につながります。

\*3 設計寿命は約5年です。

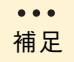

寿命時間(目安)はあくまでも目安であり、この期間内に故障しないことを保証するものではありません。

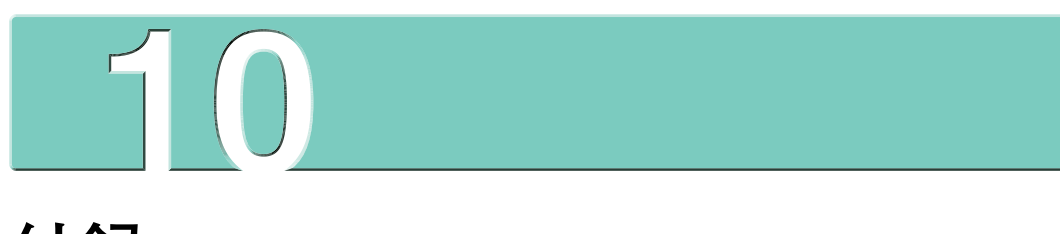

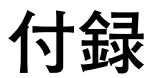

-----

この章では、FLORA bd の仕様やオプション品の一覧などについて説明します。

| FLORA bd の仕様 | 140 |
|--------------|-----|
| オプション一覧      | 146 |
| 索引           | 149 |

# FLORA bd の仕様

## FLORA bd ベースユニットの仕様

. . . . . . . . . . . . . . .

| 形名                            |                            |         | GRORF10*-**NNNNN<br>("*" は任意の英数字)           |
|-------------------------------|----------------------------|---------|---------------------------------------------|
| 筐体タイ                          | <b>イ</b> プ                 |         | ラックタイプ 5U                                   |
| 搭載                            | クライアントモジュール                |         | 最大40台(上段20台、下段20台)                          |
| 可能数                           | タ コントロールボックスモジュール          |         | 1 台                                         |
|                               | 内蔵 LAN スイッチ <sup>:</sup>   | モジュール   | 最大4台                                        |
|                               |                            | インタフェース | 1000BASE-T/100BASE-TX/10BASE-T ×4           |
|                               | システム冷却ファンモジュール             |         | 5 台                                         |
|                               | 内蔵 LAN スイッチ冷却用ファン<br>モジュール |         | 1台                                          |
|                               | 電源モジュール                    |         | 最大5台                                        |
|                               |                            | 冗長構成    | 3台(2+1台)または5台(4+1台)                         |
| 外形寸法                          |                            |         | 440(W)×779(D)×219(H)mm<br>(突起物を除く)          |
| 質量                            |                            |         | 約 43kg *1 / 最大 約 81kg *2                    |
| 消費電力<br>(100V 動作時:最大/スタンバイ)*3 |                            |         | 920W<br>(2240W / 480W)                      |
| 騒音値 *4                        |                            |         | 60dB 以下                                     |
| 雷源                            |                            |         | AC100V±10% (50/60Hz) / AC200V±10% (50/60Hz) |

\*1: クライアントモジュール搭載なし・内蔵 LAN スイッチモジュール 1 台搭載・電源モジュール 3 台搭載時の値です。ダミーモ ジュール、ラックキャビネット搭載用し字金具は含みません。

\*2: クライアントモジュール 40 台搭載・内蔵 LAN スイッチモジュール 4 台搭載・電源モジュール 5 台搭載時の値です。ラックキャ ビネット搭載用 L 字金具は含みません。

\*3: クライアントモジュール 40 枚を搭載した状態の消費電力です。実際の消費電力は、搭載するクライアントモジュールおよび その他の構成により変わります。

\*4:25℃環境での通常運用時の値です。

高負荷状態で連続運転した場合や、周囲温度が高い環境ではファンの回転数が上昇し、騒音レベルが上昇します。

## クライアントモジュールの仕様

■ Celeron プロセッサー 900 モデル

| Я            | <b>ジ</b> 名               | GX*50*X7-9**1NNX、GX*50*X7-9**1NNZ<br>GX*50*X7-9**2NNX、GX*50*X7-9**2NNZ<br>( "*" は任意の数字) |
|--------------|--------------------------|-----------------------------------------------------------------------------------------|
| CPU          | サポート CPU(周波数)            | Intel® Celeron® プロセッサー 900(2.20GHz)                                                     |
|              | CPU 数                    | 1                                                                                       |
|              | 2 次キャッシュメモリー<br>(CPU 内蔵) | 1MB                                                                                     |
| チップセット       |                          | インテル ® 82GM45 チップセット                                                                    |
| システムバスクロック   |                          | 800MHz                                                                                  |
| メインメモリー      | DIMM 種別                  | DDR2 SDRAM PC2-6400 SO-DIMM、Non-ECC ビデオ RAM と共用                                         |
|              | DIMM スロット数               | 2                                                                                       |
|              | メモリー容量                   | 標準:1GB(1GB×1)/ 最大:4GB(2GB×2)                                                            |
| グラフィック       | ビデオコントローラ                | インテル © 82GM45 チップセット内蔵                                                                  |
|              | VRAM                     | 最大 1294MB (DVMT Mode Select 選択時)、メインメモリーと共用 *1                                          |
|              | 最大解像度                    | 1600×1200 ドット                                                                           |
|              | 最大発色数                    | 32bit True color                                                                        |
| 内蔵 HDD       | タイプ                      | 2.5 型 SATA HDD                                                                          |
|              | 容量                       | 約 160GB                                                                                 |
|              | 回転数                      | 5400min <sup>-1</sup>                                                                   |
|              | インタフェース                  | Serial ATA 対応                                                                           |
| LAN          | インタフェース                  | 1000BASE-T×2<br>(内蔵 LAN スイッチモジュールから外部への出力は<br>1000BASE-T/100BASE-TX/10BASE-T 自動認識)      |
|              | WOL 機能                   | サポート                                                                                    |
| 外部インタフェース    | キーボード                    | USB 1.1 or 2.0 ×1                                                                       |
| (KVM ホート)    | マウス                      | USB 1.1 or 2.0 ×1                                                                       |
|              | DVD-ROM ドライブ             | USB 1.1 or 2.0 ×1(本ポートに DVD-ROM ドライブを接続して<br>起動した場合、このドライブからブートアップ可能)                   |
|              | ディスプレイモニタ                | アナログ RGB(15 ピン)× 1                                                                      |
| インストール OS *2 |                          | Windows 7 Professional 32 ビット正規版<br>Windows 7 Professional SP1 64 ビット正規版                |
| リモート制御       |                          | IPMI(Intelligent Platform Management Interface Specification)<br>v1.5 準拠                |
| 消費電力         | アイドル時                    | 約 21 W                                                                                  |
|              | スタンバイ時                   | 約 9W                                                                                    |
| 最大           |                          | 43W                                                                                     |
| 省エネ法に基づく表示   | 区分                       | Н                                                                                       |
| (2011 年度規定)  | エネルギー消費効率*3              | 0.43                                                                                    |
| 外形寸法 W×D×H   |                          | 19.5 (W) ×428 (D) ×94.2 (H) mm                                                          |
| 質量           |                          | 約 0.9kg                                                                                 |

\*1:本体の搭載メインメモリー構成、ソフトウェア構成、BIOSおよびディスプレイドライバ変更により、最大値が変わる場合があります。

\*2: Windows 7 Professional 32 ピット正規版は、SP1 インストール DVD が添付されます。 Windows 7 Professional SP1 64 ピット正規版は SP1 がプレインストールされます。

\*3: エネルギー消費効率とは、省エネ法で定める測定方法により測定した消費電力を省エネ法で定める複合理論性能(GTOPS)で 除したものです。 . . . . . . . . .

### ■ Core 2 Duo プロセッサー P8600 モデル

| Я            | <b>ジ名</b>                | GX*50*X7-5**1NNX、GX*50*X7-5**1NNZ<br>GX*50*X7-5**2NNX、GX*50*X7-5**2NNZ<br>( "*" は任意の数字) |  |
|--------------|--------------------------|-----------------------------------------------------------------------------------------|--|
| CPU          | サポート CPU(周波数)            | Intel® Core™2 Duo プロセッサー P8600(2.40GHz)                                                 |  |
|              | CPU 数                    | 1                                                                                       |  |
|              | 2 次キャッシュメモリー<br>(CPU 内蔵) | ЗМВ                                                                                     |  |
| チップセット       |                          | インテル ® 82GM45 チップセット                                                                    |  |
| システムバスクロック   |                          | 1066MHz                                                                                 |  |
| メインメモリー      | DIMM 種別                  | DDR2 SDRAM PC2-6400 SO-DIMM、Non-ECC ビデオ RAM と共用                                         |  |
|              | DIMM スロット数               | 2                                                                                       |  |
|              | メモリー容量                   | 標準:1GB(1GB×1)/ 最大:4GB(2GB×2)                                                            |  |
| グラフィック       | ビデオコントローラ                | インテル © 82GM45 チップセット内蔵                                                                  |  |
|              | VRAM                     | 最大 1294MB(DVMT Mode Select 選択時)、メインメモリーと共用 *1                                           |  |
|              | 最大解像度                    | 1600×1200 ドット                                                                           |  |
|              | 最大発色数                    | 32bit True color                                                                        |  |
| 内蔵 HDD       | タイプ                      | 2.5 型 SATA HDD                                                                          |  |
|              | 容量                       | 約 160GB                                                                                 |  |
|              | 回転数                      | 5400min <sup>-1</sup>                                                                   |  |
|              | インタフェース Serial ATA 対応    |                                                                                         |  |
| LAN          | インタフェース                  | 1000BASE-T×2<br>(内蔵 LAN スイッチモジュールから外部への出力は<br>1000BASE-T/100BASE-TX/10BASE-T 自動認識)      |  |
|              | WOL 機能                   | サポート                                                                                    |  |
| 外部インタフェース    | キーボート                    | USB 1.1 or 2.0 ×1                                                                       |  |
| (KVM ボート)    | マウス                      | USB 1.1 or 2.0 ×1                                                                       |  |
|              | DVD-ROM ドライブ             | USB 1.1 or 2.0 ×1(本ポートに DVD-ROM ドライブを接続して<br>起動した場合、このドライブからブートアップ可能)                   |  |
|              | ディスプレイモニタ                | アナログ RGB(15 ピン)× 1                                                                      |  |
| インストール OS *2 |                          | Windows 7 Professional 32 ビット正規版<br>Windows 7 Professional SP1 64 ピット正規版                |  |
| リモート制御       |                          | IPMI(Intelligent Platform Management Interface Specification)<br>v1.5 準拠                |  |
| 消費電力         | アイドル時                    | 約 20W                                                                                   |  |
|              | スタンバイ時                   | 約 9W                                                                                    |  |
|              | 最大                       | 55W                                                                                     |  |
| 省エネ法に基づく表示   | 区分                       | Н                                                                                       |  |
| (2011年度規定)   | エネルギー消費効率 *3             | 0.38                                                                                    |  |
| 外形寸法 W×D×H   |                          | 19.5 (W) ×428 (D) ×94.2 (H) mm                                                          |  |
| 質量           |                          | 約 0.9kg                                                                                 |  |

\*1:本体の搭載メインメモリー構成、ソフトウェア構成、BIOSおよびディスプレイドライバ変更により、最大値が変わる場合があります。

\*2: Windows 7 Professional 32 ビット正規版は、SP1 インストール DVD が添付されます。 Windows 7 Professional SP1 64 ビット正規版は SP1 がプレインストールされます。

\*3: エネルギー消費効率とは、省エネ法で定める測定方法により測定した消費電力を省エネ法で定める複合理論性能(GTOPS)で 除したものです。

. . . .

### ■ Core 2 Duo プロセッサー P9600 モデル

| Я            | <b>ジ名</b>                | GX*50*X7-6**1NNX、GX*50*X7-6**1NNZ<br>GX*50*X7-6**2NNX、GX*50*X7-6**2NNZ<br>( "*" は任意の数字) |  |
|--------------|--------------------------|-----------------------------------------------------------------------------------------|--|
| CPU          | サポート CPU(周波数)            | Intel® Core™2 Duo プロセッサー P9600(2.66GHz)                                                 |  |
|              | CPU 数                    | 1                                                                                       |  |
|              | 2 次キャッシュメモリー<br>(CPU 内蔵) | 6MB                                                                                     |  |
| チップセット       |                          | インテル ® 82GM45 チップセット                                                                    |  |
| システムバスクロック   |                          | 1066MHz                                                                                 |  |
| メインメモリー      | DIMM 種別                  | DDR2 SDRAM PC2-6400 SO-DIMM、Non-ECC ビデオ RAM と共用                                         |  |
|              | DIMM スロット数               | 2                                                                                       |  |
|              | メモリー容量                   | 標準:1GB(1GB×1)/ 最大:4GB(2GB×2)                                                            |  |
| グラフィック       | ビデオコントローラ                | インテル © 82GM45 チップセット内蔵                                                                  |  |
|              | VRAM                     | 最大 1294MB (DVMT Mode Select 選択時)、メインメモリーと共用 *1                                          |  |
|              | 最大解像度                    | 1600×1200 ドット                                                                           |  |
|              | 最大発色数                    | 32bit True color                                                                        |  |
| 内蔵 HDD       | タイプ                      | 2.5 型 SATA HDD                                                                          |  |
|              | 容量                       | 約 160GB                                                                                 |  |
|              | 回転数                      | 5400min <sup>-1</sup>                                                                   |  |
|              | インタフェース                  | Serial ATA 対応                                                                           |  |
| LAN          | インタフェース                  | 1000BASE-T×2<br>(内蔵 LAN スイッチモジュールから外部への出力は<br>1000BASE-T/100BASE-TX/10BASE-T 自動認識)      |  |
| WOL 機能       |                          | サポート                                                                                    |  |
| 外部インタフェース    | キーボート                    | USB 1.1 or 2.0 ×1                                                                       |  |
| (KVIVI 示一下)  | マウス                      | USB 1.1 or 2.0 ×1                                                                       |  |
|              | DVD-ROM ドライブ             | USB 1.1 or 2.0 ×1(本ポートに DVD-ROM ドライブを接続して<br>起動した場合、このドライブからブートアップ可能)                   |  |
|              | ディスプレイモニタ                | アナログ RGB(15 ピン)× 1                                                                      |  |
| インストール OS *2 |                          | Windows 7 Professional 32 ピット正規版<br>Windows 7 Professional SP1 64 ピット正規版                |  |
| リモート制御       |                          | IPMI(Intelligent Platform Management Interface Specification)<br>v1.5 準拠                |  |
| 消費電力         | アイドル時                    | 約 20W                                                                                   |  |
|              | スタンバイ時                   | 約 9W                                                                                    |  |
|              | 最大                       | 56W                                                                                     |  |
| 省エネ法に基づく表示   | 区分                       | Н                                                                                       |  |
| (2011年度規定)   | エネルギー消費効率 *3             | 0.34                                                                                    |  |
| 外形寸法 W×D×H   |                          | 19.5 (W) ×428 (D) ×94.2 (H) mm                                                          |  |
| 質量           |                          | 約 0.9kg                                                                                 |  |

\*1:本体の搭載メインメモリー構成、ソフトウェア構成、BIOSおよびディスプレイドライバ変更により、最大値が変わる場合があります。

\*2: Windows 7 Professional 32 ビット正規版は、SP1 インストール DVD が添付されます。 Windows 7 Professional SP1 64 ビット正規版は SP1 がプレインストールされます。

\*3: エネルギー消費効率とは、省エネ法で定める測定方法により測定した消費電力を省エネ法で定める複合理論性能(GTOPS)で 除したものです。

| 項目        | 仕様                                                   |
|-----------|------------------------------------------------------|
| 各部インタフェース | シリアルインタフェースコネクタ ×2<br>(コントロールポックス設定用、内蔵 LAN スイッチ設定用) |
| 消費電力(最大)  | 3W                                                   |
| 外形寸法      | 70.8 (W) ×245 (D) ×49.0 (H) mm                       |
| 質量        | 約 0.55kg                                             |

## 内蔵 LAN スイッチモジュール

|                          | 項目          |         | 仕様                                                                                                    |
|--------------------------|-------------|---------|----------------------------------------------------------------------------------------------------|
| インタ                      | 内部ポート       |         | 1Gbps SERDES×20 ポート                                                                                                    |
| フェース<br>外部ポート<br>シリアルポート |             |         | 1000BASE-T/100BASE-TX/10BASE-T×4ポート                                                                                                    |
|                          |             | F       | 1 ポート:内蔵 LAN スイッチ ユーザ定義用<br>(コントロールボックスモジュールに実装)                                                                                                    |
| レイヤ2 VLAN<br>機能          |             |         | ポート VLAN、Tag-VLAN(IEEE802.1Q)、<br>プロトコル LAN、MAC-VLAN、Tag 変換                                                                                                    |
|                          | スパニングツ      | リープロトコル | STP (IEEE802.1D)、RSTP (IEEE802.1w)、PVST +、<br>MSTP (IEEE802.1s)                                                                                                   |
|                          | その他機能       |         | IGMPsnooping、MLDsnooping、UDLD/IEEE802.3ah、<br>リングアグリゲーション、Ring Protocol、ジャンボフレーム                                                                                  |
| レイヤ3                     | IPv4        | ユニキャスト  | RIP、RIP2、OSPF、BGP4                                                                                                    |
| 機能                       | ルーティング      | マルチキャスト | IGMPv2/v3、PIM-SM、PIM-SSM                                                                                                    |
|                          | IPv6        | ユニキャスト  | RIPng, OSPFv3, BGP+4                                                                                                    |
|                          | ルーティング      | マルチキャスト | MLDv1/v2、PIM-SM、PIM-SSM                                                                                                    |
| ネット<br>ワーク               | セキュリティ      |         | IEEE802.1X(認証)、フィルタ(L2/IPv4/IPv6/L4)、<br>ポート間中継遮断                                                                                                    |
| 機能                       | QoS         |         | フロー検出(L2/IPv4/IPv6/L4)、帯域監視、マーキング<br>(DSCP/ユーザ優先度)、優先制御(フローペース、ユーザ優先<br>度マッピング)、廃棄制御、シェーパ(8 クラス、ポート帯域制<br>御、スケジューリング(PQ、WRR、PQ+DRR、WFQ))、<br>Diff-serv、IEEE802.1q |
|                          | 高信頼性・運用向上機能 |         | ロードバランス(IPv4/IPv6)、VRRP(IPv4/IPv6)、<br>スタティックポーリング、VRRP ポーリング、<br>リンクアグリゲーション(IEEE802.3ad)、GSRP、<br>Graceful Restart(ヘルパー)、ストームコントロール                             |
|                          | L2-VPN      |         | VLAN トンネリング                                                                                                    |
| 運用管理機能                   |             |         | SNMPv1/v2/v3、MIB II、IPv6MIB、RMON、syslog、ping、<br>traceroute、SSH、telnet、ftp、tftp、NTP、IPv4DHCP、<br>サーバ / リレー、PrefixDelegation、LLDP、OADP、<br>ポートミラーリング、RADIUS、TACACS |
| 消費電力(最大)                 |             |         | 39W                                                                                                    |
| 外形寸法                     |             |         | 130 (W) ×250 (D) ×23.0 (H) mm                                                                                                    |
| 質量                       |             |         | 約 0.80kg                                                                                                    |

0 付録

# システム冷却ファンモジュール

| 項目    |      | 仕様                             |  |
|-------|------|--------------------------------|--|
| ファン仕様 | サイズ  | 80×38 mm                       |  |
|       | 電源   | DC12V                          |  |
|       | 回転数  | 7800 ~ 2000 r/min              |  |
|       | 個数   | 2個/モジュール                       |  |
|       | 回転制御 | 内部温度に応じて6段階                    |  |
| 外形寸法  |      | 84.2 (W) ×280 (D) ×89.8 (H) mm |  |
| 質量    |      | 約 1.2kg                        |  |

# 内蔵 LAN スイッチ冷却用ファンモジュール

| 項目    |      | 仕様                             |  |
|-------|------|--------------------------------|--|
| ファン仕様 | サイズ  | 40×28 mm                       |  |
|       | 電源   | DC12V                          |  |
|       | 回転数  | 15000 ~ 2650 r/min             |  |
|       | 個数   | 3個/モジュール                       |  |
|       | 回転制御 | 内部温度に応じて4段階                    |  |
| 外形寸法  |      | 70.8 (W) ×239 (D) ×49.0 (H) mm |  |
| 質量    |      | 約 0.80kg                       |  |

## 電源モジュール

| 項目   |              | 仕様                              |  |
|------|--------------|---------------------------------|--|
| 入力仕様 | 電圧           | AC100V±10% / AC200V±10%         |  |
|      | 周波数          | 50/60Hz                         |  |
|      | 許容電流<br>(最大) | AC100V 入力時:10A<br>AC200V 入力時:5A |  |
| 外形寸法 |              | 54.5 (W) ×322 (D) ×40.2 (H) mm  |  |
| 質量   |              | 約 1.1kg                         |  |

# オプション一覧

網がけ部分のオプションは必須です。次のように選択してください。
\*2X と \*3 は接続方法により、どちらかを選択します。
\*1 : 1 ラックに 1 式
\*2X : 21 は 1 ラックに 1 式、22 は 1 サイトに 1 式
\*3 : 1 ラックに 1 式
\*4 : 1 サイトに 1 式

\*5 :空きスロット毎に必須

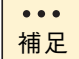

 オプション品はサポート時期が異なるものや、追加サポート、完 売となるものがあります。
 詳しくはお買い求め先にご確認ください。

指定したオプション品以外の流通品を使用する場合、動作保証の 対象外となります。

### ラックオプション

| 製品名                    | 形名            | 仕様                                               |
|------------------------|---------------|--------------------------------------------------|
| KVM ケーブル *1            | GY-LY7201A    | キーボード/ディスプレイ/マウス接続用、1m                           |
| キーボード/マウス *21          | GR-KB701M     | USB キーボード/マウス                                    |
| キーボード/マウス収納ユニット<br>*3  | GQ-RK7004     | USB キーボード/マウス + 収納ユニット、1U                        |
| 液晶ディスプレイ *22           | GQ-DT7171     | 17 型 TFT 液晶ディスプレイ                                |
| USB KVM ケーブル *3        | GQ-LUB7113    | ディスプレイ、USB 接続用ケーブル                               |
| コンソール切替ユニット *3         | GQ-AT7046A    | ディスプレイ、キーボード、マウス接続用(4 ポート)                       |
|                        | GQ-AT7086A    | ディスプレイ、キーボード、マウス接続用(8 ポート)                       |
| ディスプレイ/キーボードユニット<br>*3 | GQ-RLK7240    | 17 型液晶ディスプレイ+キーボード+マウス、1U                        |
| コンソール切替ユニット付き          | GQ-SRLK72406A | GQ-RLK7240+GQ-AT7046A のセット品、1U                   |
| ディスブレイ/キーボードユニット<br>*3 | GQ-RLK7241    | GQ-RLK7240+8 ポート コンソールユニット、1U                    |
| DVD-ROM ドライブ *4        | GR-UD8010     | USB2.0                                           |
| キーボード/マウス延長ケーブル        | GH-LK7301     | ケーブル長:2m                                         |
| スイッチング HUB             | GH-BH7724     | 24 ポート(10Mbps/100Mbps/1Gbps [Copper])            |
| HUB 収納ユニット             | GH-RH7202BK   | スイッチング HUB 収納用                                   |
| ラックキャビネット              | GH-RK7386     | 38U:EIA(黒)リアドア付き、幅 600mm                         |
|                        | GH-RK7166     | 16U:EIA (黒)、幅 600mm                              |
|                        | GH-SRK7386    | 38U:EIA(黒)、幅 600mm<br>(リアドア付き、フロントドア付き、サイドパネル付き) |
|                        | GH-SRK7166    | 16U:EIA(黒)、幅 600mm<br>(フロントドア付き、サイドパネル付き)        |
|                        | GV-RK238U1N1  | 38U:EIA(黒)リアドア付き、幅 700mm                         |
| 静音化ラックキャビネット           | GH-RK7387     | 38U:EIA(黒)静音化ドア(リアドア)付き                          |

. . . .

| _  |
|----|
| 付録 |

|                           | ł            |                                                         |
|---------------------------|--------------|---------------------------------------------------------|
| 製品名                       | 形名           | 仕様                                                      |
| フロントドア                    | GH-RD7386    | 38U (黒)                                                 |
|                           | GH-RD7167    | 16U(黒)                                                  |
| リアドア                      | GH-RD7168    | 16U(黒)                                                  |
| 静音化ドア                     | GH-RD7388    | 38U(黒)静音化仕様、フロントドア / リアドア兼用                             |
|                           | GH-RD7169    | 16U(黒)静音化仕様、フロントドア / リアドア兼用                             |
| サイドパネル                    | GH-RS7386    | 38U(黒):2枚1組                                             |
|                           | GH-RS7166    | 16U(黒):2枚1組                                             |
| ラック連結キット                  | GH-RJ7006    | 16U(黒)(RK7166) /38U(黒)(RK7386)<br>幅 600mm 用             |
|                           | GV-RJ2JNT1N1 | 38U (黒) (RK238U1N1) 幅 700mm 用                           |
| HA8000 ラック用ネジ             | GH-AR7901    | ラックキャビネット搭載用ネジ、ナットセット                                   |
| ブランクパネル                   | GH-RP7012    | 16/38U 共用:1U (黒)                                        |
| USB FDD 搭載用簡易トレイ          | GQ-AU7A81    | DVD-ROM ドライブ用 簡易搭載トレイ                                   |
| コンセントボックスユニット             | GH-AG7107    | AC100V 用、アウトレット 6 ロ、プレーカスイッチ付き                          |
|                           | GV-AG1207    | AC200V 用、アウトレット 7 ロ、プレーカスイッチ付き                          |
| コンセントボックスユニット用<br>電源ケーブル  | GV-LG1042N   | コンセントボックスユニット(GV-AG1207)用電源<br>ケーブル(インレット)、定格 20A、4.26m |
|                           | GV-LG1045N   | コンセントポックスユニット(GV-AG1207)用電源<br>ケーブル(インレット)、定格 30A、4.5m  |
| 電源ケーブル抜け防止金具              | GV-AU1PFKT   | コンセントポックスユニット(GV-AG1207)用 電源<br>ケーブル(アウトレット)抜け防止金具      |
| コンソール切替ユニットラックマウ<br>ントキット | GH-AU7622    | コンソール切替ユニット(AT7045)搭載用                                  |
| 液晶ディスプレイ収納ユニット            | GQ-RL7503    | 液晶ディスプレイ(DT7171)搭載用、3U                                  |

### ベースユニット増設オプション

| 製品名              | 形名                | 仕様                                                            |
|------------------|-------------------|---------------------------------------------------------------|
| ダミーモジュール *5      | GR-BEX101SVDM □□  | クライアントモジュール 1 スロット用、空きスロット<br>に取り付け必須<br>□□: EX は工場増設 空白は現地増設 |
| ダミーモジュール         | GR-BEX101SVDM1 □□ | クライアントモジュール5スロット用、空きスロット<br>に取り付け必須<br>□□: EX は工場増設 空白は現地増設   |
| 電源モジュール          | GR-BPX1011        | 增設用電源、AC100V/AC200V 対応                                        |
| 電源コード            | GX-AR7100VB       | 電源モジュール接続、AC100V 用、1.5m                                       |
|                  | GX-AR7200VA       | 電源モジュール接続、AC200V 用、2.5m                                       |
|                  | GX-AR7200VB       | 電源モジュール接続、AC200V 用、0.9m                                       |
| 内蔵 LAN スイッチモジュール | GR-BEX101GL       | 増設用内蔵 LAN スイッチ、外部 4 ポート                                       |
| メモリーカード          | GX-MC9LSMC128M    | SD メモリーカード、128MB、内蔵 LAN スイッチ<br>モジュール 設定情報バックアップ用             |

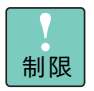

ダミーモジュール(5スロット用)は、次の連続する5つのクライ アントモジュールスロットが空いている場合に取り付けられます。

- クライアントモジュールスロット1~5、6~10、11~15、16~20
- クライアントモジュールスロット 21 ~ 25、26 ~ 30、31 ~ 35、36 ~ 40

### クライアントモジュール増設オプション

| 製品名     | 形名           | 仕様                                          |
|---------|--------------|---------------------------------------------|
| メモリーボード | GX-MK701GCBA | 1024MB、DDR2 PC2-6400、Un-Buffered<br>SO-DIMM |
|         | GX-MK702GCBA | 2048MB、DDR2 PC2-6400、Un-Buffered<br>SO-DIMM |

### ケーブルオプション

| 製品名                                    | 形名         | 仕様                    |
|----------------------------------------|------------|-----------------------|
| LANケーブル                                | GH-LN7E015 | カテゴリ 5 エンハンスケーブル 1.5m |
| (10BASE-T/100BASE-TX/<br>1000BASE-T 田) | GH-LN7E05  | カテゴリ 5 エンハンスケーブル 5m   |
|                                        | GH-LN7E10  | カテゴリ 5 エンハンスケーブル 10m  |
|                                        | GH-LN7E20  | カテゴリ 5 エンハンスケーブル 20m  |

- - -

# **0** 付録

# 索引

### A

ACCESS ランプ 18 ACTIVE ランプ LAN スイッチ冷却ファンモジュール 19 システム冷却ファンモジュール 19

### B

BIOS 設定値一覧 89

### C

CALL ランプ クライアントモジュール 15 CI コマンド 97

### D

DF コマンド 102 DUMP スイッチ 16 DVD-ROM 接続 25

### F

FLORA bd 仕様 140 使用環境 4 信頼性 iii 制限事項 4 接続 25 設置 22 設置環境 3 設置場所 22 同梱品 22 取り扱い 4 モジュール搭載 24 FV コマンド 104

### H

HDD ランプ クライアントモジュール 15

### K

KVM コネクタ クライアントモジュール 16 KVM コネクタカバー 16

### L

LAN インタフェースコネクタ 18 LAN ケーブル 29 LAN スイッチ冷却ファンモジュール ACTIVE ランプ 19 LAN ランプ クライアントモジュール 15

### R

Reset スイッチ 17

### S

SD コマンド 105 SELECT スイッチ 16 STATUS ランプ クライアントモジュール 15 コントロールボックスモジュール 16 電源モジュール 20 内蔵 LAN スイッチモジュール 18

### あ

安全にお使いいただくために 警告 x, xiv 注意 xiv 通知 xv, xvi

### ■ え

エラーメッセージ 133

### ■ お

オプション一覧 146

### ■ き

キーボード 接続 25
規制・対策
高調波電流規格: JIS C 61000-3-2 適合品 iii 雑音耐力 iii
電源の瞬時電圧低下対策 iii
電波障害自主規制 iii
廃棄 iv
廃棄・譲渡時のデータ消去 viii
輸出規制 iv

### ■ <

クライアントモジュール CALL ランプ 15 こんな状態のときは 126 仕様 141 HDD ランプ 15 KVM コネクタ 16 LAN ランプ 15 STATUS ランプ 15 起動時のエラー 133 電源スイッチ 16 電源ランプ 15 不具合 126 クリーニング FLORA bd 137

### ■ け

警告ランプ 15 欠品 vi

### こ

困ったときは vi コンセント 6 コントロールボックスモジュール DUMP スイッチ 16 SELECT スイッチ 16 STATUS ランプ 16 コントロールボックス設定用ポート 17 仕様 144 設定の概要 94 セットアップ端末の接続 95 電源ランプ 17 内蔵 LAN スイッチ設定用ポート 17 不具合 129 コンピューターウイルス 10

### ■ さ

サポートサービス 契約保守 8 サポートサービスについて 7 サポートサービスの種類 8 有償サポート 9 期間 8 パーコール保守 8

### ■し

システム冷却ファンモジュール ACTIVE ランプ 19 仕様 145 不具合 131 周辺機器 使用環境 2,4 取り扱い 4 重要なお知らせ iii 使用環境 FLORA bd 4 周辺機器 4 商標 iv 初期不良 vi

### ■ せ

接続 DVD-ROM 25 LAN ケーブル 29 キーボード 25 ディスプレイ 25 電源コード 31

### ■ て

```
電源
入れる 35
強制的に電源を切る 37
切る 36
電源コード
接続 31
電源コネクタ 20
電源スイッチ
クライアントモジュール 16
```

151

電源モジュール
STATUS ランプ 20
仕様 145
電源コネクタ 20
取り付け 55
電源ユニット
不具合 132
電源ランプ
クライアントモジュール 15
コントロールボックスモジュール 17
内蔵 LAN スイッチモジュール 17

### と

取り扱い FLORA bd 4 周辺機器 4 取り付け 電源モジュール 55 内蔵 LAN スイッチモジュール 51 メモリーボード 47

### ■ な

内蔵 LAN スイッチモジュール ACCESS ランプ 18 LAN インタフェースコネクタ 18 Reset スイッチ 17 STATUS ランプ 18 仕様 144 セットアップ端末の接続 111 注意事項 108 電源ランプ 17 取り付け 51 不具合 130 メモリーカードスロット 18
内蔵 LAN スイッチ冷却用ファンモジュール 不具合 131 仕様 145

### ■ に

日常のお手入れ 136

### ■ね

ネットワーク構成例2

### ■ は

バックアップ 10 版権 iv

### ふ

不具合
 クライアントモジュール 126
 コントロールボックスモジュール 129
 システム冷却ファンモジュール 131
 電源ユニット 132
 内蔵 LAN スイッチボックスモジュール 130
 内蔵 LAN スイッチ冷却用ファンモジュール 131

### ■ ま

マニュアル ソフトウェアガイド xx ユーザーズガイド xix マニュアルの表記 オペレーティングシステムの略称 v マーク v

### め

メモリーカードスロット 18 メモリーボード 4GB 搭載時の制限 50 取り付け 47

### ■ Ø

有寿命部品 138

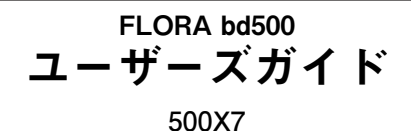

初版2009年4月 第7版2011年11月 無断転載を禁止します。

# ゆ株式会社 日立製作所 エンタープライズサーバ事業部

〒259-1392 神奈川県秦野市堀山下1番地

http://www.hitachi.co.jp

このマニュアルは再生紙を使用しています。

FB50071000-7